# MPT-1000V Multi-Purpose In-Vehicle System

# **User's Manual**

Version 1.0 (August 2021)

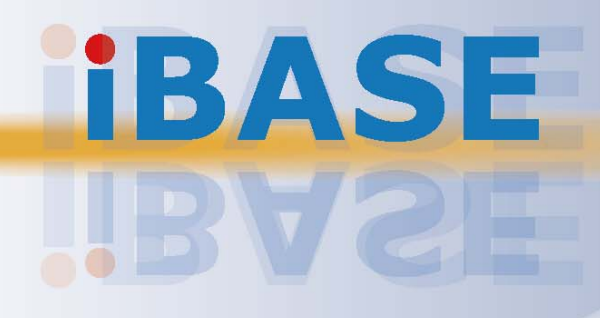

#### Copyright

© 2021 IBASE Technology, Inc. All rights reserved.

No part of this publication may be reproduced, copied, stored in a retrieval system, translated into any language or transmitted in any form or by any means, electronic, mechanical, photocopying, or otherwise, without the prior written consent of IBASE Technology, Inc. (hereinafter referred to as "IBASE").

#### Disclaimer

IBASE reserves the right to make changes and improvements to the products described in this document without prior notice. Every effort has been made to ensure the information in the document is correct; however, IBASE does not guarantee this document is error-free. IBASE assumes no liability for incidental or consequential damages arising from misapplication or inability to use the product or the information contained herein, nor for any infringements of rights of third parties, which may result from its use.

#### Trademarks

All the trademarks, registrations and brands mentioned herein are used for identification purposes only and may be trademarks and/or registered trademarks of their respective owners.

## Compliance

## CE

This product has passed CE tests for environmental specifications and limits. This product is in accordance with the directives of the Union European (EU). If users modify and/or install other devices in this equipment, the CE conformity declaration may no longer apply.

## FC

This product has been tested and found to comply with the limits for a Class B device, pursuant to Part 15 of the FCC Rules. These limits are designed to provide reasonable protection against harmful interference in a residential installation. This equipment generates, uses and can radiate radio frequency energy and, if not installed and used in accordance with manufacturer's instructions, may cause harmful interference to radio communications.

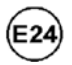

This product holds the official approval as a certified in-vehicle device in accordance with ECE type approval E24.

#### WEEE

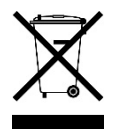

This product must not be disposed of as normal household waste, in accordance with the EU directive of for waste electrical and electronic equipment (WEEE - 2012/19/EU). Instead, it should be disposed of by returning it to a municipal recycling collection point. Check local regulations for disposal of electronic products.

#### **Green IBASE**

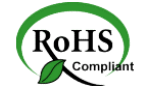

This product is compliant with the current RoHS restrictions and prohibits use of the following substances in concentrations exceeding 0.1% by weight (1000 ppm) except for cadmium, limited to 0.01% by weight (100 ppm).

- Lead (Pb)
- Mercury (Hg)
- Cadmium (Cd)
- Hexavalent chromium (Cr6+)
- Polybrominated biphenyls (PBB)
- Polybrominated diphenyl ether (PBDE)

## **Important Safety Information**

Carefully read the precautions before using the device.

#### **Environmental conditions:**

- Lay the device horizontally on a stable and solid surface in case the device may fall, causing serious damage.
- Use this product in environments with ambient temperatures as indicated in the Specifications in this user's manual.

#### Care for your IBASE products:

- Before cleaning the device, turn it off and unplug all cables such as power in case a small amount of electrical current may still flow.
- Use neutral cleaning agents or diluted alcohol to clean the device chassis with a cloth. Then wipe the chassis with a dry cloth.
- Vacuum the dust with a computer vacuum cleaner to prevent the air vent or slots from being clogged.

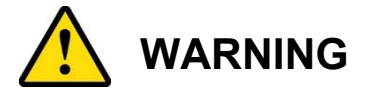

#### Attention during use:

- Do not use this product near water.
- Do not spill water or any other liquids on your device.
- Do not place heavy objects on the top of the device.
- Operate this device from the type of power indicated on the marking label. If you are not sure of the type of power available, consult your distributor or local power company.
- Do not walk on the power cord or allow anything to rest on it.
- If you use an extension cord, make sure that the total ampere rating of the product plugged into the extension cord does not exceed its limits.

#### **Avoid Disassembly**

You are not suggested to disassemble, repair or make any modification to the device. Disassembly, modification, or any attempt at repair could generate hazards and cause damage to the device, even bodily injury or property damage, and will void any warranty.

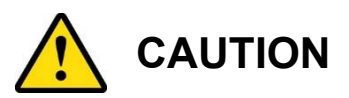

Danger of explosion if internal lithium-ion battery is replaced by an incorrect type. Replace only with the same or equivalent type recommended by the manufacturer. Dispose of used batteries according to the manufacturer's instructions.

## **Warranty Policy**

• IBASE standard products:

24-month (2-year) warranty from the date of shipment. If the date of shipment cannot be ascertained, the product serial numbers can be used to determine the approximate shipping date.

• 3<sup>rd</sup>-party parts:

12-month (1-year) warranty from delivery for the 3<sup>rd</sup>-party parts that are not manufactured by IBASE, such as CPU, memory, HDD, power adapter, panel and touchscreen.

PRODUCTS, HOWEVER, THAT FAILS DUE TO MISUSE, ACCIDENT, IMPROPER INSTALLATION OR UNAUTHORIZED REPAIR SHALL BE TREATED AS OUT OF WARRANTY AND CUSTOMERS SHALL BE BILLED FOR REPAIR AND SHIPPING CHARGES.

## **Technical Support & Services**

- 1. Visit the IBASE website at www.ibase.com.tw to find the latest information about the product.
- 2. If you need any further assistance from your distributor or sales representative, prepare the following information of your product and elaborate upon the problem.
  - Product model name
  - Product serial number
  - Detailed description of the problem
  - The error messages in text or in screenshots if there is any
  - The arrangement of the peripherals
  - Software in use (such as OS and application software, including the version numbers)
- 3. If repair service is required, you can download the RMA form at http://www.ibase.com.tw/english/Supports/RMAService/. Fill out the form and contact your distributor or sales representative.

# **Table of Contents**

| Chapter 1 | General Information                                      | 1  |
|-----------|----------------------------------------------------------|----|
| 1.1       | Introduction                                             | 2  |
| 1.2       | Features                                                 | 2  |
| 1.3       | Packing List                                             | 3  |
| 1.4       | Specifications                                           | 4  |
| 1.5       | Product View                                             | 6  |
| 1.6       | Dimensions                                               | 9  |
| 1.7       | Fuse Dimensions                                          | 9  |
| Chapter 2 | Hardware Configuration 1                                 | 0  |
| 2.1       | Essential Installations1                                 | 1  |
|           | 2.1.1 Memory Module Installation1                        | 2  |
|           | 2.1.2 SSD Storage Installation1                          | 3  |
|           | 2.1.3 SIM and Micro-SD Card Installation1                | 4  |
|           | 2.1.4 Mini-PCIe & M.2 Network Cards Installation1        | 5  |
|           | 2.1.5 WiFi / 3G / 4G Antenna Installation 1              | 6  |
|           | 2.1.6 Mounting Brackets Installation 1                   | 17 |
| 2.2       | Setting the Jumpers1                                     | 8  |
| 2.3       | Jumper & Connector Locations on Motherboard1             | 9  |
| 2.4       | Jumpers Quick Reference                                  | 21 |
| 2.5       | Connectors Quick Reference                               | 27 |
| Chapter 3 | Drivers Installation4                                    | 5  |
| 3.1       | Introduction                                             | 16 |
| 3.2       | Intel <sup>®</sup> Chipset Software Installation Utility | 16 |
| 3.3       | VGA Driver Installation                                  | 19 |
| 3.4       | HD Audio Driver Installation                             | 50 |
| 3.5       | LAN Driver Installation                                  | 52 |
| 3.6       | Intel <sup>®</sup> Trusted Execution Engine Installation | 54 |
| 3.7       | Intel <sup>®</sup> Serial I/O Drivers Installation       | 56 |

| Chapter 4 | BIOS Setup                           | 57 |
|-----------|--------------------------------------|----|
| 4.1       | Introduction                         | 58 |
| 4.2       | BIOS Setup                           | 58 |
| 4.3       | Main Settings                        | 59 |
| 4.4       | Advanced Settings                    | 60 |
| 4.5       | Chipset Settings                     | 68 |
| 4.6       | Security Settings                    | 70 |
| 4.7       | Boot Settings                        | 72 |
| 4.8       | Save & Exit Settings                 | 73 |
| Appendix  |                                      | 74 |
| Α.        | I/O Port Address Map                 | 75 |
| В.        | Interrupt Request Lines (IRQ)        | 77 |
| C.        | Watchdog Timer Configuration         | 78 |
| D.        | Software Development Kit for WDT.DLL | 82 |
| E.        | Motherboard MCU ISP Specifications   | 88 |

# **Chapter 1 General Information**

The information provided in this chapter includes:

- Features
- Packing List
- Specifications
- Product View
- Dimensions

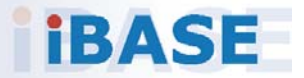

## 1.1 Introduction

The MPT-1000V is vehicle-mounted computing system supporting both car battery and DC power modes. Its robust and rugged design is based on the Intel® Atom<sup>™</sup> E3950 processor (model MPT-1000V) and Intel® Celeron<sup>™</sup> N3350 (MPT-1000VN) processor. Equipped with a variety of flexible I/O interface, the system offers high-speed data transmission and robust connections with reliable operation in harsh environments.

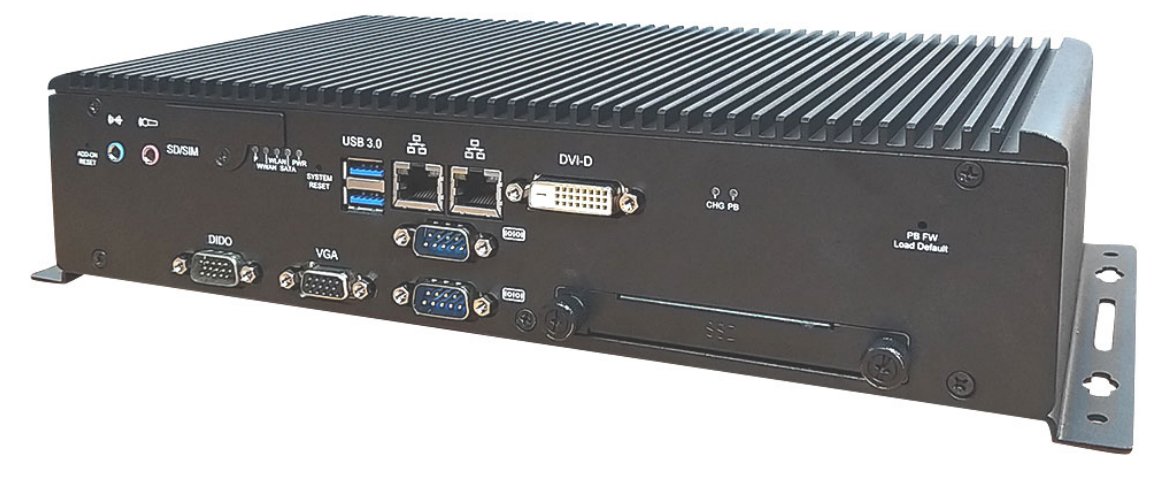

## 1.2 Features

- Fanless and ruggedized design
- SIM socket supports Dual WWAN
- Removable 2.5" device bay
- Ignition power-on signal control
- Isolated USB, serial, DIDO ports
- Onboard isolated CANbus
- Rich I/O interfaces for wireless, SSD, GPS, WWAN and add-on card expansion
- Add on card slots reset function
- Quick accessible RTC battery

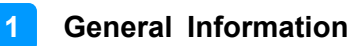

## 1.3 Packing List

Your MPT-1000V package should include the items listed below. If any of the items below is missing, contact the distributor or the dealer from whom you purchased the product.

| Item                                                                  | Q'ty | IBASE P/N          |
|-----------------------------------------------------------------------|------|--------------------|
| MPT-1000V                                                             | 1    |                    |
| Mounting Bracket                                                      | 2    |                    |
| Terminal block for power input and IGN 22 (3-pin) (Dinkle 5ESDVM-03P) | 1    | C12165ESD03105000P |
| Terminal block for CANbus (4-pin)<br>(Dinkle EC381VM-04P)             | 1    | C1216EC3804103000P |
| Flat head screw, M2*L4 (A2)                                           | 2    | H0220351112200000P |
| Flat head screw, M3*3.8 (B21)                                         | 1    | H0230321112200000P |
| Screw for SSD / HDD<br>(if HDD not pre-installed)                     | 4    | H0230561B710BN000P |

## 1.4 Specifications

| Product Name        | MPT-1000V                                                                                                    |  |  |  |
|---------------------|----------------------------------------------------------------------------------------------------|--|--|--|
| System              |                                                                                                    |  |  |  |
| Motherboard         | MBT-1002V                                                                                                    |  |  |  |
| Operating<br>System | <ul><li>Windows 10 (64-bit)</li><li>Linux kernel 3.8.0 or above (64-bit)</li></ul>                                                                                                    |  |  |  |
| CPU                 | <ul> <li>Intel<sup>®</sup> Atom<sup>™</sup> E3950, TDP: 10W (Model MPT-1000V)</li> <li>Intel<sup>®</sup> Celeron<sup>™</sup> N3350, TDP: 6W (Model MPT-1000VN)</li> </ul>                                                                                                    |  |  |  |
| Memory              | <ul> <li>4GB SKU: MPT-1000VN (N3350)</li> <li>8GB SKU: MPT-1000V8G (E3950)</li> </ul>                                                                                                    |  |  |  |
| Graphics            | Intel <sup>®</sup> HD graphics Gen. 7 with 4EU<br>Supports DX 11, OGL 3.0, OCL 1.2, OGLES 2.0                                                                                                    |  |  |  |
| Front I/O           | <ul> <li>1 x DVI-D connector for display connection</li> <li>1 x VGA DSUB15</li> <li>2 x RJ45 for GbE LAN</li> <li>1 x 3,5mm blue color audio connector for line input.</li> <li>1 x 3,5mm pink color audio connector for MIC input.</li> <li>2 x external accessible SIM socket (covered)</li> <li>1 x external micro SD card slot (covered with SIM card slot)</li> <li>1 x Stack USB connector for 2 x USB3.1 (#1/#2)</li> <li>1 x DUSB9 for COM1 RS-232/422/485 port</li> <li>1 x DUB9 for COM2 RS-485 isolated port</li> <li>1 x DUB9 for COM2 RS-485 isolated port</li> <li>1 x DUB15 for DIDO 6in / 6out isolated</li> <li>Isolation voltage • 2500 VRMS</li> <li>1 x tack switch for system reset</li> <li>1 x tack switch for power firmware load default</li> <li>Indicators</li> <li>1 x Green color LED for power status</li> <li>1 x Blue color LED for WLAN activity status (optional)</li> <li>1 x Green color LED for WWAN activity status (optional)</li> <li>1 x Green color LED for warning of wrong power voltage</li> </ul> |  |  |  |

|                      | <ul> <li>2 x DSUB9 for COM3/4 RS232 ports</li> </ul>                  |  |
|----------------------|-----------------------------------------------------------------------|--|
|                      | <ul> <li>1 x 4 pins terminal block for 2 masters CANbus</li> </ul>    |  |
|                      | • 1 x USB3.0 flag type A                                              |  |
|                      | 1 x audio jack for line out                                           |  |
|                      | <ul> <li>1 x tack switch for clear CMOS</li> </ul>                    |  |
| Rear I/O             | <ul> <li>1 x open window for accessing RTC battery</li> </ul>         |  |
|                      | • 1 x 6-pin ATX connector for external battery, and 19VDC             |  |
|                      | (Max:1A) output                                                       |  |
|                      | 1 x blade fuse socket with cover                                      |  |
|                      | • 1 x DIP switch for selecting power mode: Car / DC                   |  |
|                      | 1 x 3-pin thermal block connector for power input and IGN             |  |
|                      | <ul> <li>1 x accessible 2.5" SATA space, at the front side</li> </ul> |  |
| Storage              | <ul> <li>1 x mSATA via miniPCIe (shared with SATA port)</li> </ul>    |  |
|                      | 1 x micro SD slot                                                     |  |
|                      | 1 x mPCIe socket, support MSATA                                       |  |
| Expansion            | <ul> <li>1 x mPCIe socket, support SIM card 2nd</li> </ul>            |  |
|                      | • 1 x M.2 Type 3042 B Key socket, USB interface only, support         |  |
|                      | SIM card 1st                                                          |  |
|                      | <ul> <li>9V ~ 32VDC input without backup battery power</li> </ul>     |  |
|                      | <ul> <li>12V ~ 32VDC input with backup battery</li> </ul>             |  |
|                      | • Ignition detection: enable(Car mode)/disable(DC mode) via           |  |
| Power Input          | dip switch                                                            |  |
|                      | Reverse protection                                                    |  |
|                      | Red LED for power status                                              |  |
|                      | Blue LED for battery charging                                         |  |
| Dimensions           | <ul> <li>300x158.4x66mm without side mount bracket</li> </ul>         |  |
| (W x H x D)          | 332x158.4x72.5mm with side mount bracket                              |  |
|                      | Environment                                                           |  |
|                      | Operating:                                                            |  |
|                      | -30°C ~70°C (w/o add on cards) MPT-1000V SKU                          |  |
| Temperature          | -10°C ~60°C (w/o add on cards) MPT-1000VN SKU                         |  |
|                      | Storage:                                                              |  |
|                      | 40 ~ 85 °C (-40 ~ 185 °F)                                             |  |
| Relative<br>Humidity | 10 ~ 95% (non-condensing)                                             |  |
| Vibration            | Operating/Non-operating: 2,26 Grms (5~500 Hz) /                       |  |
| Protection           | MIL-STD-810G composite wheeled condition (Z-axis only)                |  |
| Shock                | Non-operating: Sawtooth: 40G, 11 msec (Z-axis)                        |  |
| Protection           | Operating: Sawtooth: 20G, 11msec (Z-axis)                             |  |
|                      |                                                                       |  |

All specifications are subject to change without prior notice.

### 1.5 **Product View**

### **Front View**

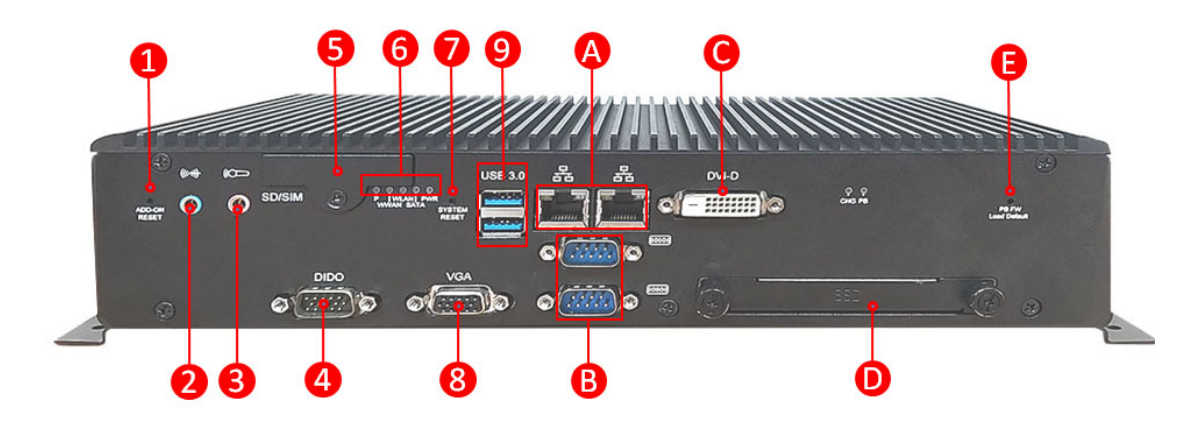

| No. | Name                                                                                                    | No. | Name                                   |
|-----|----------------------------------------------------------------------------------------------------|-----|----------------------------------------|
| 1   | Switch for Add-on cards reset                                                                                                    | 8   | VGA Connector                          |
| 2   | Line Input                                                                                                    | 9   | 2 x USB 3.1 (#1/\$2)                   |
| 3   | Microphone Input                                                                                                    | А   | RJ45 for GbE                           |
| 4   | DSUB15 for DIDO                                                                                                    | В   | DSUB9 for COM1/COM2*                   |
| 5   | Micro SD card slot                                                                                                    | С   | DVI-D Connector                        |
| 6   | LED Indicators: Power (green),<br>Storage (white), WLAN (blue),<br>WWAN (orange/option),<br>Warning of wrong voltage<br>connected (red) | D   | SSD Slot                               |
| 7   | System reset switch                                                                                                    | E   | Switch for power firmware load default |

Remarks:

\*COM1 (top) supports RS-232/422/485 and COM2 (bottom) supports RS-485 isolated port.

#### **Rear View**

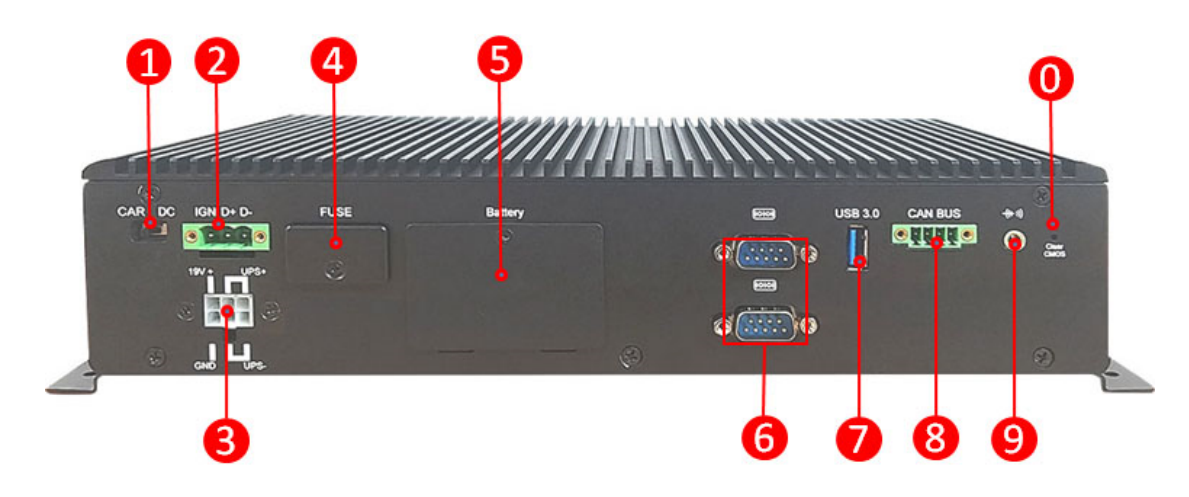

| No. | Name                                            | No. | Name                                   |
|-----|-------------------------------------------------|-----|----------------------------------------|
| 1   | CAR/DC power mode switch                        | 6   | DSUB9 for COM3/4 RS232                 |
| 2   | Terminal block for power input<br>and IGN 22    | 7   | USB 3.0 port                           |
| 3   | ATX connector for external<br>battery and 19VDC | 8   | Terminal block for 2 masters<br>CANbus |
| 4   | Blade fuse socket with cover                    | 9   | Audio jack for line out                |
| 5   | RTC battery access                              | 0   | Switch for clear CMOS                  |

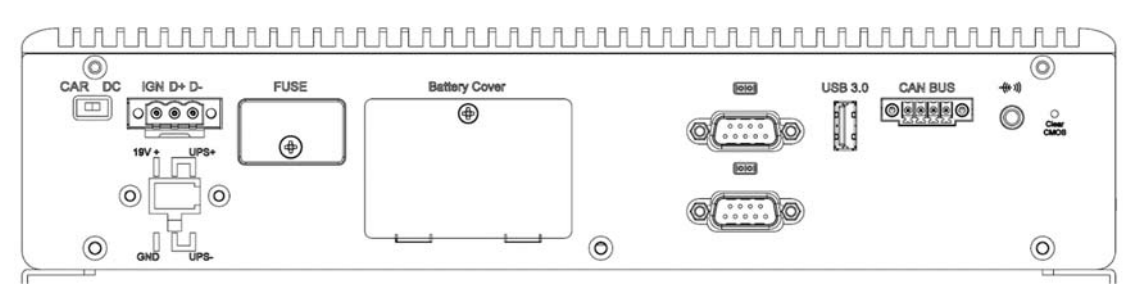

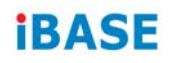

**Oblique View** 

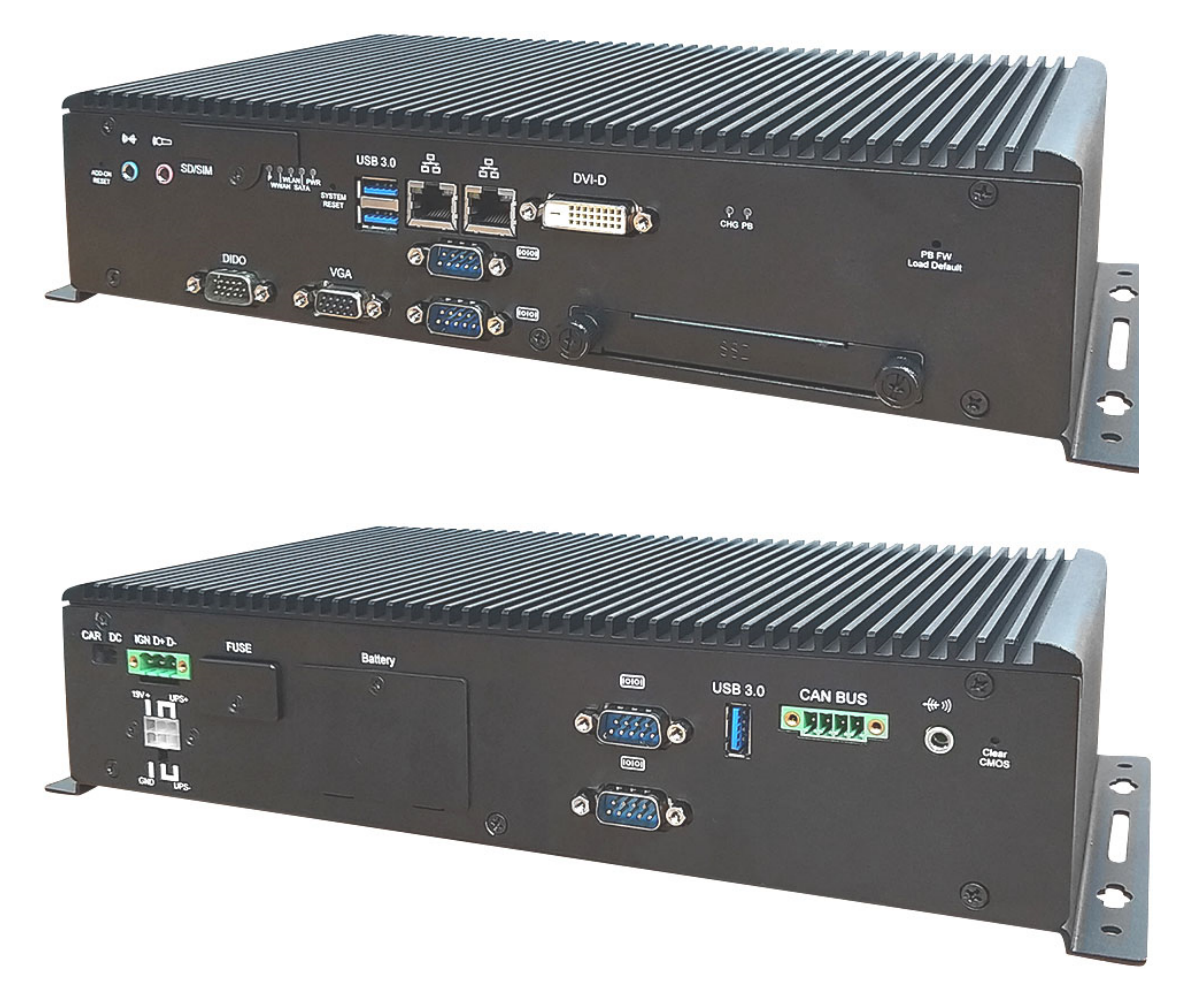

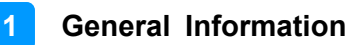

Unit: mm

## 1.6 Dimensions

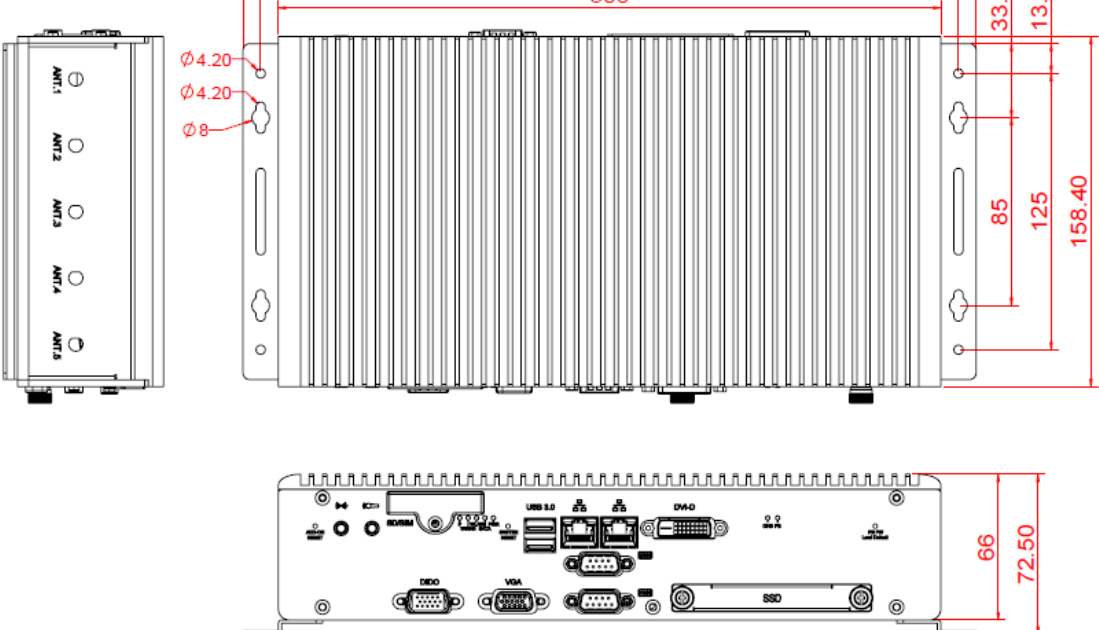

## 1.7 Fuse Dimensions

Littlefuse<sup>®</sup> TAC ATO<sup>®</sup> Style Blade 15A, 58V DC

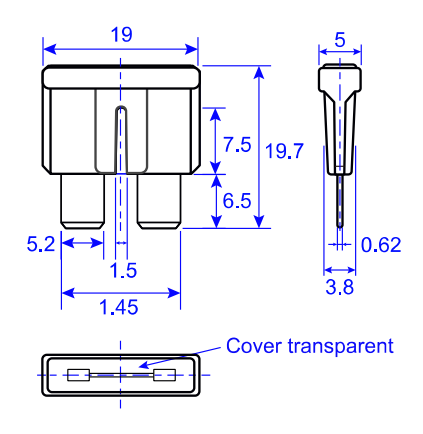

# Chapter 2 Hardware Configuration

The information provided in this chapter includes:

- Essential installations before you begin
- Information and locations of connectors

IBASE

### 2.1 Essential Installations

In general, in order to access the motherboard components, for example the memory slot, the mPCIe slots or M.2 slot, there are a total of seven screws that need to be removed first. After doing the necessary installation, replacement or changes, put the screws back and tighten them. Please refer to the two pictures below for the location of the screws to be removed.

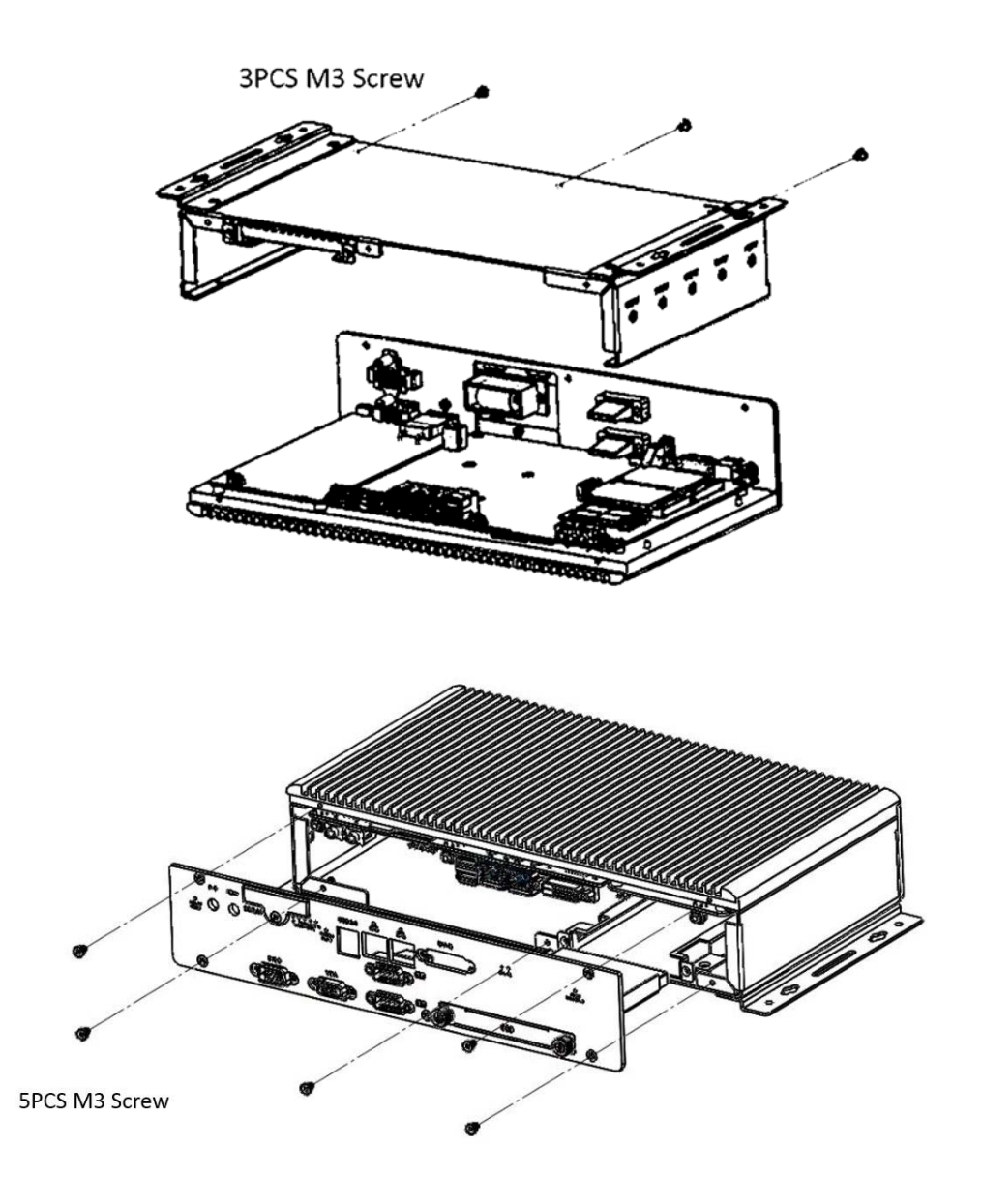

### 2.1.1 Memory Module Installation

The memory of the MPT-1000V is onboard type, there is no additional memory socket for expansion.

2

#### 2.1.2 SSD Storage Installation

#### Installing the SSD drive

1. Release the two screws shown below and pull out the SSD tray.

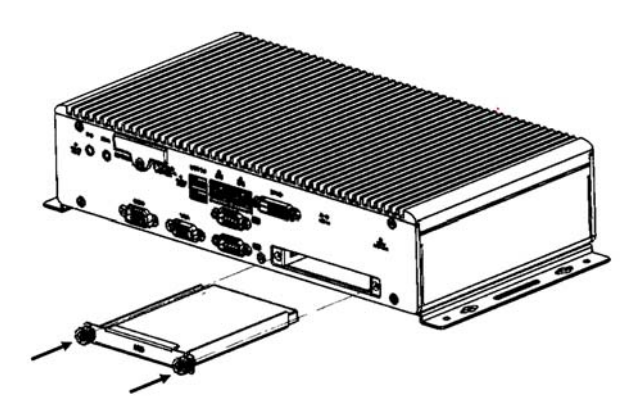

2. There are four screws that are to be loosen or tighten in the SSD drive during replacement as shown below.

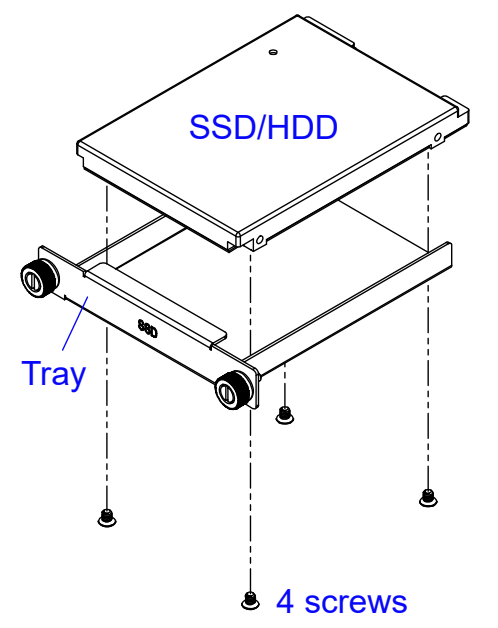

### 2.1.3 SIM and Micro-SD Card Installation

1. Release the screw of the cover of the SIM/Micro-SD card slots.

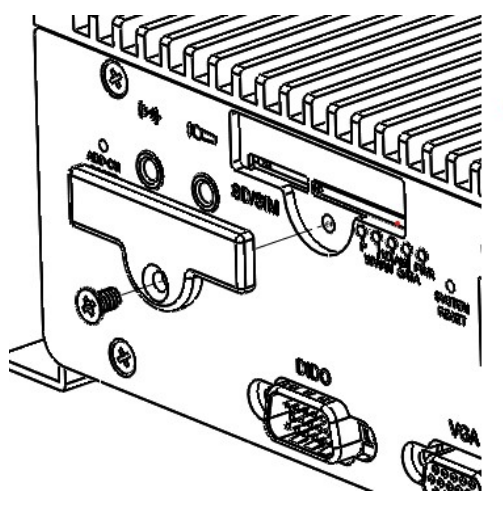

2. Insert the card(s) in their respective slots and push the card with your finger. Replace the cover when done. Or, to release the card(s), push the card again.

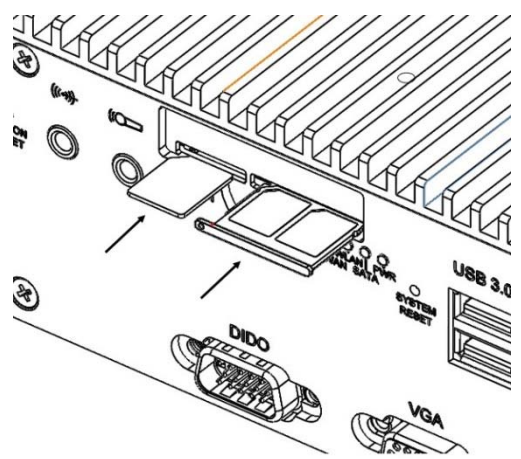

### 2.1.4 Mini-PCIe & M.2 Network Cards Installation

After you have removed the chassis top cover, you will be able to access the mini-PCIe slots and M.2 slot. Their locations are shown below.

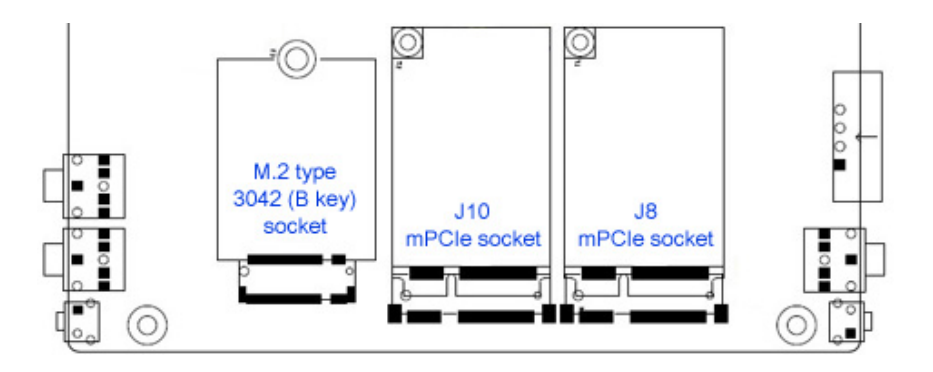

1. Locate the mini-PCIe slot and align the key of the mini-PCIe card with that of the slot. Insert the card slantwise. (Insert the M.2 network card in the same way.)

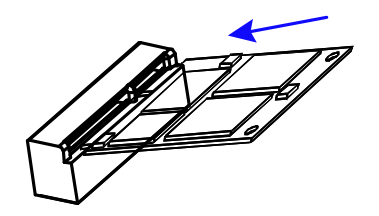

2. Push the mini-PCIe card down and hold it to the board with 2 flat head screws. (For the M.2 network card, use a round head screw.)

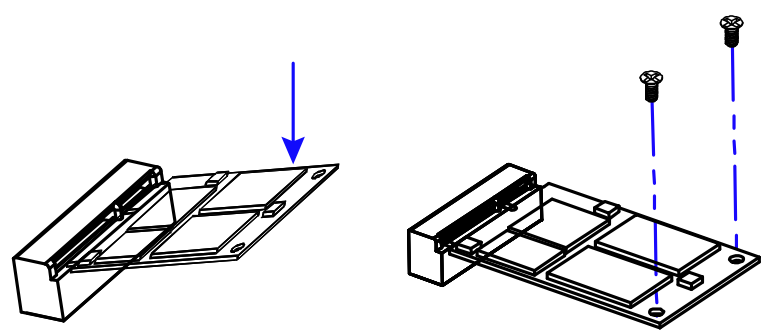

### 2.1.5 WiFi / 3G / 4G Antenna Installation

Thread the WiFi / 3G / 4G antenna extension cable through an antenna hole on the chassis and fasten the antenna as shown below. Apply adhesive to the edge of the hex nut behind the front I/O cover to prevent the extension cable from falling if the cable becomes loose.

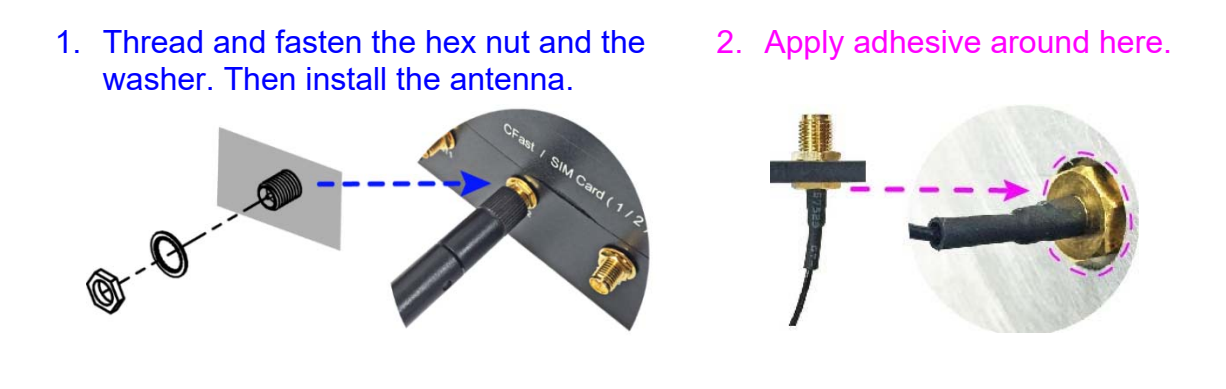

Info: The diameter of the nut is around 6.35 mm (0.25"-36UNC).

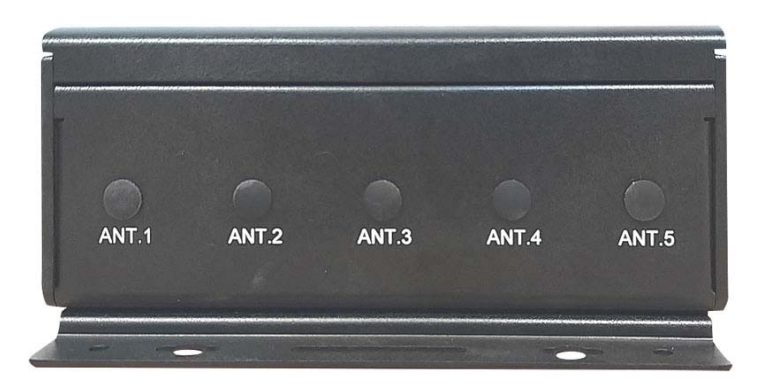

Location of antenna holes

#### 2.1.6 Mounting Brackets Installation

#### Requirements

When mounting, ensure that you have enough room for power and signal cable routing. The method of mounting must be able to support weight of the MPT-1000V plus the suspend weight of all the cables to be attached to the system.

#### Installation instructions:

1. Turn your MPT-1000V upside down, and use the four screws shown below to attach or remove the mounting brackets from MPT-1000V.

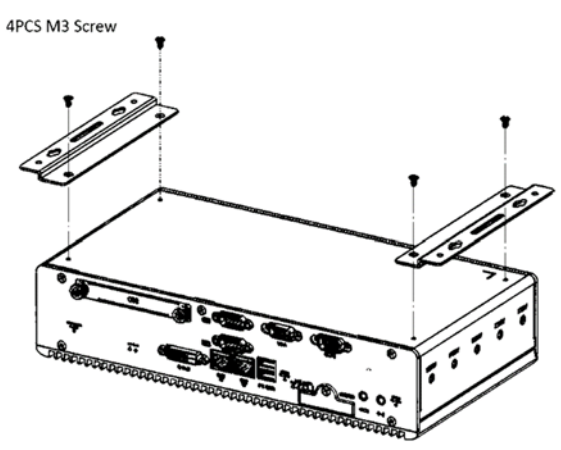

2. To mount the MPT-1000V to the mounting surface, use four screws to secure the system.

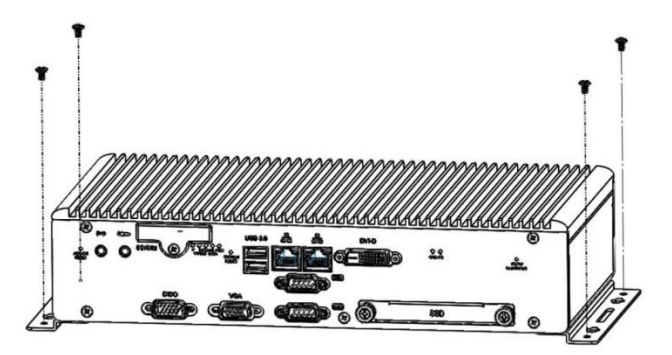

### 2.2 Setting the Jumpers

Set up and configure your MPT-1000V by using jumpers for various settings and features according to your needs and applications. Contact your supplier if you have doubts about the best configuration for your use.

### 2.2.1 How to Set Jumpers

Jumpers are short-length conductors consisting of several metal pins with a non-conductive base mounted on the circuit board. Jumper caps are used to have the functions and features enabled or disabled. If a jumper has 3 pins, you can connect either PIN1 to PIN2 or PIN2 to PIN3 by shorting.

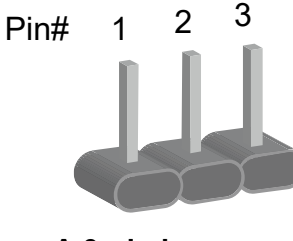

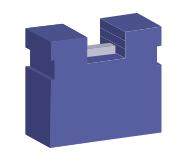

A 3-pin jumper

A jumper cap

Refer to the illustration below to set jumpers.

| Pin closed | Oblique view | Schematic illustration in the manual  |
|------------|--------------|---------------------------------------|
| Open       |              | $\Box \bigcirc \bigcirc \\ 1 \ 2 \ 3$ |
| 1-2        |              | <b>1</b> 2 3                          |
| 2-3        |              |                                       |

When two pins of a jumper are encased in a jumper cap, this jumper is **closed**, i.e. turned **On**.

When a jumper cap is removed from two jumper pins, this jumper is **open**, i.e. turned **Off**.

## 2.3 Jumper & Connector Locations on Motherboard

#### Motherboard: MBT-1002

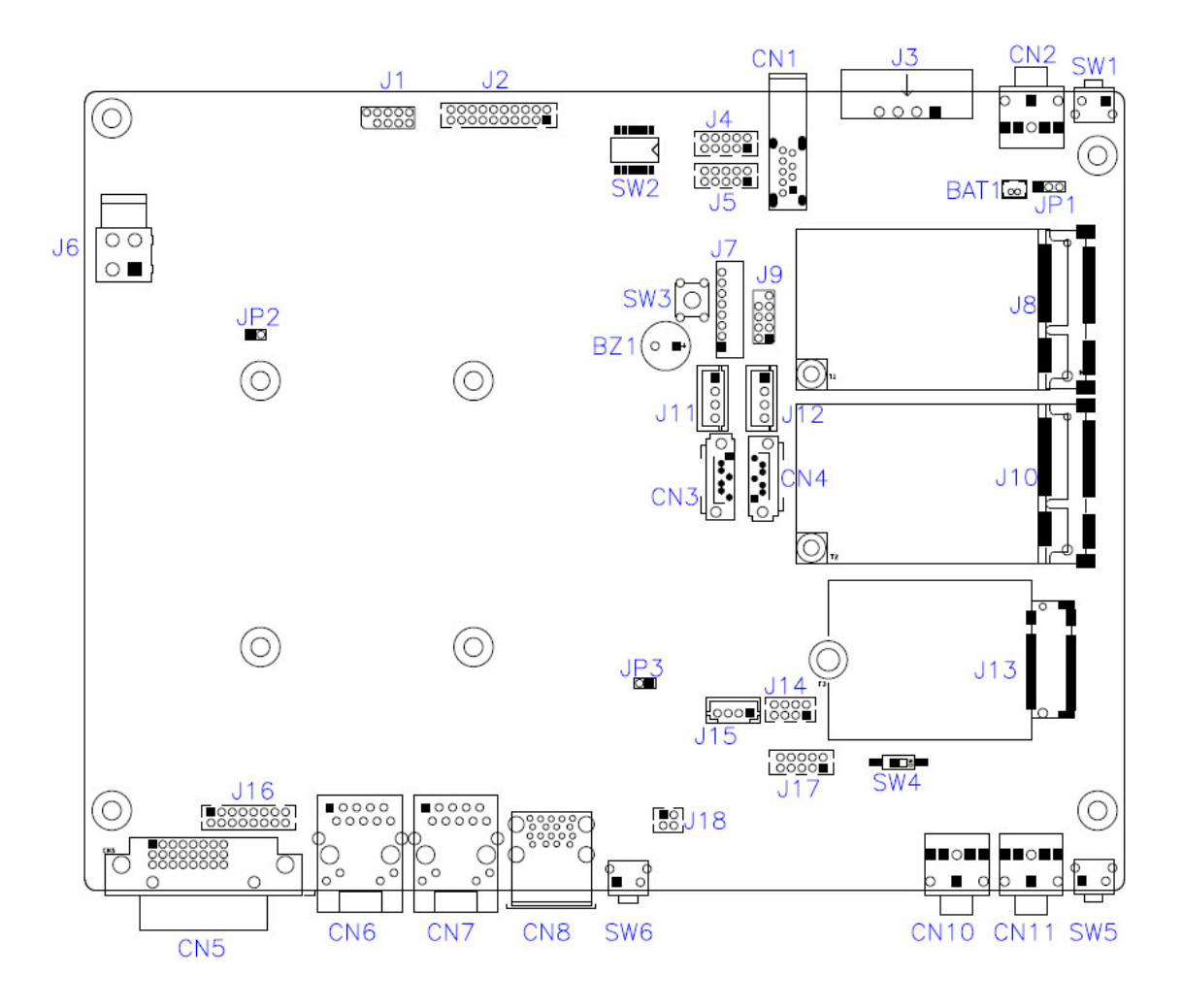

MBT-1002 – top view

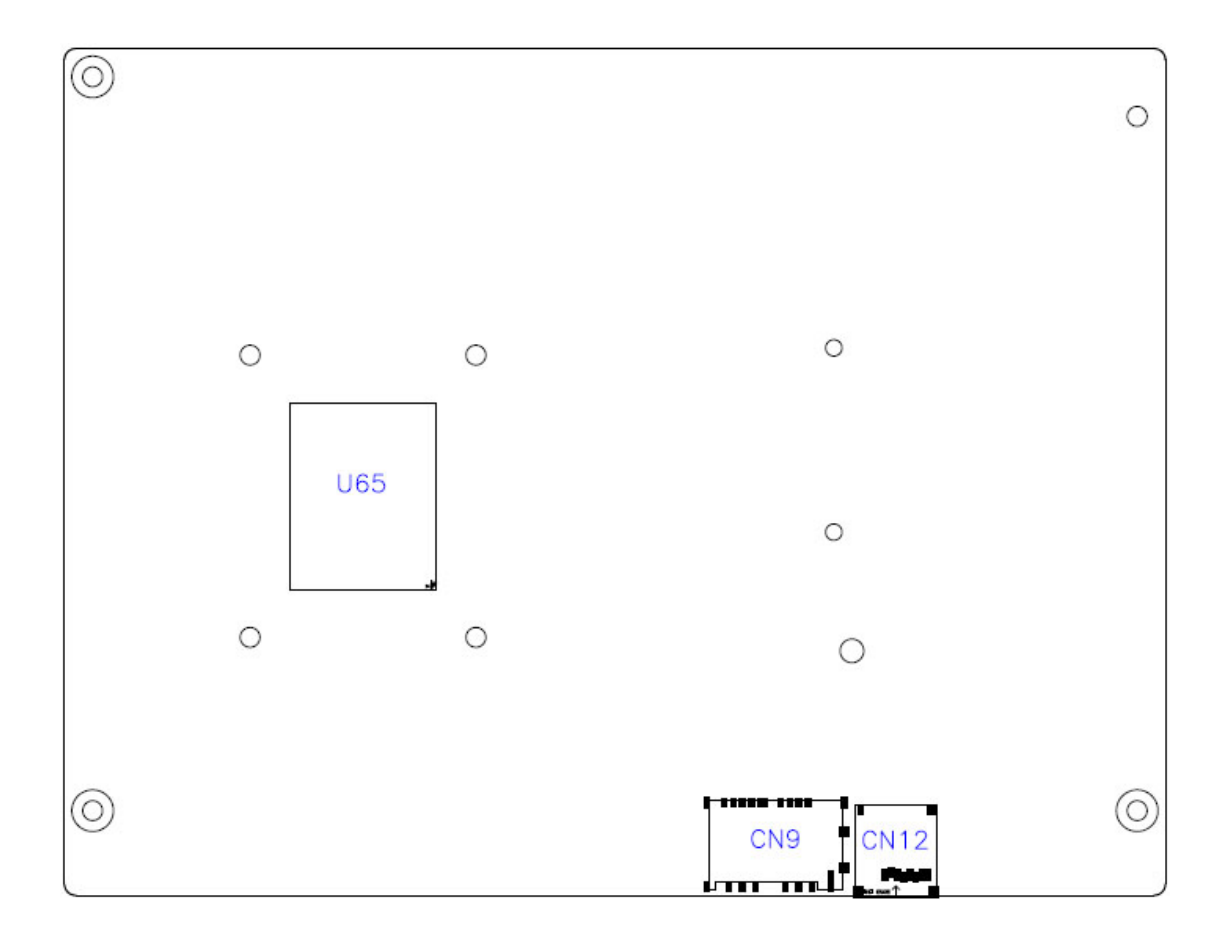

MBT-1002 – bottom view

## 2.4 Jumpers Quick Reference

| Connector / Function                | Page |
|-------------------------------------|------|
| BAT1: RTC Battery                   | 21   |
| JP1: Clear ME Contents              | 22   |
| JP3: COM2 Terminator Enable         | 22   |
| SW1: RTC Reset                      | 23   |
| SW2: For DIO Verification use       | 23   |
| SW3: ATX Power ON Switch            | 24   |
| SW4: SIM Card Select                | 24   |
| J1: Pin header for SPI Debug        | 25   |
| SW5: Expansion Sockets Reset Button | 25   |
| SW6: System Reset Button            | 26   |

## 2.4.1 BAT1: RTC Battery

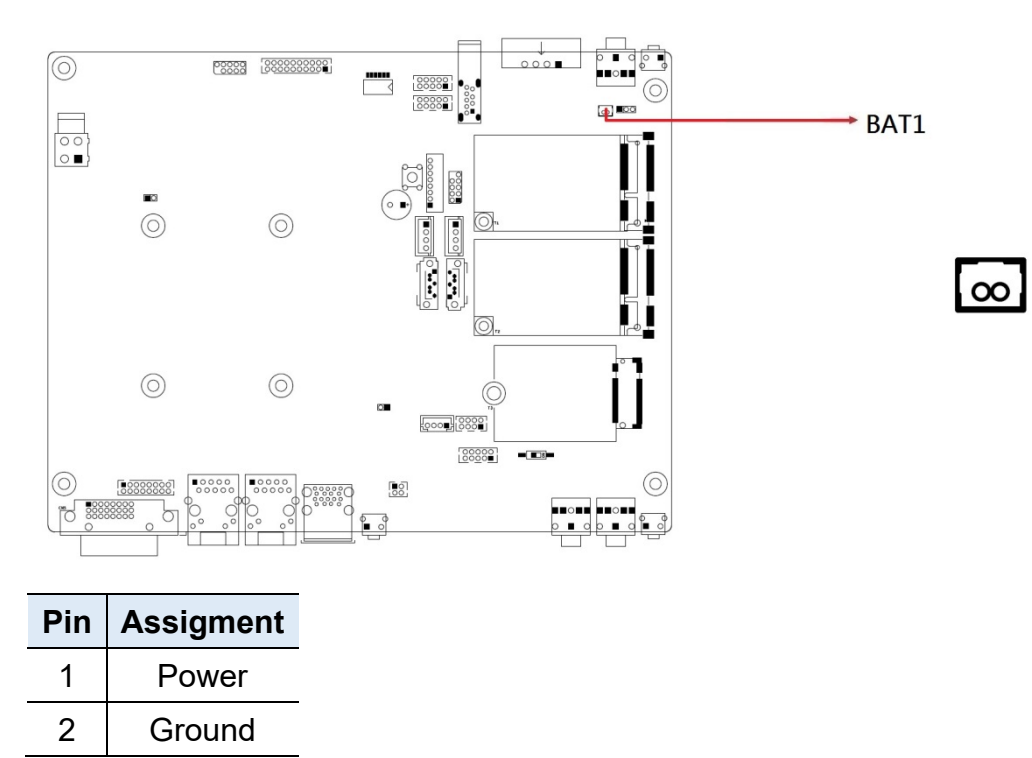

## 2.4.2 JP1: Clear ME Contents

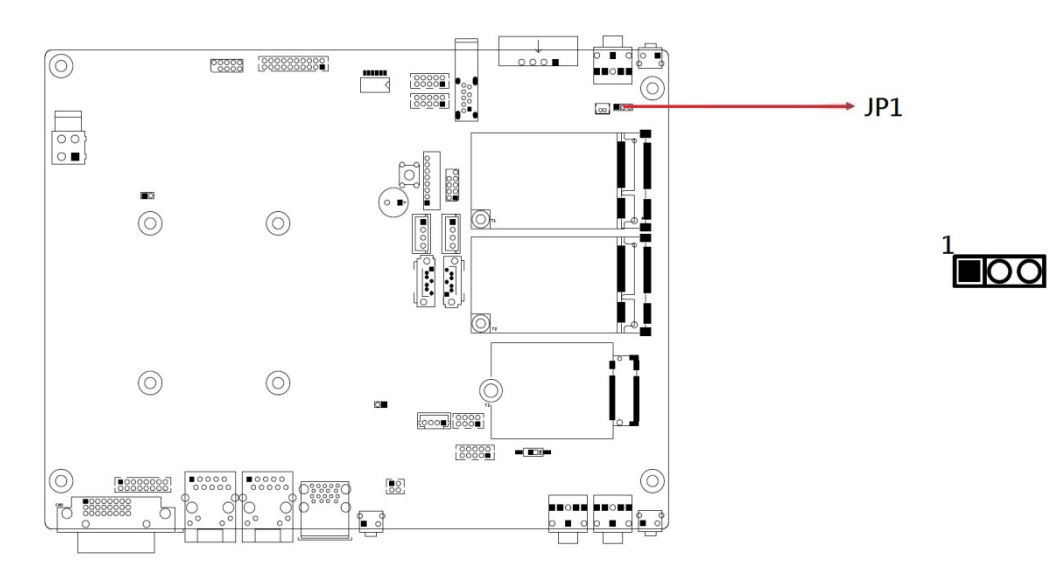

| Function                 | Pin closed | Illustration |
|--------------------------|------------|--------------|
| Normal<br>(default)      | 1-2        | 1 🔳 💿 🔘      |
| Clear ME RTC<br>Register | 2-3        | 1 🗆 • •      |

### 2.4.3 JP3: COM2 Terminator Enable

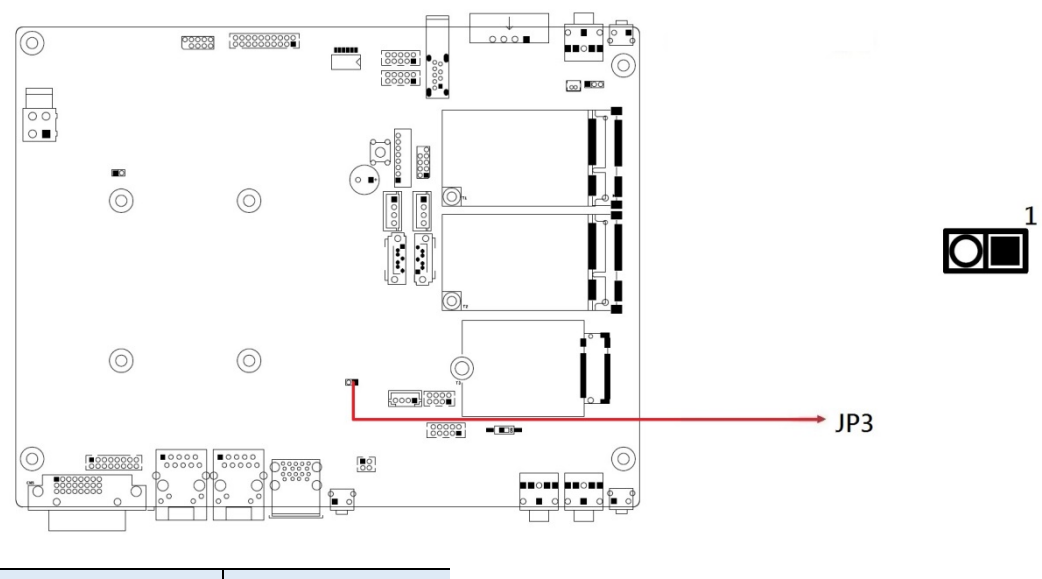

| Function             | Pin Setting  |
|----------------------|--------------|
| Disabled             | Open         |
| Enabled<br>(default) | Short/Closed |

### 2.4.4 SW1: RTC Reset

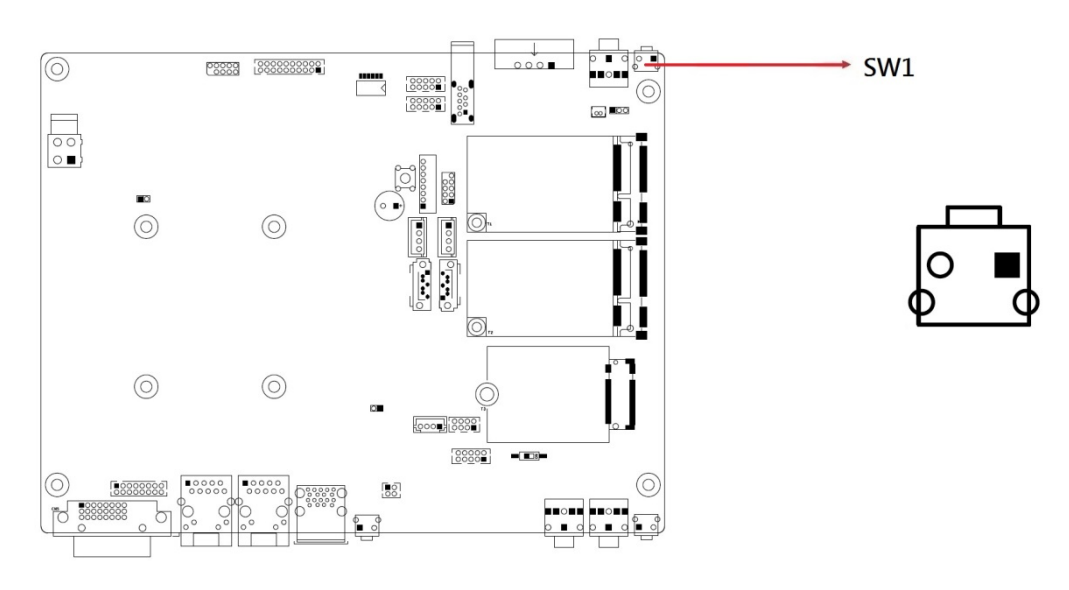

## 2.4.5 SW2: For DIO Verification Used(Default off)

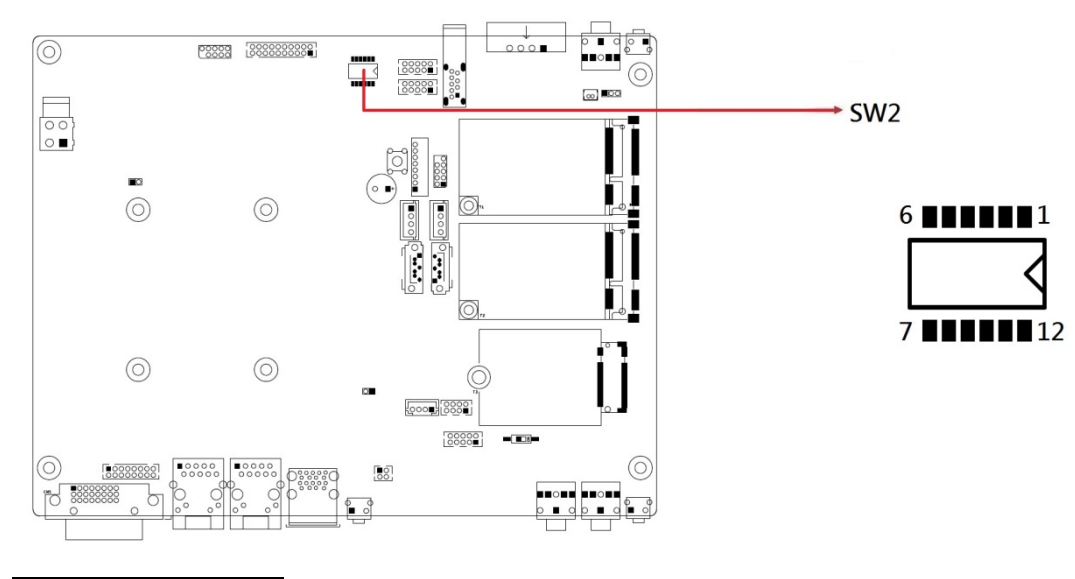

| Pin | Assigment |
|-----|-----------|
| 1   | DO0       |
| 2   | DO1       |
| 3   | DO2       |
| 4   | DO3       |
| 5   | DO4       |
| 6   | DO5       |

### 2.4.6 SW3: ATX Power ON Switch

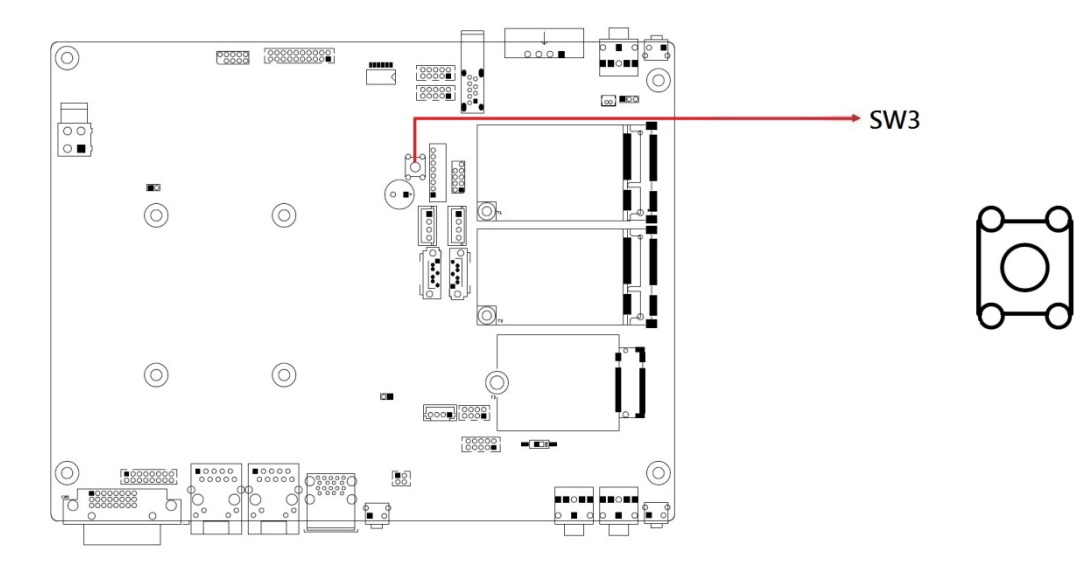

## 2.4.7 SW4: SIM Card Select

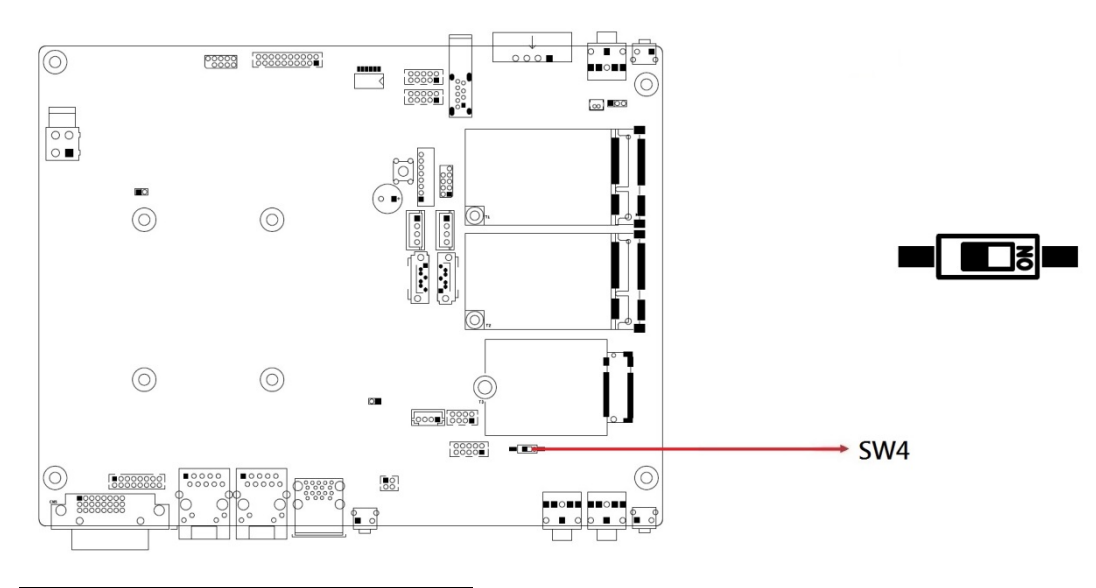

| Function             | Setting |
|----------------------|---------|
| From<br>M.2(Default) | OFF     |
| From Mini<br>PCle    | ON      |

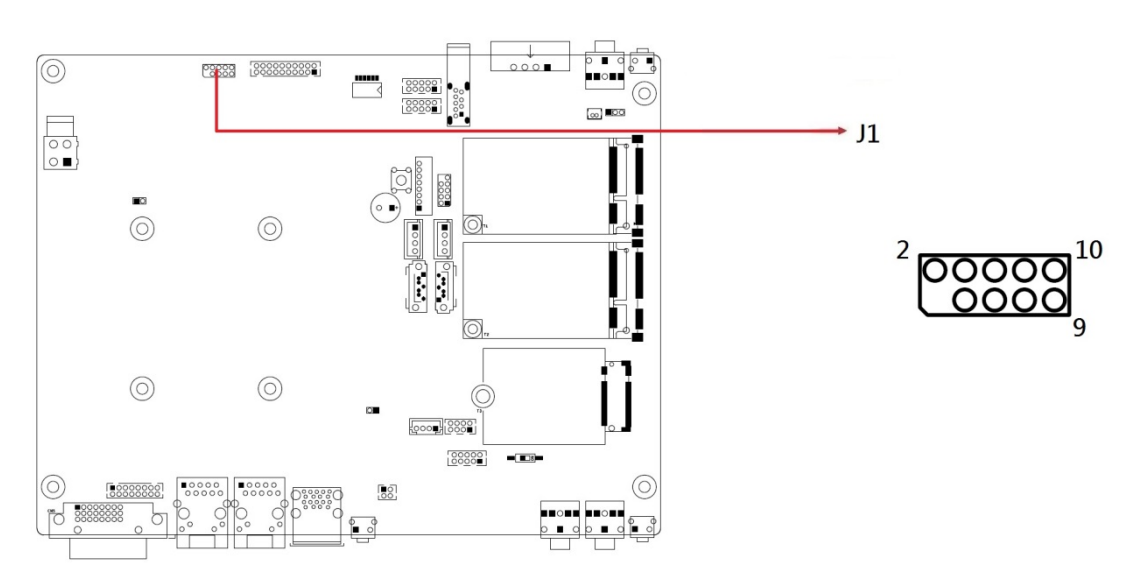

### 2.4.8 J1: Pin Header for SPI Debug

### 2.4.9 SW5: Expansion Sockets Reset Button

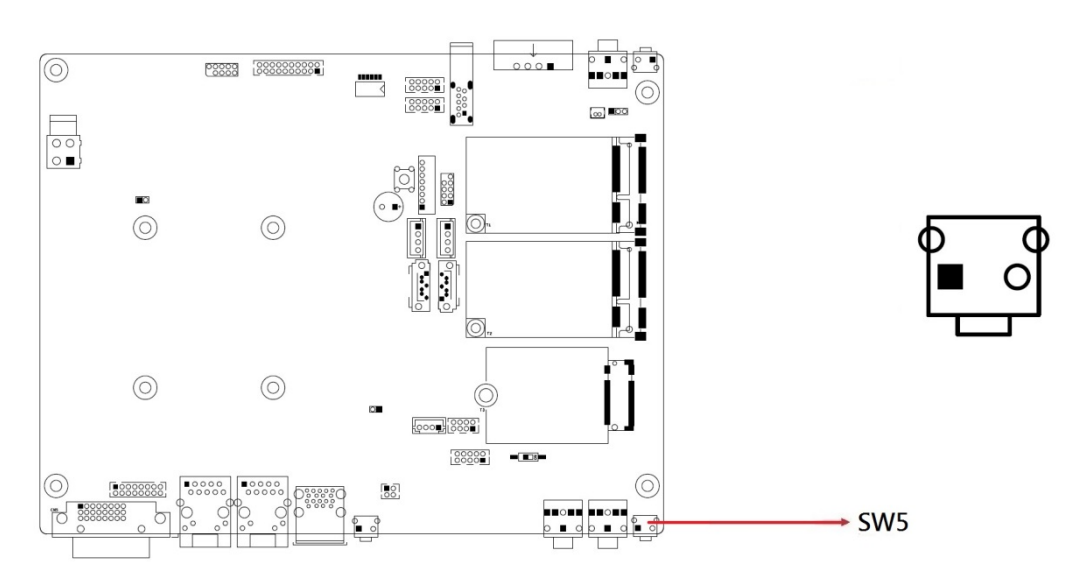

## 2.4.10 SW6: System Reset Button

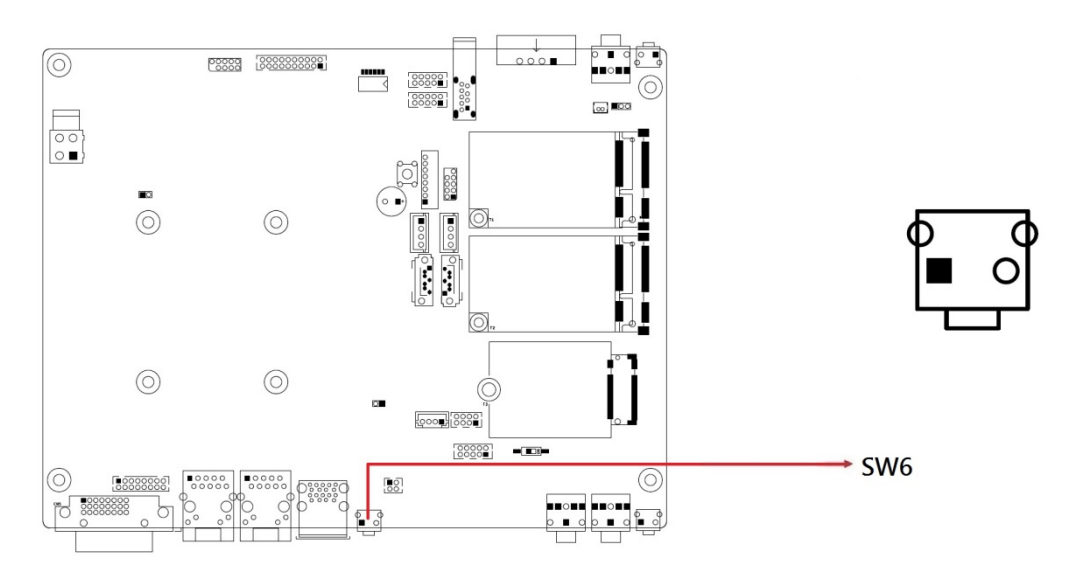

## 2.5 Connectors Quick Reference

| Connector / Function                            | Page |
|-------------------------------------------------|------|
| CN1: USB 3.0 Port                               | 28   |
| CN2: Audio Line Out                             | 28   |
| CN3,CN4: SATA Connectors                        | 29   |
| CN5:DVI-D Connector                             | 29   |
| CN6, CN7: GbE LAN Port (Intel WGI210IT)         | 30   |
| CN8: Dual USB 3.0 Ports                         | 30   |
| CN9: Dual micro SIM Card Socket                 | 31   |
| CN10: Audio Mic In                              | 31   |
| CN11: Audio Line In                             | 32   |
| COM2 and DIDO Front Connectors                  | 32   |
| CN12: Micro SD Slot                             | 33   |
| J2: Digital I/O Connector                       | 33   |
| J3: CAN Bus Port                                | 34   |
| J4: COM3 RS-232 Port                            | 35   |
| J5: COM4 RS-232 Port                            | 36   |
| J6: 19VDUAL Input Connector                     | 37   |
| J7: Connector to Power Board                    | 37   |
| J8: mPCle Socket                                | 38   |
| J9: 80 Port                                     | 38   |
| J10: mPCle Socket                               | 39   |
| J11, J12: SATA Power Connectors                 | 39   |
| J13: M.2 Type 3042 (B Key) Socket               | 40   |
| J14: USB 2.0 Connector                          | 40   |
| J15: USB 2.0 Connector                          | 41   |
| J16: VGA Connector                              | 42   |
| J17: COM1 RS-232/422/485 Port                   | 43   |
| J18: COM2 RS-485 Port                           | 44   |
| LED1: Power LED                                 | 44   |
| LED2: SATA LED                                  | 44   |
| LED3: Blue Color LED for WLAN Activity Status   | 44   |
| LED4: Orange Color LED for WWAN Activity Status | 44   |
| LED5: Firmware Programming LED                  | 44   |
| LED6: Expansion Sockets Power Indicator         | 44   |

### 2.5.1 CN1: USB 3.0 Port

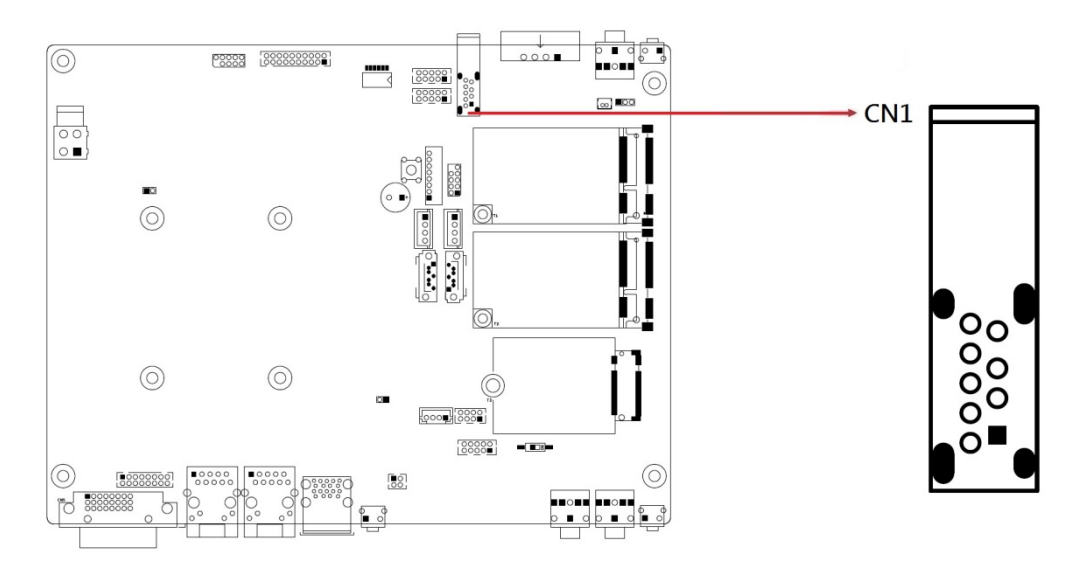

## 2.5.2 CN2: Audio Line Out

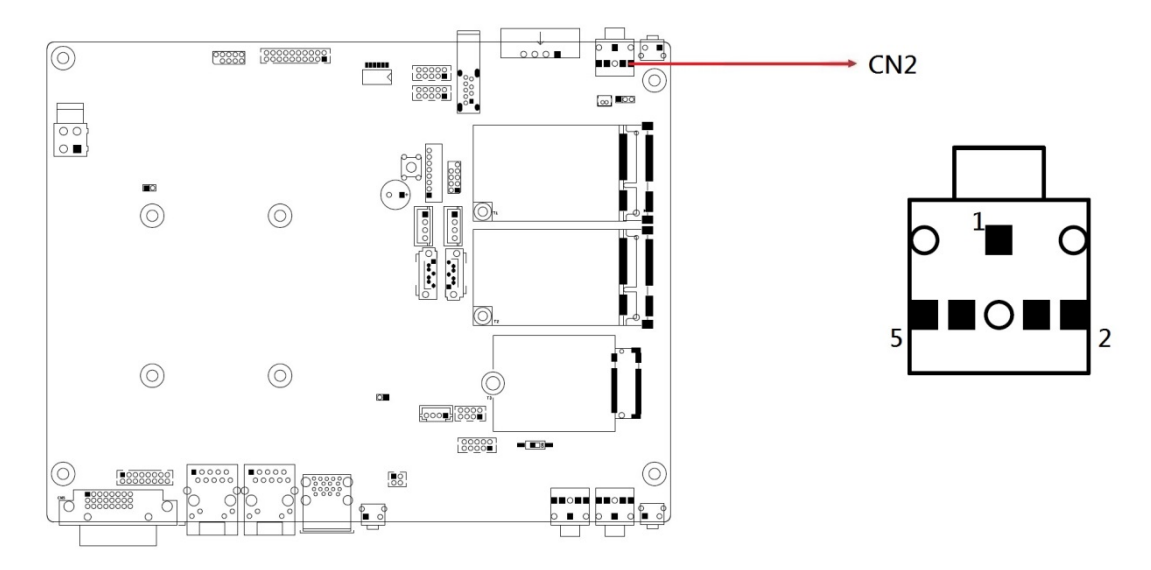
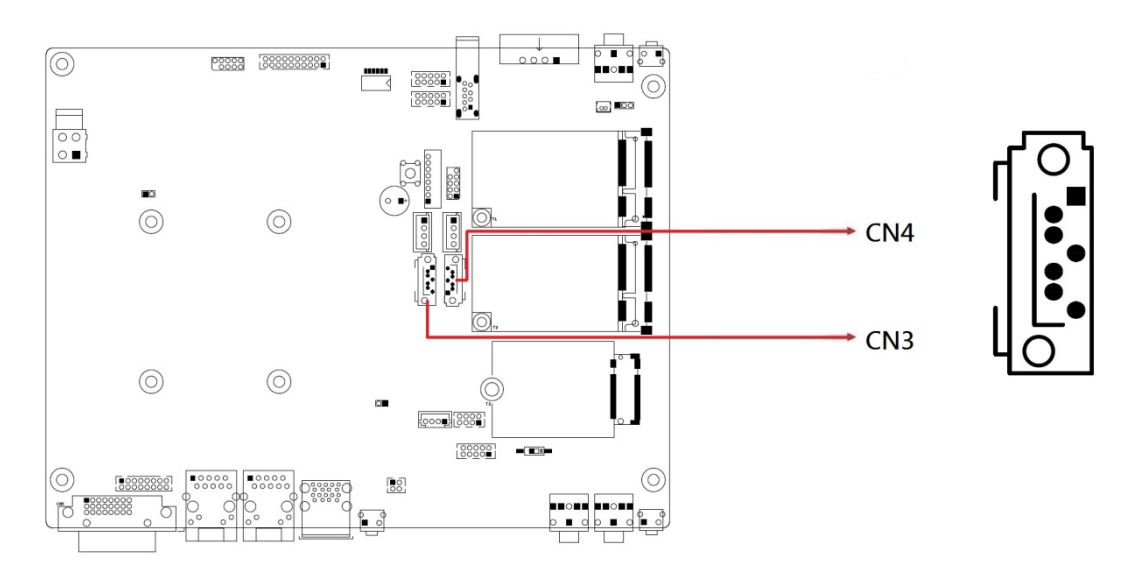

#### 2.5.3 CN3, CN4: SATA Connectors

#### 2.5.4 CN5: DVI-D Connector

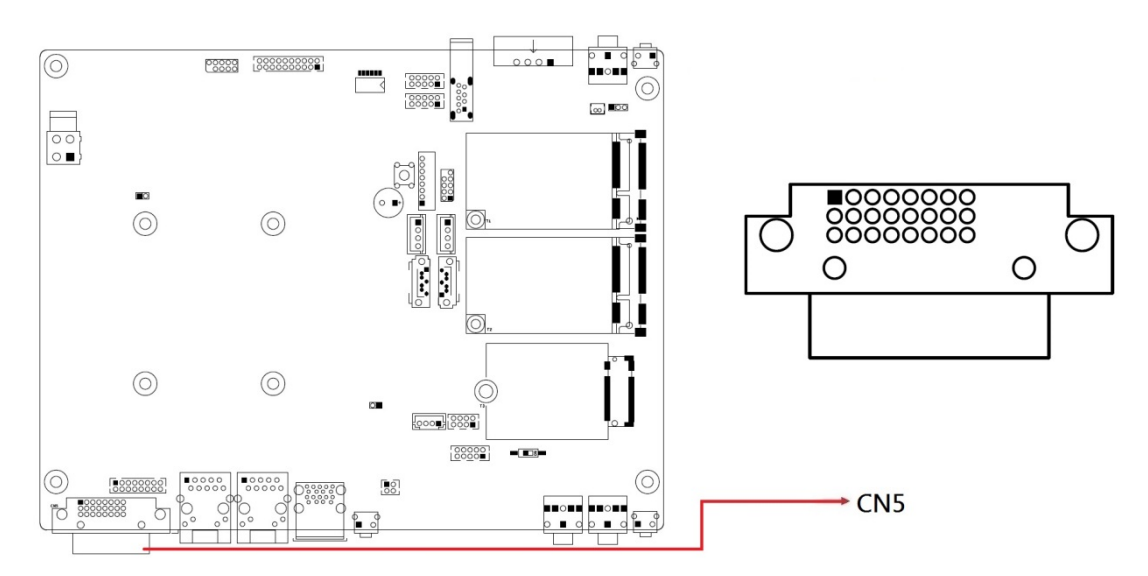

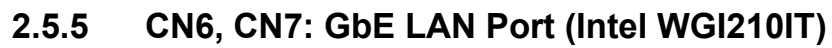

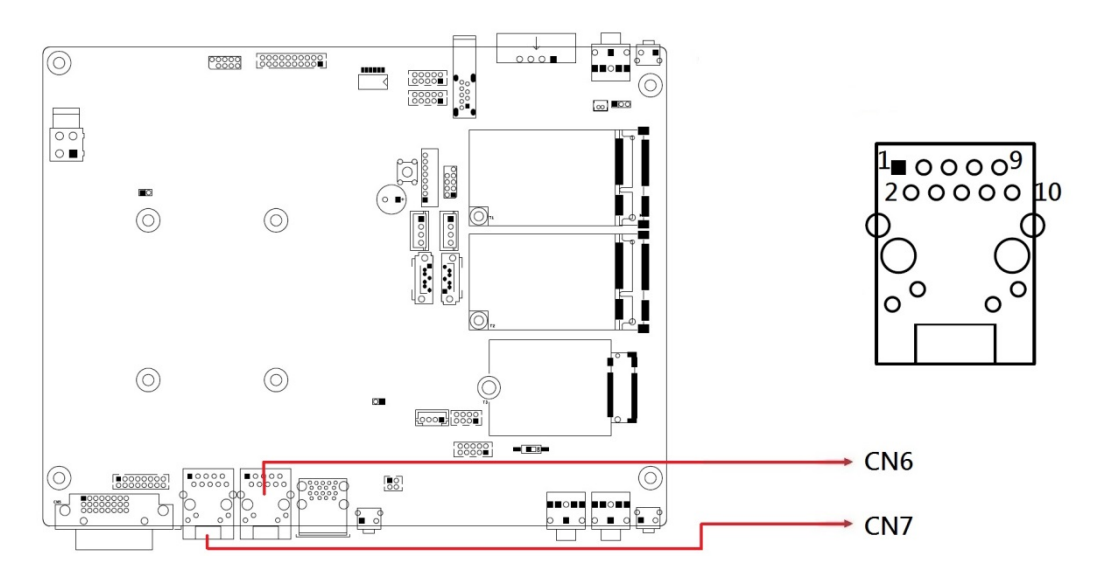

#### 2.5.6 CN8: Dual USB 3.0 Ports

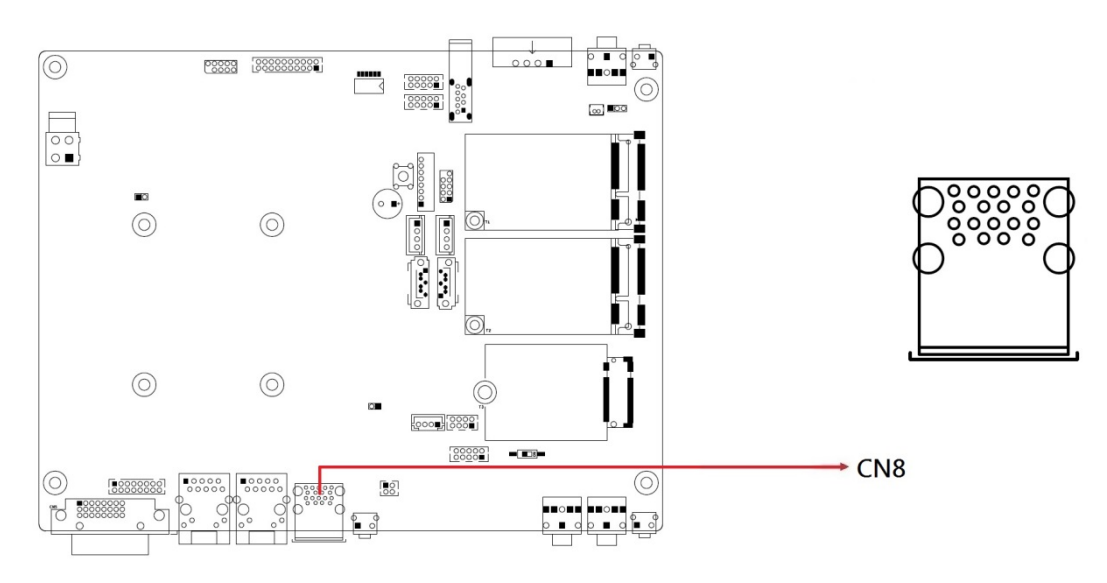

2

#### 

#### 2.5.7 CN9: Dual Micro SIM Card Socket

#### 2.5.8 CN10: Audio Mic In

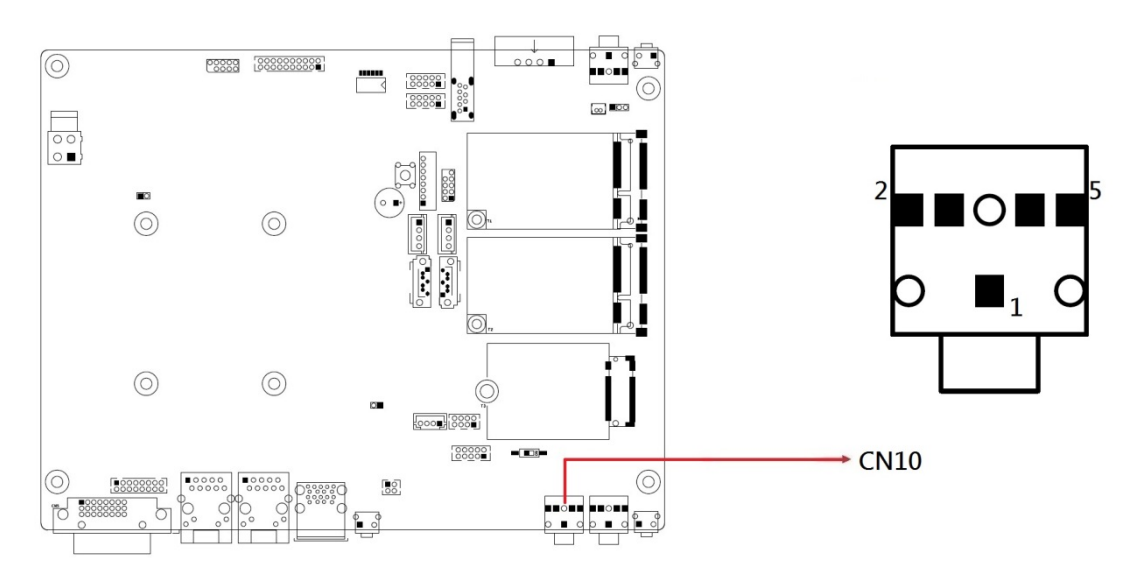

#### 2.5.9 CN11: Audio Line In

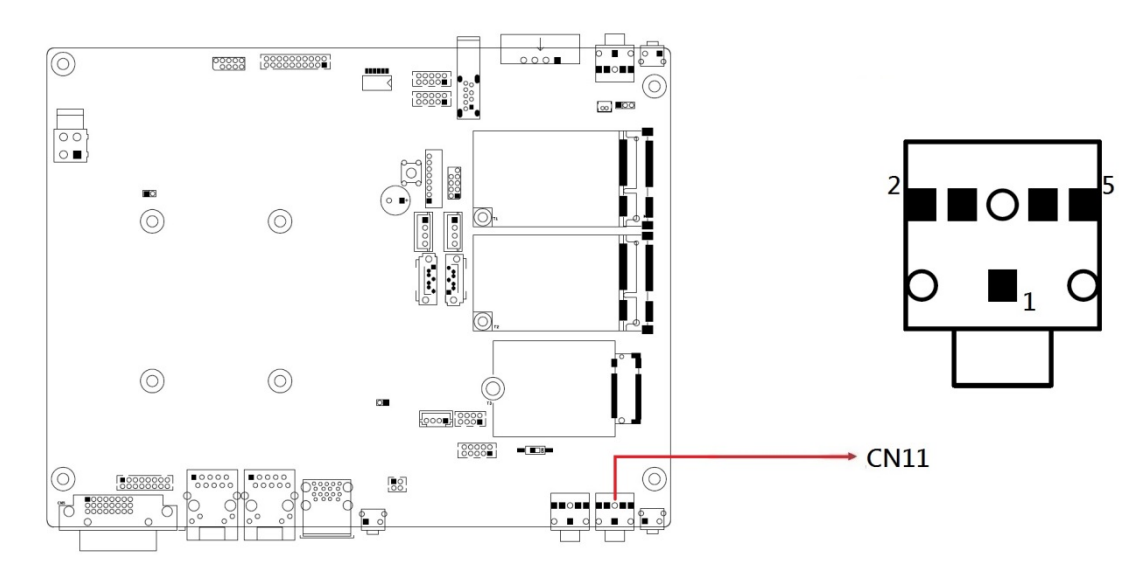

#### 2.5.10 COM2 and DIDO Front Connectors

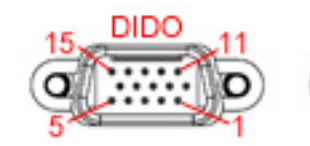

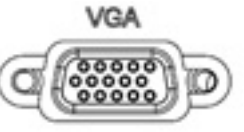

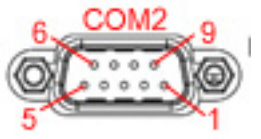

#### Pin assignments for COM2

| Pin | Assigment |  |
|-----|-----------|--|
| 1   | D-        |  |
| 2   | D+        |  |
| 5   | Ground    |  |

#### Pin assignments for DIDO

| Pin | Assigment | Pin | Assigment |
|-----|-----------|-----|-----------|
| 1   | DI0       | 9   | GND       |
| 2   | DI1       | 10  | DO5       |
| 3   | DI2       | 11  | DO0       |
| 4   | DI3       | 12  | DO1       |
| 5   | DI4       | 13  | DO2       |
| 6   | DI5       | 14  | DO3       |
| 7   | GND       | 15  | DO4       |
| 8   | 5V        |     |           |

#### 2.5.11 CN12: Micro SD Slot

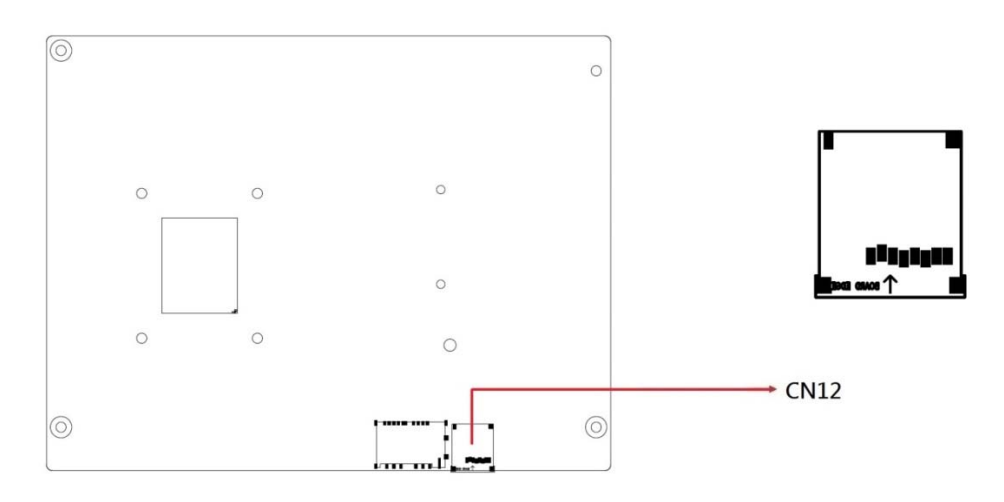

### 2.5.12 J2: Digital I/O Connector (Hirose DF11-20S-PA66H)

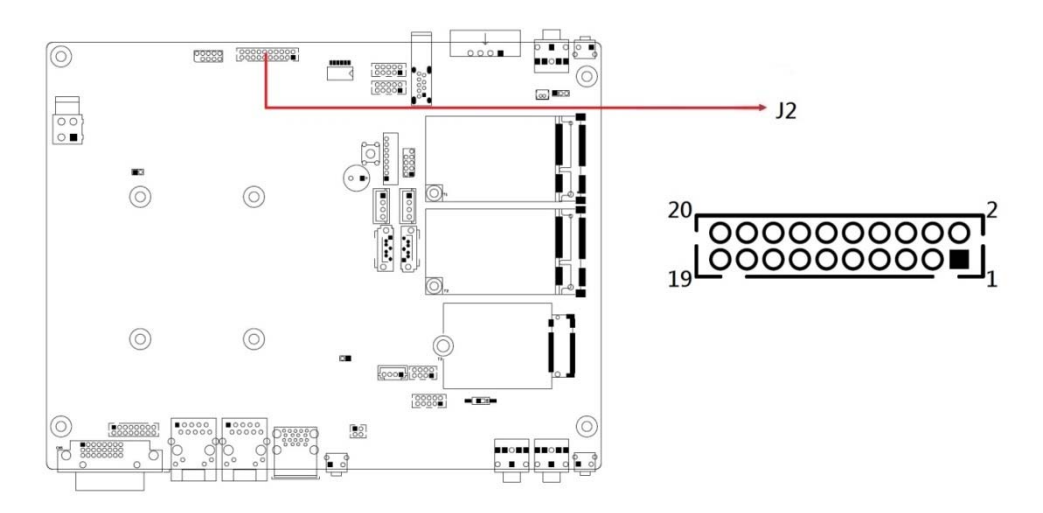

| Pin | Assigment   | Pin | Assigment   |
|-----|-------------|-----|-------------|
| 2   | DO0         | 1   | DI0         |
| 4   | DO1         | 3   | DI1         |
| 6   | DO2         | 5   | DI2         |
| 8   | DO3         | 7   | DI3         |
| 10  | DO4         | 9   | DI4         |
| 12  | DO5         | 11  | DI5         |
| 14  | VCC_COM     | 13  | GND_ISO_DIO |
| 16  | GND_ISO_DIO | 15  | GND_ISO_DIO |
| 18  | GND_ISO_DIO | 17  | GND_ISO_DIO |
| 20  | GND_ISO_DIO | 19  | GND_ISO_DIO |

### 2.5.13 J3: CAN Bus Port (Dinkle ECH350RM-04P)

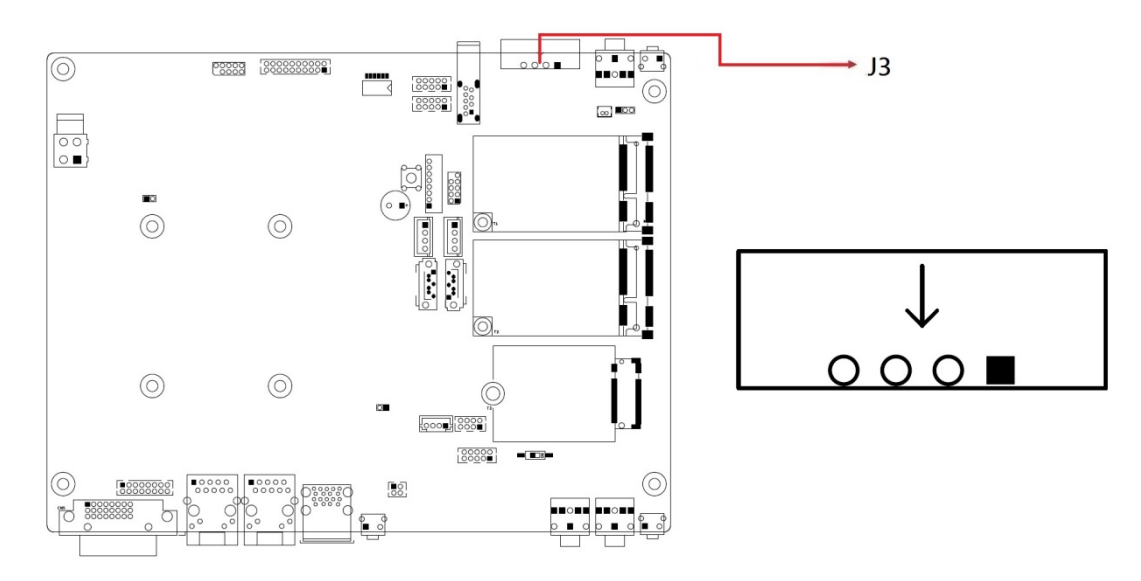

| Pin | Assigment |
|-----|-----------|
| 1   | CAN_DH1   |
| 2   | CAN_DL1   |
| 3   | CAN_DH2   |
| 4   | CAN_DL2   |

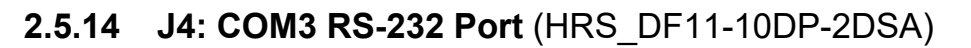

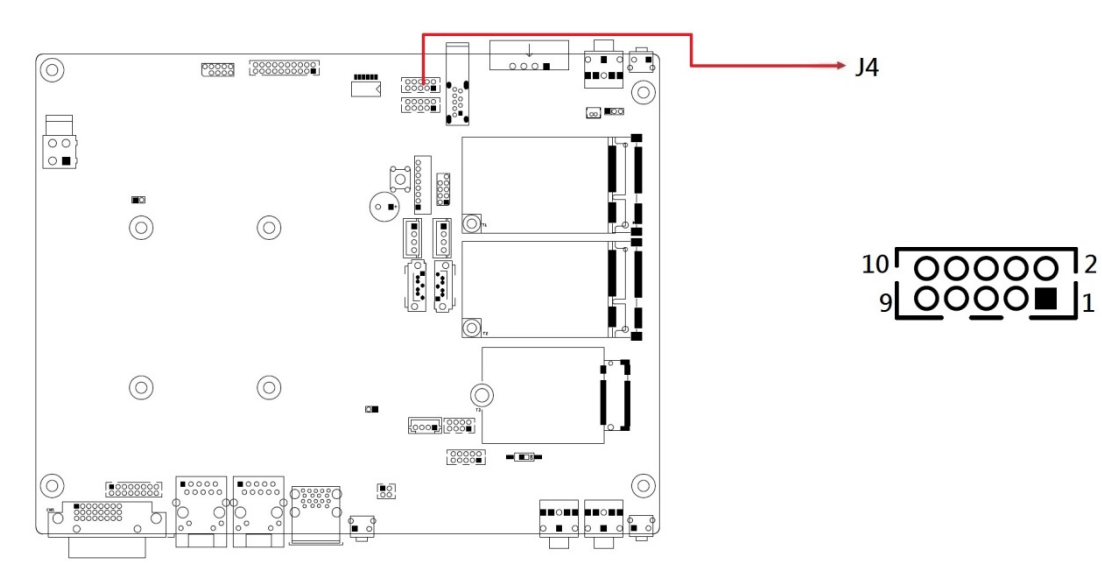

| Pin | Assigment | Pin | Assigment |
|-----|-----------|-----|-----------|
| 1   | DCD       | 2   | SIN       |
| 3   | SOUT      | 4   | DTR       |
| 5   | GND       | 6   | DSR       |
| 7   | RTS       | 8   | CTS       |
| 9   | RI        |     |           |

### 2.5.15 J5: COM4 RS-232 Port (HRS\_DF11-10DP-2DSA)

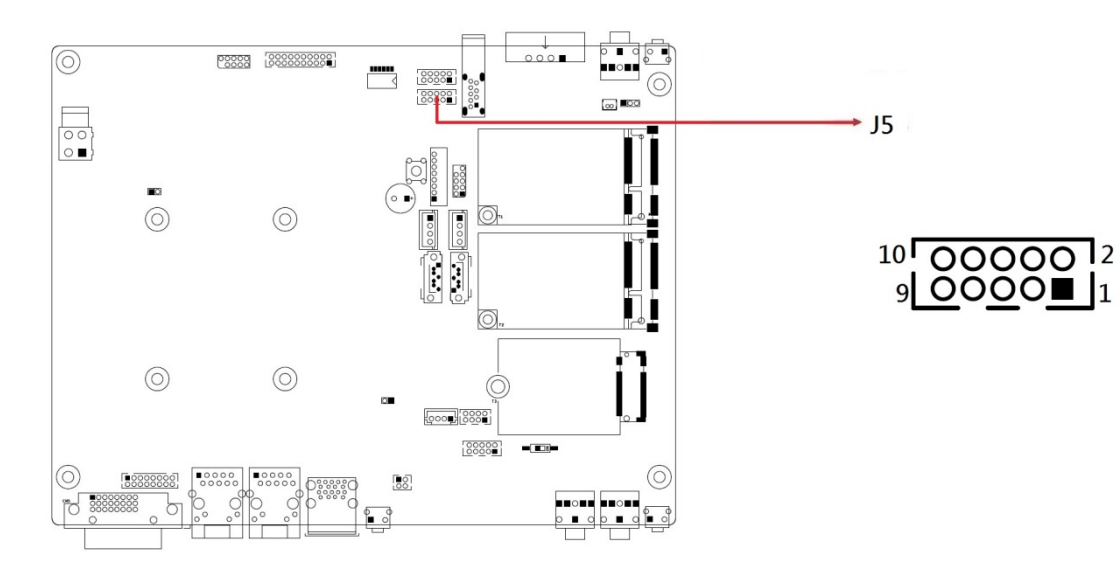

| Pin | Assigment | Pin | Assigment |
|-----|-----------|-----|-----------|
| 1   | DCD       | 2   | SIN       |
| 3   | SOUT      | 4   | DTR       |
| 5   | GND       | 6   | DSR       |
| 7   | RTS       | 8   | CTS       |
| 9   | RI        |     |           |

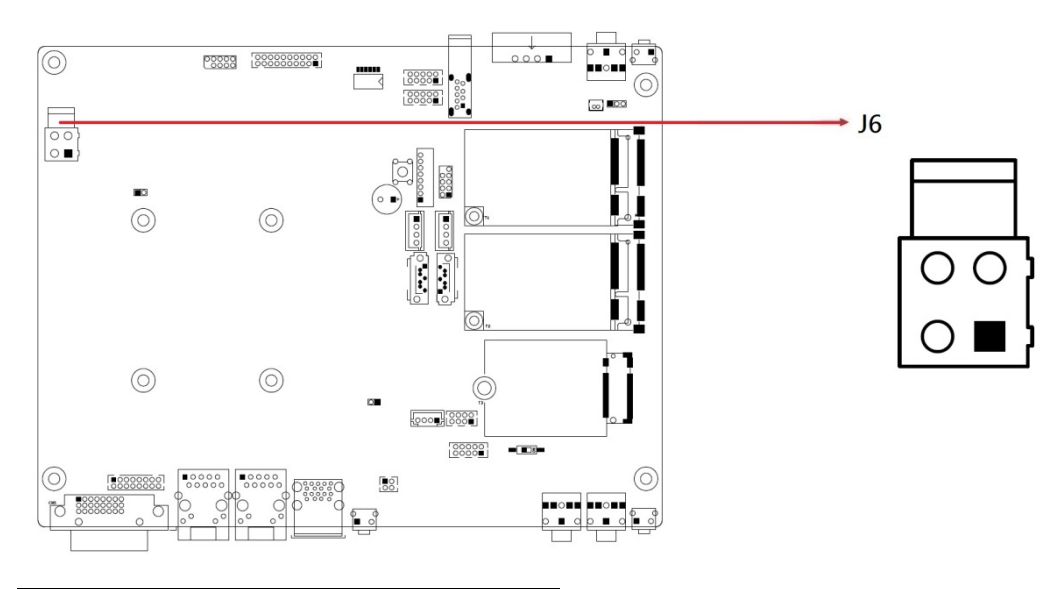

2.5.16 J6: 19VDUAL Input Connector (ATX4PT-NY46)

| Pin | Assigment | Pin | Assigment |
|-----|-----------|-----|-----------|
| 1   | Ground    | 2   | Ground    |
| 3   | 19VDUAL   | 4   | 19VDUAL   |

#### 2.5.17 J7: Connector to Power Board (Hirose DF3-8P-2DSA)

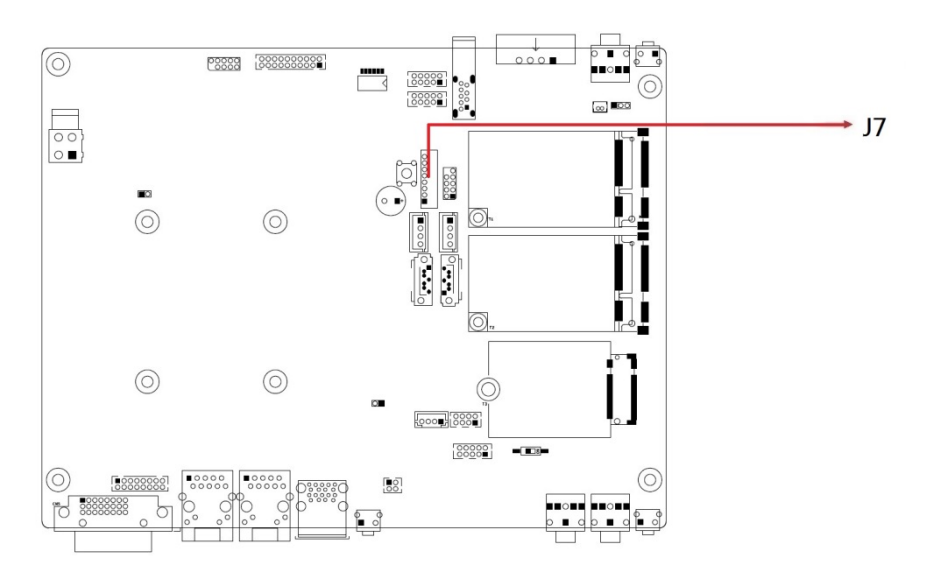

| Pin | Assigment | Pin | Assigment   |
|-----|-----------|-----|-------------|
| 1   | GND       | 5   | SINF        |
| 2   | PWR_BTN#  | 6   | SOUTF       |
| 3   | POWER_OK  | 7   | VCC3_3 (2A) |
| 4   | PS_ON#    |     |             |

0000000

#### 2.5.18 J8: mPCle Socket

J8 supports PCIe, USB 2.0 + SMBus + mSATA.

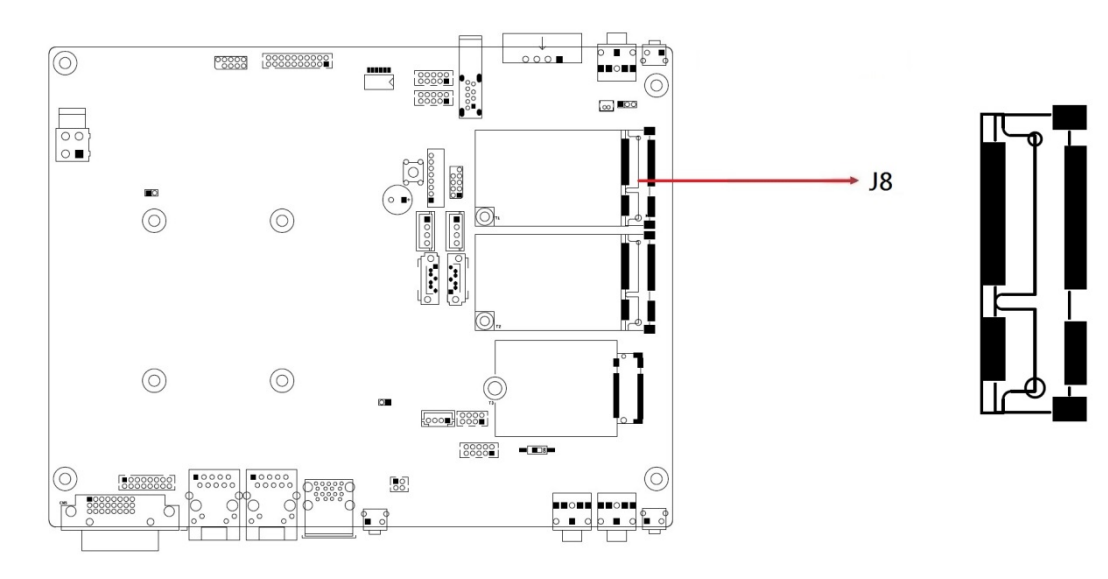

2.5.19 J9: 80 Port

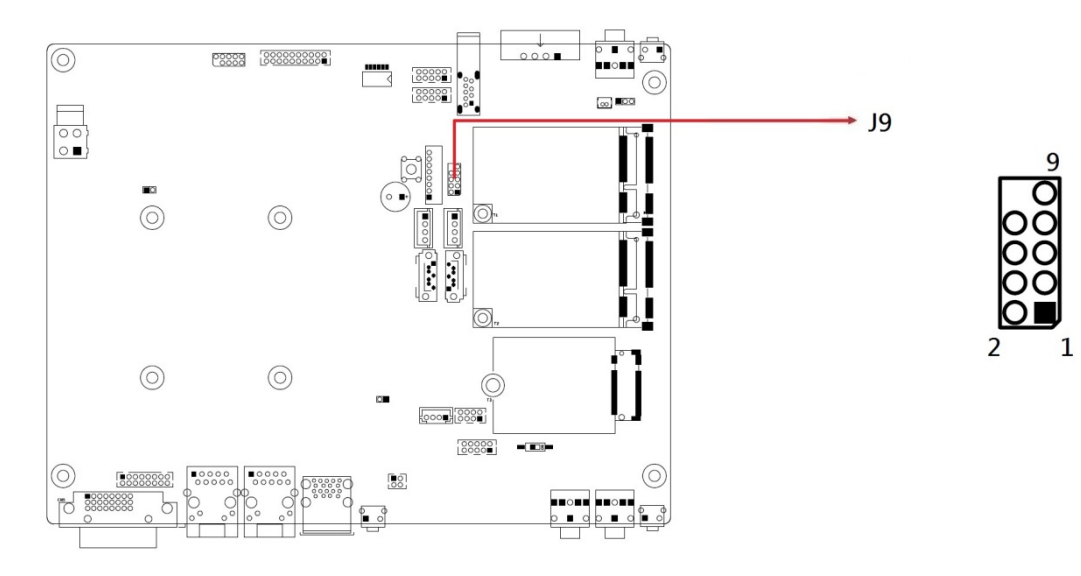

#### 2.5.20 J10: mPCle Socket

J10 supports PCIe, USB 2.0+ SMBus + SIM card.

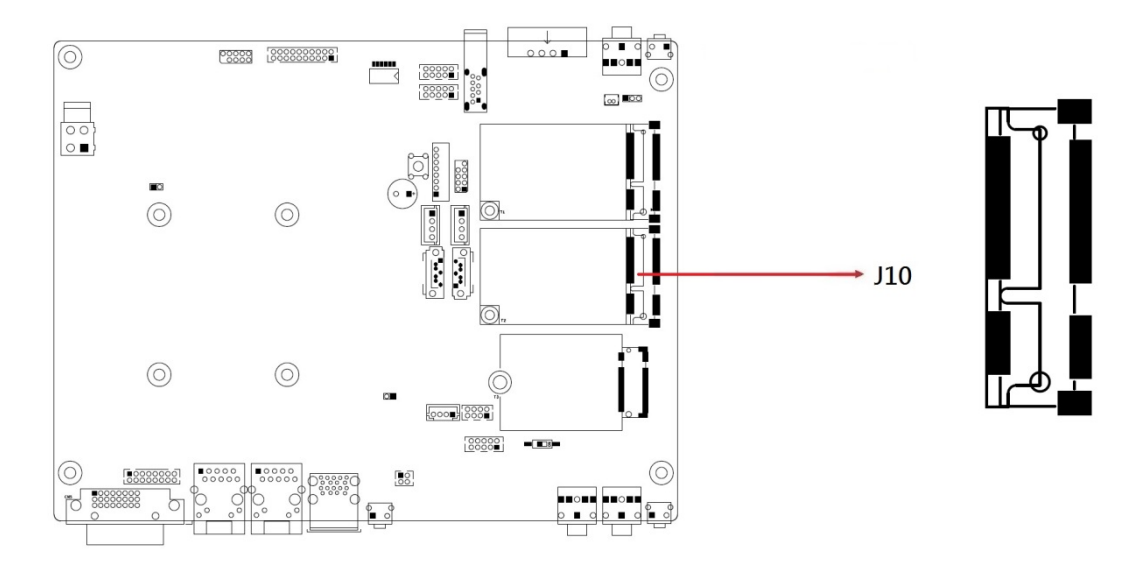

2.5.21 J11, J12: SATA Power Connectors (JST B4B-XH-A)

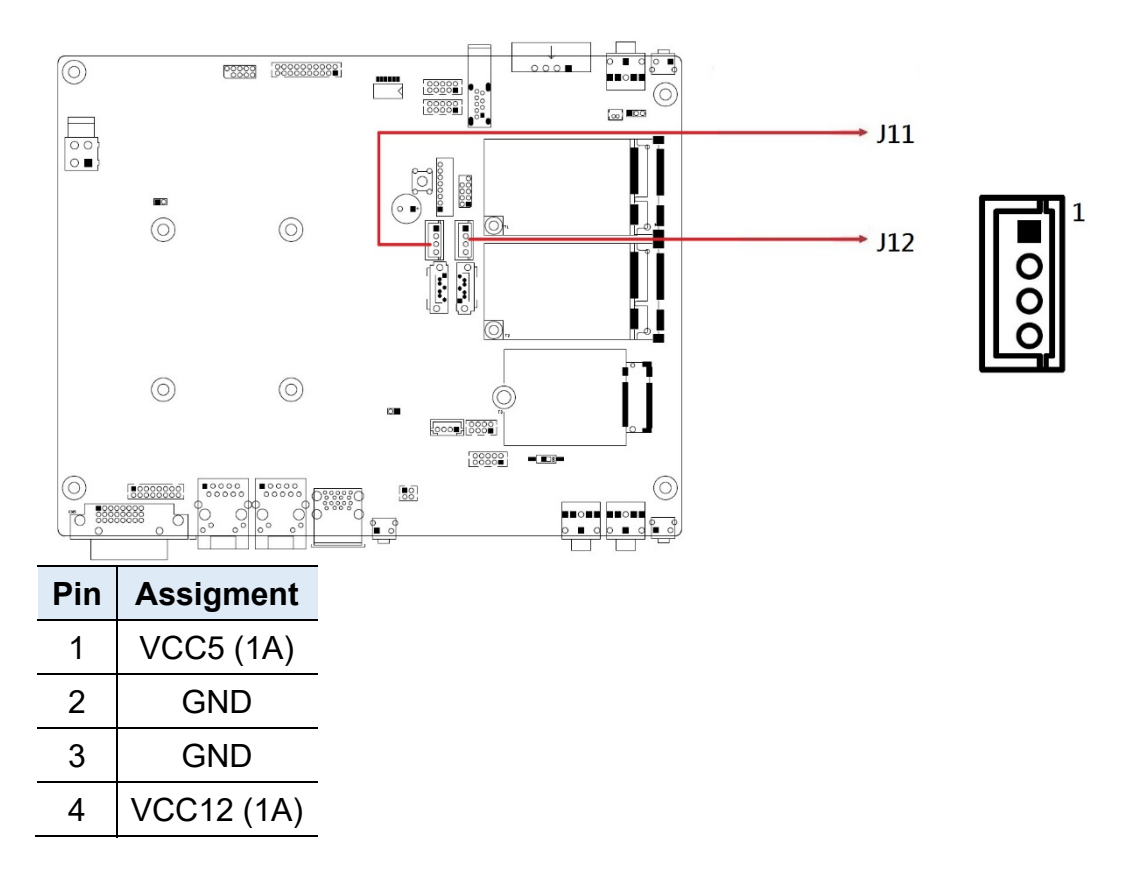

#### 2.5.22 J13: M.2 Type 3042 (B Key) Socket

J13 is for USB3.0 +USB 2.0 and 2 SIM cards. For pin definition, refer to Sierra EM7455 and EM7565.

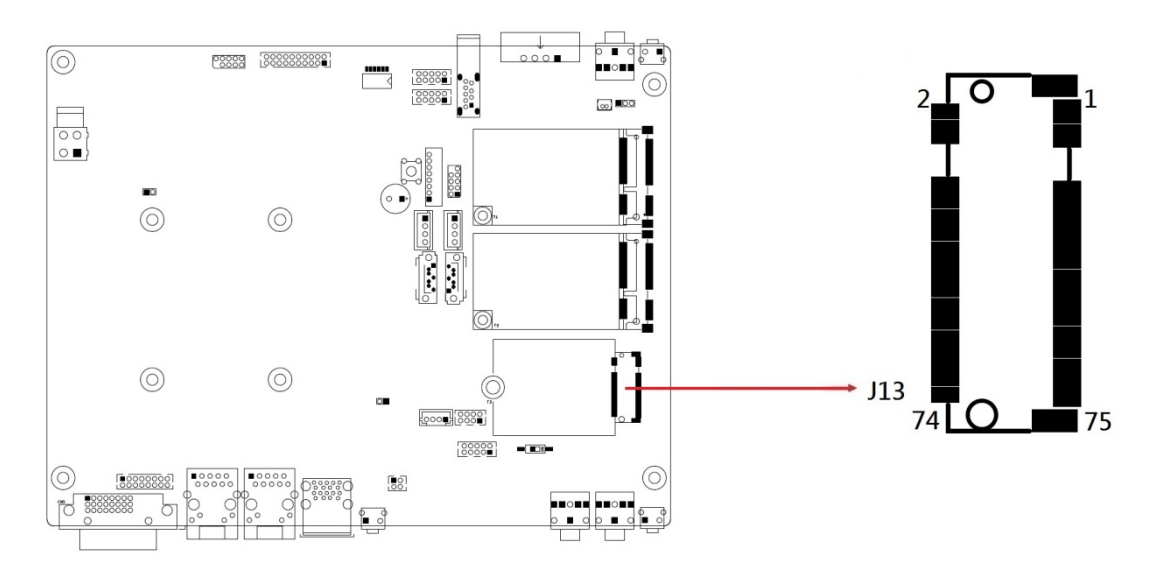

#### 2.5.23 J14: USB 2.0 Connector (Hirose DF11-8S-PA66H)

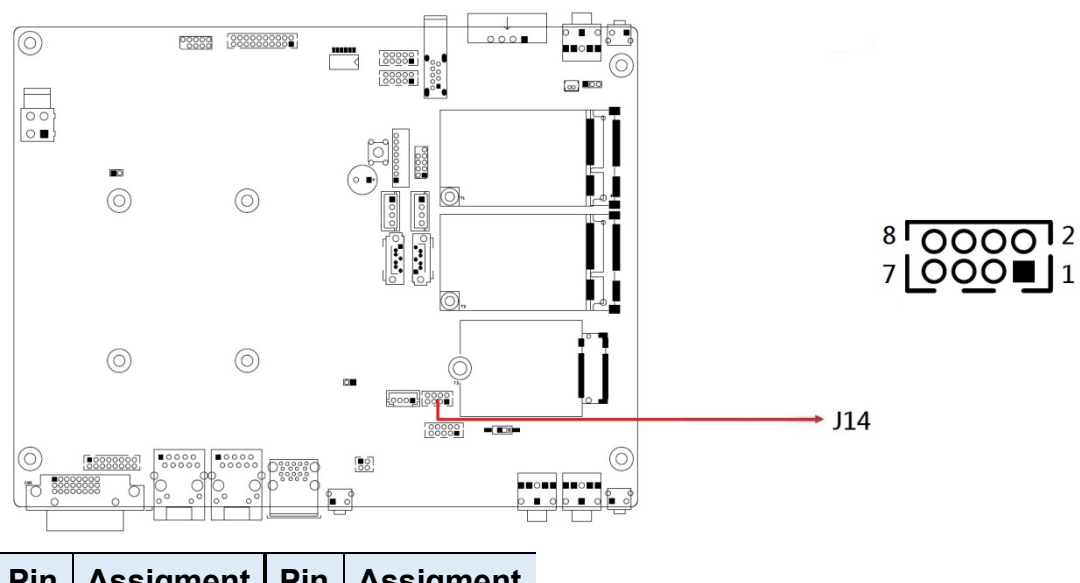

| Pin | Assigment  | Pin | Assigment  |
|-----|------------|-----|------------|
| 1   | VCC (0.5A) | 2   | GND        |
| 3   | D0-        | 4   | D1+        |
| 5   | D0+        | 6   | D1-        |
| 7   | GND        | 8   | VCC (0.5A) |

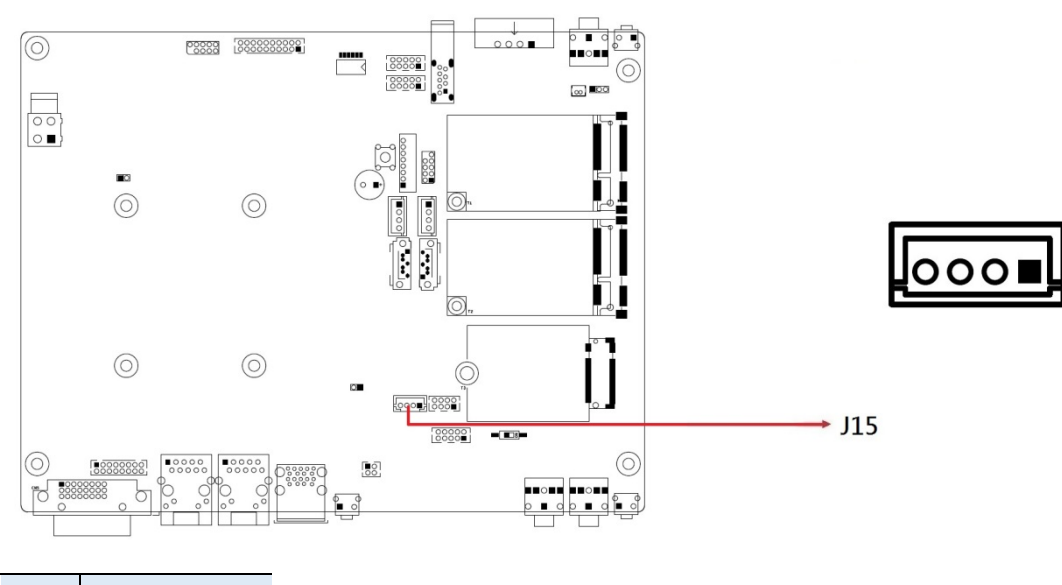

2.5.24 J15: USB 2.0 Connector (JST B4B-PH-K-S)

| Pin | Assigment  |
|-----|------------|
| 1   | VCC (0.5A) |
| 2   | D-         |
| 3   | D+         |
| 4   | GND        |

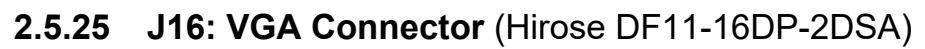

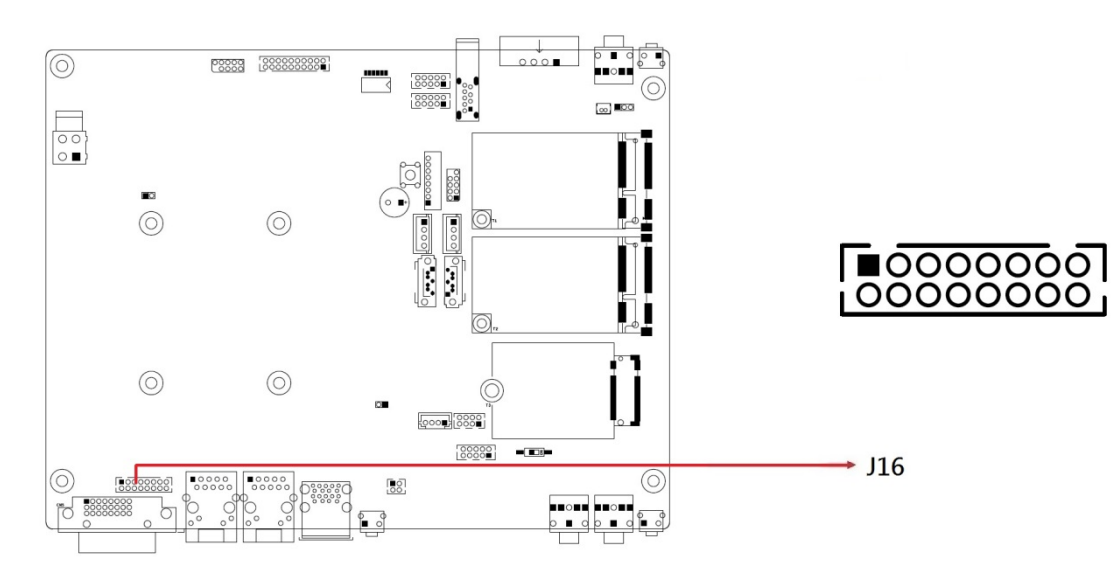

| Pin | Assigment | Pin | Assigment |
|-----|-----------|-----|-----------|
| 1   | R         | 2   | VCC       |
| 3   | G         | 4   | GND       |
| 5   | В         | 6   | NONE      |
| 7   | NONE      | 8   | DDC_DATA  |
| 9   | GND       | 10  | HSYNC     |
| 11  | GND       | 12  | VSYNC     |
| 13  | GND       | 14  | DDC_CLK   |
| 15  | GND       | 16  | NONE      |

#### 2.5.26 J17: COM1 RS-232/422/485 Port (Hirose DF11-10DP-2DSA)

2

J17 COM1 port is jumper-less and configurable in the BIOS.

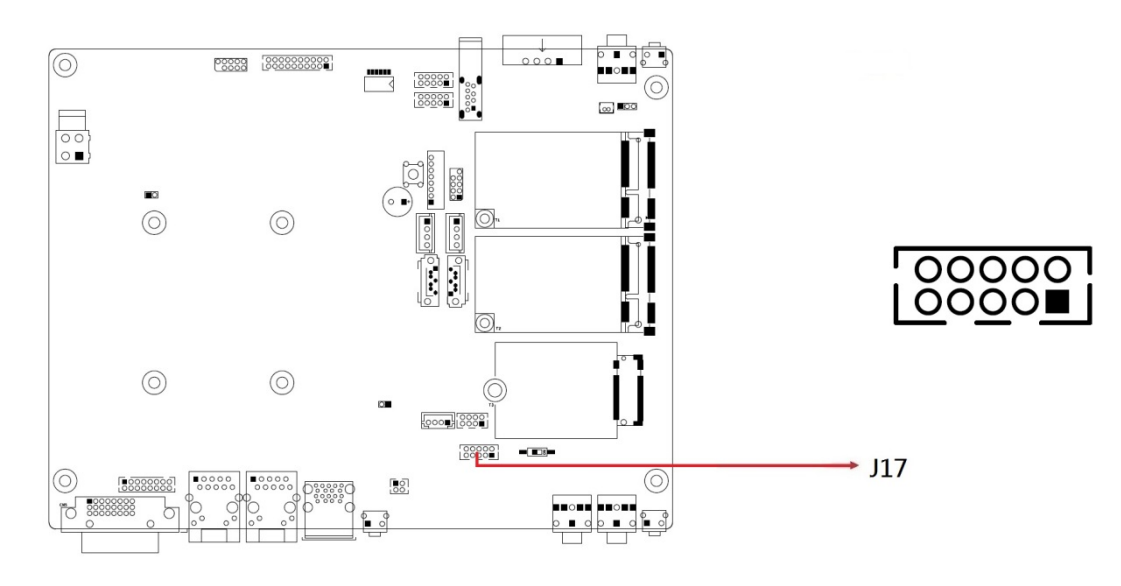

| Din  | Signal Name |        |        |  |
|------|-------------|--------|--------|--|
| FIII | RS-232      | RS-422 | RS-485 |  |
| 1    | DCD         | TX-    | Data-  |  |
| 2    | RXD         | TX+    | Data+  |  |
| 3    | TXD         | RX+    | NC     |  |
| 4    | DTR         | RX-    | NC     |  |
| 5    | Ground      | Ground | Ground |  |
| 6    | DSR         | NC     | NC     |  |
| 7    | RTS         | NC     | NC     |  |
| 8    | CTS         | NC     | NC     |  |
| 9    | RI          | NC     | NC     |  |

2.5.27 J18: COM2 RS-485 Port (Hirose DF11-4DP-2DSA)

![](_page_51_Figure_2.jpeg)

| Pin | Assigment    | Pin | Assigment    |
|-----|--------------|-----|--------------|
| 1   | Data-        | 2   | Data+        |
| 3   | GND_ISO_COM2 | 4   | GND_ISO_COM2 |

- 2.5.28 LED1: Power LED
- 2.5.29 LED2: SATA LED
- 2.5.30 LED3: Blue Color LED for WLAN Activity Status
- 2.5.31 LED4: Orange Color LED for WWAN Activity Status
- 2.5.32 LED5: Firmware Programming LED
- 2.5.33 LED6: Expansion Sockets Power Indicator

# Chapter 3 Drivers Installation

The information provided in this chapter includes:

- Intel<sup>®</sup> Chipset Software Installation Utility
- VGA Driver Installation
- HD Audio Driver Installation
- LAN Driver Installation
- Intel<sup>®</sup> Trusted Execution Engine Installation
- Intel<sup>®</sup> Serial I/O Driver Installation
- G-Sensor Driver Installation

![](_page_52_Picture_9.jpeg)

#### 3.1 Introduction

This section describes the installation procedures for software drivers. The software drivers are in a disk enclosed with the product package. If you find anything missing, please contact the distributor where you made the purchase.

**Note:** After installing your Windows operating system, you must install the Intel<sup>®</sup> Chipset Software Installation Utility first before proceeding with the drivers installation.

#### 3.2 Intel<sup>®</sup> Chipset Software Installation Utility

The Intel<sup>®</sup> Chipset drivers should be installed first before the software drivers to install INF files for Plug & Play function for the chipset components. Follow the instructions below to complete the installation.

1. Insert the drivers disk enclosed in the system package. In the initial screen, click **Intel** and then **Intel(R) Apollolake Chipset Drivers**.

![](_page_53_Picture_7.jpeg)

2. Click Intel(R) Chipset Software Installation Utility.

| Inside This CD Version : EM-3.0.5 |                                                                                                    |  |
|-----------------------------------|----------------------------------------------------------------------------------------------------|--|
| Intel                             | Intel(R) Chipset Software Installation Utility<br>Intel(R) Apollolake Graphics Driver<br>Realtek High Definition Audio Driver |  |
| 🎸 Tools                           | Intel(R) TXE Drivers<br>Intel(R) Serial IO Drivers                                                                            |  |

3. When the *Welcome* screen to the Intel<sup>®</sup> Chipset Device Software appears, click **Next** to continue.

![](_page_54_Picture_2.jpeg)

4. Click **Yes** to accept the software license agreement.

![](_page_54_Picture_4.jpeg)

5. After reading the *Readme File information*, click **Install**.

| ntel(R) Chipset Device Software                                                                                                    | (intel)        |
|----------------------------------------------------------------------------------------------------|----------------|
| Readme File Information                                                                                                    |                |
| <ul> <li>Product: Intel(R) Chipset Device Software</li> <li>Version: 10.1.1</li> <li>Target PCH/Chipset: Client Platforms</li> <li>Date: 2015-06-03</li> </ul> | ***********    |
| NOTE:<br>For the list of supported chipsets,<br>to the Release Notes                                                                                           | , please refer |
| * CONTENTS OF THIS DOCUMENT<br>This document contains the following sections:                                                                                  | ************   |
| <ol> <li>Overview</li> <li>System Requirements</li> <li>Contents of the Distribution Package<br/>3A. Public and NDA Configurations</li> </ol>                  | >              |
| <     Back Insta                                                                                                    | > Cancel       |

6. Click Finish to complete the setup process.

![](_page_55_Picture_4.jpeg)

#### 3.3 VGA Driver Installation

1. In the initial screen, click **Intel** and then **Intel(R) Apollolake Chipset Drivers**.

![](_page_56_Picture_3.jpeg)

2. Click Intel(R) Apollolake Graphics Driver.

| Inside This CD Version : EM-3.0.5 |                                                                                                    |  |  |
|-----------------------------------|----------------------------------------------------------------------------------------------------|--|--|
| Intel LAN Card K                  | Intel(R) Chipset Software Installation Utility<br>Intel(R) Apollolake Graphics Driver<br>Realtek High Definition Audio Driver<br>Intel(R) TXE Drivers<br>Intel(R) Serial IO Drivers |  |  |
| 8                                 | Intel(R) Apollolake Graphics Driver                                                                                                    |  |  |

- 3. In the Welcome to the Setup Program screen, click Next.
- 4. In the *License Agreement* screen, click **Yes** to accept all the terms of the license agreement in order to continue the setup program.
- 5. In the *Readme File Information* screen, click Next.
- 6. In the Setup Progress screen, click Next.
- 7. When *Setup is Complete*, restart the system for the changes to take effect. Click **Finish**.

### 3.4 HD Audio Driver Installation

1. In the initial screen, click **Intel** and then **Intel(R) Apollolake Chipset Drivers**.

![](_page_57_Picture_3.jpeg)

2. Click Realtek High Definition Audio Driver.

![](_page_57_Picture_5.jpeg)

3. On the Welcome to the InstallShield Wizard screen, click Next.

| ealtek High Definition Audio D | river Setup (4.27) R2.79                                                                                                    |                                           |
|--------------------------------|----------------------------------------------------------------------------------------------------|-------------------------------------------|
|                                | Welcome to the InstallShield Wizard for Realtek High Definit<br>The InstallShield Wizard will install Realtek High Definition Audio Driver<br>continue, dick Next. | tion Audio Driver<br>on your computer. To |
| <b>Install</b> Shield          | < Back                                                                                                    | Cancel                                    |

4. Click Finish to complete setup.

Realtek High Definition Audio Driver Setup (4.27) R2.79

|               | InstallShield Wizard Complete<br>The InstallShield Wizard has successfully installed Realtek High Definition Audio Driver. Before<br>you can use the program, you must restart your computer.    |
|---------------|----------------------------------------------------------------------------------------------------|
|               | <ul> <li>Yes, I want to restart my computer now.</li> <li>No, I will restart my computer later.</li> <li>Remove any disks from their drives, and then click Finish to complete setup.</li> </ul> |
| InstallShield | < <u>B</u> ack <b>Finish</b> Cancel                                                                                                    |

### 3.5 LAN Driver Installation

#### 1. Click Intel LAN Controller Drivers.

![](_page_59_Picture_3.jpeg)

2. Click Intel(R) Gigabit Ethernet Drivers.

![](_page_59_Picture_5.jpeg)

3. In the Welcome screen, click Next.

| Intel(R) Network Connections Insta<br>Welcome to the install wizard<br>Network Connections | ll Wizard<br>for Intel(R)       | (intel)  |
|--------------------------------------------------------------------------------------------|---------------------------------|----------|
| Installs drivers, Intel(R)<br>Networking Services.                                         | ) Network Connections, and Adv  | vanced   |
| WARNING: This progra<br>international treaties.                                            | m is protected by copyright law | and      |
|                                                                                            | < Back Next                     | > Cancel |

![](_page_60_Picture_0.jpeg)

4. Accept the terms of the license agreement and click Next.

| Intel(R) Network Connections Insta                                                                                                    | all Wizard                                                                                                  |                                                                | ^                                             |
|----------------------------------------------------------------------------------------------------|----------------------------------------------------------------------------------------------------|----------------------------------------------------------------|-----------------------------------------------|
| License Agreement                                                                                                    |                                                                                                    |                                                                |                                               |
| Please read the following license agre                                                                                                    | ement carefully.                                                                                            |                                                                | inter                                         |
|                                                                                                    |                                                                                                    |                                                                | ^                                             |
| INTEL SOFTW/                                                                                                    | ARE LICENSE AGREE                                                                                           | MENT                                                           |                                               |
| IMPORTANT - READ BEFO                                                                                                    | ORE COPYING, IN STA                                                                                         | LLING OR USI                                                   | NG.                                           |
|                                                                                                    |                                                                                                    |                                                                | ala                                           |
| (collectively, the "Software") provi<br>("Agreement") until you have caref<br>By copying, installing, or otherwise<br>the terms of this Agreement. If you<br>do not copy, install, or use the Soft<br>LICENSES:                                                                                        | ded under this licent<br>fully read the followi<br>e using the Software<br>I do not agree to the<br>tware.  | , you agree to<br>terms of this                                | t<br>conditions.<br>be bound by<br>Agreement, |
| (collectively, the "Software") provi<br>("Agreement") until you have caref<br>By copying, installing, or otherwise<br>the terms of this Agreement. If you<br>do not copy, install, or use the Soft<br>LICENSES:<br>I accept the terms in the license agree                                             | ided under this licent<br>fully read the followi<br>e using the Software<br>I do not agree to the<br>tware. | , you agree to<br>terms of this                                | be bound by<br>Agreement,                     |
| (collectively, the "Software") provi<br>("Agreement") until you have caref<br>By copying, installing, or otherwise<br>the terms of this Agreement. If you<br>do not copy, install, or use the Soft<br>LICENSES:<br>I accept the terms in the license agree<br>I do not accept the terms in the license | ided under this licent<br>fully read the followi<br>e using the Software<br>I do not agree to the<br>tware. | se agreemen<br>ng terms and<br>, you agree to<br>terms of this | be bound by<br>Agreement,                     |

- 5. In the Setup Options screen, click Next.
- 6. In Ready to Install the Program screen, click Install.

![](_page_60_Picture_5.jpeg)

7. In the Install wizard Completed screen, click Finish.

### 3.6 Intel<sup>®</sup> Trusted Execution Engine Installation

1. In the initial screen, click **Intel** and then **Intel(R) Apollolake Chipset Drivers**.

![](_page_61_Picture_3.jpeg)

2. Click Intel(R) TXE Drivers.

![](_page_61_Picture_5.jpeg)

3. When the *Welcome* screen appears, click **Next**.

| Setup                                                                                                    |        | ×      |
|----------------------------------------------------------------------------------------------------|--------|--------|
| Intel® Trusted Execution Engine<br>Welcome                                                                                                    | (intel |        |
| You are about to install the following product:                                                                                                |        |        |
| Intel® Trusted Execution Engine 3.0.0.1115                                                                                                    |        |        |
| It is strongly recommended that you exit all programs before continuing.<br>Click Next to continue, or click Cancel to exit the setup program. |        |        |
| Intel Corporation < Back                                                                                                    | Next > | Cancel |

4. Click Next to accept the terms in the license agreement.

![](_page_62_Picture_2.jpeg)

5. In the Confirmation screen, click Next.

| Setup                                                                                                    | ×                    |
|----------------------------------------------------------------------------------------------------|----------------------|
| Intel® Trusted Execution Engine<br>Confirmation                                                                                                    | (intel)              |
| You are about to install the following components:<br>- Intel® Trusted Execution Engine<br>- Intel® Trusted Execution Engine Storage Proxy Driver<br>- Intel® Dynamic Application Loader |                      |
| Intel Corporation                                                                                                    | < Back Next > Cancel |

6. When installation is complete, click Finish.

#### 3.7 Intel<sup>®</sup> Serial I/O Drivers Installation

1. In the initial screen, click **Intel** and then **Intel(R) Apollolake Chipset Drivers**.

![](_page_63_Picture_3.jpeg)

2. Click Intel and then Support Intel(R) Serial IO Driver.

| Inside This CD                                                                                                    |                                                                                                    |  |  |
|----------------------------------------------------------------------------------------------------|----------------------------------------------------------------------------------------------------|--|--|
| Intel   Intel   Image: Law Card   Image: Law Card   Imag | Intel(R) Chipset Software Installation Utility<br>Intel(R) Apollolake Graphics Driver<br>Realtek High Definition Audio Driver<br>Intel(R) TXE Drivers<br>Intel(R) Serial IO Drivers |  |  |

3. When the *Weocome* screen appears, click **Next** to contiune installation.

| Setup                                                                                                    | ×               |
|----------------------------------------------------------------------------------------------------|-----------------|
| Intel® Serial IO<br>Welcome                                                                                                    | (intel)         |
| You are about to install the following product:                                                                                              |                 |
| Intel® Serial IO                                                                                                    |                 |
| It is strongly recommended that you exit all programs before continuin<br>Click Next to continue, or click Cancel to exit the setup program. | ıg.             |
| Intel Corporation < Bac                                                                                                    | k Next > Cancel |

- 4. Click Next to accept the terms in the license agreement.
- 5. In the Readme File Information screen, click Next.
- 6. In the Confirmation screen, click Next.
- 7. Restart the system for the changes to take effect. Click **Finish**.

# Chapter 4 BIOS Setup

This chapter describes the different settings available in the AMI BIOS that comes with the board. The topics covered in this chapter are as follows:

- Main Settings
- Advanced Settings
- Chipset Settings
- Security Settings
- Book Settings
- Save & Exit

![](_page_64_Picture_8.jpeg)

#### 4.1 Introduction

The BIOS (Basic Input/Output System) installed in the ROM of your computer system supports Intel® processors. The BIOS provides critical low-level support for standard devices such as disk drives, serial ports and parallel ports. It also provides password protection as well as special support for detailed fine-tuning of the chipset controlling the entire system.

#### 4.2 BIOS Setup

The BIOS provides a Setup utility program for specifying the system configurations and settings. The BIOS ROM of the system stores the Setup utility. When you turn on the computer, the BIOS is immediately activated. Press the <Del> key immediately allows you to enter the Setup utility. If you are a little bit late pressing the <Del> key, POST (Power On Self Test) will continue with its test routines, thus preventing you from invoking the Setup.

If you still need to enter Setup, restart the system by pressing the "Reset" button or simultaneously pressing the <Ctrl>, <Alt> and <Delete> keys. You can also restart by turning the system Off and back On again.

The following message will appear on the screen:

Press <DEL> to Enter Setup

In general, press the arrow keys to highlight items, <Enter> to select, the <PgUp> and <PgDn> keys to change entries, <F1> for help, and <Esc> to quit.

When you enter the BIOS Setup utility, the *Main Menu* screen will appear on the screen. The Main Menu allows you to select from various setup functions and exit choices.

**Warning:** It is strongly recommended that you avoid making any changes to the chipset defaults.

These defaults have been carefully chosen by both AMI and your system manufacturer to provide the absolute maximum performance and reliability. Changing the defaults could make the system unstable and crash in some cases.

![](_page_66_Picture_0.jpeg)

### 4.3 Main Settings

| Aptio Setup Utility –<br>Main Advanced Chipset Security | Copyright (C) 2021 Americar<br>Boot Save & Exit | n Megatrends, Inc.                                                           |
|---------------------------------------------------------|-------------------------------------------------|------------------------------------------------------------------------------|
| BIOS Information<br>BIOS Version                        | MBT-1002V-E1D-210118                            | Set the Date. Use Tab to<br>switch between Date elements.<br>Default Ranges: |
| Memory Information                                      |                                                 | Year: 2005-2099                                                              |
| Total Memory                                            | 4096 MB                                         | Months: 1–12                                                                 |
| Memory Speed                                            | 1600 MHz                                        | Days: dependent on month                                                     |
| System Date<br>System Time                              | [Tue 01/01/2019]<br>[00:00:32]                  |                                                                              |
|                                                         |                                                 |                                                                              |
|                                                         |                                                 | ++: Select Screen                                                            |
|                                                         |                                                 | T4: Select Item                                                              |
|                                                         |                                                 | +/-: Change Ont                                                              |
|                                                         |                                                 | F1: General Help                                                             |
|                                                         |                                                 | F2: Previous Values                                                          |
|                                                         |                                                 | F3: Optimized Defaults                                                       |
|                                                         |                                                 | F4: Save & Exit                                                              |
|                                                         |                                                 | ESC: Exit                                                                    |
|                                                         |                                                 |                                                                              |
|                                                         |                                                 |                                                                              |
|                                                         |                                                 |                                                                              |
| Version 2.18.1263. C                                    | opyright (C) 2021 American M                    | legatrends. Inc.                                                             |

| <b>BIOS Setting</b> | Description                                                  |
|---------------------|--------------------------------------------------------------|
| System Date         | Sets the date.                                               |
|                     | Use the <tab> key to switch between the data elements.</tab> |
| System Time         | Set the time.                                                |
|                     | Use the <tab> key to switch between the data elements.</tab> |

### 4.4 Advanced Settings

This section allows you to configure, improve your system and allows you to set up some system features according to your preference.

| Aptio Setup Utility – Copyright (C) 2021 American<br>Main Advanced Chipset Security Boot Save & Exit                                                                                                    | Megatrends, Inc.                                                                                                    |
|----------------------------------------------------------------------------------------------------|----------------------------------------------------------------------------------------------------|
| <ul> <li>ACPI Settings</li> <li>Super ID Configuration</li> <li>Hardware Monitor</li> <li>CPU Configuration</li> <li>USB Configuration</li> <li>CSM Configuration</li> <li>Power Configuration</li> </ul> | <pre>System ACPI Parameters.  ++: Select Screen 11: Select Item Enter: Select +/-: Change Opt. F1: General Help F2: Previous Values F3: Optimized Defaults F4: Save &amp; Exit ESC: Exit</pre> |
| Version 2.18.1263. Copyright (C) 2021 American M                                                                                                    | egatrends, Inc.                                                                                                    |

| BIOS Setting  | Description             |
|---------------|-------------------------|
| ACPI Settings | System ACPI Parameters. |

![](_page_68_Picture_0.jpeg)

#### 4.4.1 ACPI Settings

| Aptio<br>Advanced  | Setup Utility – Copyright ( | C) 2016 American Megatrends, Inc.                                                              |
|--------------------|-----------------------------|------------------------------------------------------------------------------------------------|
| ACPI Settings      |                             | Enables or Disables System                                                                     |
| Enable Hibernation |                             | ability to Hibernate (OS/S4<br>Sleep State). This option may<br>be not effective with some OS. |
|                    |                             |                                                                                                |
| Versi              | on 2.17.1246. Copyright (C) | 2016 American Megatrends, Inc.                                                                 |

| BIOS Setting       | Description                                                                                                    |
|--------------------|----------------------------------------------------------------------------------------------------|
| Enable Hibernation | Enables or disables the System ability to<br>Hibernate (OS/S4 Sleep State). This option<br>may not be effective with some OS. |

![](_page_69_Picture_0.jpeg)

### 4.4.2 Super I/O Configuration

| Aptio Setup Utilit<br>Advanced                                                                                                    | ty – Copyright (C) 202:  | 1 American Megatrends, Inc.                                                                                                    |
|----------------------------------------------------------------------------------------------------|--------------------------|----------------------------------------------------------------------------------------------------|
| Super IO Configuration<br>Super IO Chip                                                                                                    | F81966                   | Set Parameters of Serial Port<br>1 (COMA)                                                                                                    |
| Super IO Chip<br>> Serial Port 1 Configuration<br>> Serial Port 2 Configuration<br>> Serial Port 3 Configuration<br>> Serial Port 4 Configuration | F81966                   | <pre>++: Select Screen f1: Select Item Enter: Select +/-: Change Opt. F1: General Help F2: Previous Values F3: Optimized Defaults F4: Save &amp; Exit ESC: Exit</pre> |
| Version 2 18 1265                                                                                                    | ) - Conuciabt (C) 2021 ( | American Megatrends. Inc.                                                                                                    |

| BIOS Setting                  | Description                   |
|-------------------------------|-------------------------------|
| Serial Port 1~4 Configuration | Set Parameters of Serial Port |

### Serial Port 1 Configuration

| ility – Copyright (C) 2021 Americ                                                                                                    | can Megatrends, Inc.                                                                                                    |
|----------------------------------------------------------------------------------------------------|----------------------------------------------------------------------------------------------------|
|                                                                                                    | Select an optimal settings for<br>Super IO Device                                                                                                    |
| [Enabled]                                                                                                    |                                                                                                    |
| IO=3F8h; IRQ=4;                                                                                                    |                                                                                                    |
|                                                                                                    |                                                                                                    |
| [RS-232]                                                                                                    |                                                                                                    |
| Change Settings<br>Auto<br>IO=3F8h; IRQ=4;<br>IO=3F8h; IRQ=3,4,5,6,7,9,10,11,<br>IO=2F8h; IRQ=3,4,5,6,7,9,10,11,<br>IO=3E8h; IRQ=3,4,5,6,7,9,10,11,<br>IO=2E8h; IRQ=3,4,5,6,7,9,10,11, | 12;<br>12:<br>12; Select Screen<br>12; Select Item<br>r: Select                                                                                                    |
|                                                                                                    | <pre>illty - Copyright (C) 2021 Americ     [Enabled]     ID=3F8h; IRQ=4;     [Auto]     [RS-232]     Change Settings Auto     ID=3F8h; IRQ=4;     ID=3F8h; IRQ=3,4,5,6,7,9,10,11,     ID=2F8h; IRQ=3,4,5,6,7,9,10,11,     ID=2E8h; IRQ=3,4,5,6,7,9,10,11,     ID=2E8h; IRQ=3,4,5,6,7,9,10,</pre> |

| Serial Port 1 Configuration | 1                | There is a risk of permanent         |
|-----------------------------|------------------|--------------------------------------|
| Serial Port                 | [Enabled]        | if RS232 equipment is                |
| Device Settings             | IO=3F8h; IRQ=4;  | connected to RS422/485<br>equipment. |
| Change Settings             | [Auto]           |                                      |
| Multi Function              |                  |                                      |
|                             | Multi Function - |                                      |
|                             | RS-485<br>RS-422 | ++ · Select Screen                   |
|                             |                  | 14: Select Item                      |
|                             |                  | Enter: Select                        |

![](_page_70_Picture_0.jpeg)

#### **Serial Port 2 Configuration**

| Aptio Setup Uti<br>Advanced | lity – Copyright (C) 2021 American       | Megatrends, Inc.                                  |
|-----------------------------|------------------------------------------|---------------------------------------------------|
| Serial Port 2 Configuration |                                          | Select an optimal settings for<br>Super IO Device |
| Serial Port                 | [Enabled]                                |                                                   |
| Device Settings             | IO=2F8h; IRQ=3;                          |                                                   |
|                             |                                          |                                                   |
| Change Settings             |                                          |                                                   |
|                             |                                          |                                                   |
|                             |                                          |                                                   |
|                             | Change Settings                          |                                                   |
|                             | Auto                                     |                                                   |
|                             | IO=2F8h; IRQ=3;                          |                                                   |
|                             | IO=3F8h; IRQ=3,4,5,6,7,9,10,11,12        | ; · · · · · · · · · · · · · · · · · · ·           |
|                             | IO=2F8h; IRQ=3,4,5,6,7,9,10,11,12        | ;                                                 |
|                             | IO=3E8h; IRQ=3,4,5,6,7,9,10,11,12        | ; Select Screen                                   |
|                             | IO=2E8h; IRQ=3,4,5,6,7,9,10,11,12        | ; Select Item                                     |
|                             | n an an an an an an an an an an an an an | r: Select                                         |

### Serial Port 3 Configuration

| Aptio Setup Ut<br>Advanced  | ility – Copyright (C) 2021 American | Megatrends, Inc.                               |
|-----------------------------|-------------------------------------|------------------------------------------------|
| Serial Port 3 Configuration |                                     | Select an optimal settings for Super IO Device |
| Serial Port                 | [Enabled]                           |                                                |
| Device Settings             | IO=3E8h; IRQ=5;                     |                                                |
| Change Settings             |                                     |                                                |
|                             | Change Settings                     |                                                |
|                             | IO=3E8h; IRQ=5;                     |                                                |
|                             | IO=3E8h; IRQ=3,4,5,6,7,9,10,11,12   |                                                |
|                             | IO=2E8h; IRQ=3,4,5,6,7,9,10,11,12   |                                                |
|                             | IO=2F0h; IRQ=3,4,5,6,7,9,10,11,12   | ; Select Screen                                |
|                             | IO=2E0h; IRQ=3,4,5,6,7,9,10,11,12   | Select Item                                    |
|                             |                                     | Change Ont                                     |

### Serial Port 4 Configuration

| Aptio Setup Ut<br>Advanced  | ility – Copyright (C) 2021 America                                                                                                    | an Megatrends, Inc.                                                       |
|-----------------------------|----------------------------------------------------------------------------------------------------|---------------------------------------------------------------------------|
| Serial Port 4 Configuration |                                                                                                    | Select an optimal settings for<br>Super IO Device                         |
| Serial Port                 | [Enabled]                                                                                                    |                                                                           |
| Device Settings             | IO=2E8h; IRQ=7;                                                                                                    |                                                                           |
| Change Settings             |                                                                                                    |                                                                           |
|                             | Change Settings<br>Auto<br>IO=2E8h; IRQ=7;<br>IO=3E8h; IRQ=3,4,5,6,7,9,10,11,1<br>IO=2E8h; IRQ=3,4,5,6,7,9,10,11,1<br>IO=2E0h; IRQ=3,4,5,6,7,9,10,11,1<br>IO=2E0h; IRQ=3,4,5,6,7,9,10,11,1 | 2;<br>2;<br>2; Select Screen<br>2; Select Item<br>r: Select<br>Change Opt |

![](_page_71_Picture_0.jpeg)

#### 4.4.3 Hardware Monitor

| Aptio Setup Utili<br>Advanced                                                    | ty – Copyright (C) 2021 Amer                                                | rican Megatrends, Inc.                                                                                                    |
|----------------------------------------------------------------------------------|-----------------------------------------------------------------------------|----------------------------------------------------------------------------------------------------|
| Pc Health Status                                                                 |                                                                             |                                                                                                    |
| CPU Temperature<br>SYS Temperature<br>VCORE<br>VCCSV<br>VCC12V<br>Memory Voltage | : +27 C<br>: +28 C<br>: +0.880 V<br>: +5.171 V<br>: +11.880 V<br>: +1.104 V | <pre>++: Select Screen fl: Select Item Enter: Select +/-: Change Opt. F1: General Help F2: Previous Values F3: Optimized Defaults F4: Save &amp; Exit ESC: Exit</pre> |
| Version 2.18.126                                                                 | 3. Copyright (C) 2021 Americ                                                | can Megatrends, Inc.                                                                                                    |

| BIOS Setting            | Description                                                                                                    |
|-------------------------|----------------------------------------------------------------------------------------------------|
| Temperatures / Voltages | These fields are the parameters of the<br>hardware monitoring function feature of the<br>motherboard. The values are read-only values<br>as monitored by the system and show the PC<br>health status |
# 4.4.4 CPU Configuration

| Aptio Setup Utility<br>Advanced<br>CPU Configuration<br>▶ Socket 0 CPU Information    | – Copyright (C) 2021 American                                                        | Megatrends, Inc.<br>Socket specific CPU Information |
|---------------------------------------------------------------------------------------|--------------------------------------------------------------------------------------|-----------------------------------------------------|
| <ul> <li>CPU Power Management<br/>Active Processor Cores<br/>Monitor Mwait</li> </ul> | [Disabled]<br>[Enabled]                                                              |                                                     |
| BIOS Setting                                                                          | Description                                                                          |                                                     |
| Socket 0 CPU Information                                                              | Displays the socket sp                                                               | ecific CPU Information.                             |
| Turbo Mode                                                                            | Options: Disabled, En                                                                | abled                                               |
| Active Processor Cores                                                                | Number of cores to enable in each processor<br>package<br>Options: Disabled, Enabled |                                                     |
| Monitor Mwait                                                                         | Enable/Disable Monitor Mwait<br>Options: Disabled, Enabled, Auto                     |                                                     |

| Aptio Setup Utility<br>Advanced   | y – Copyright (C) 2021 Americ     | an Megatrends, Inc. |
|-----------------------------------|-----------------------------------|---------------------|
| CPU Power Management Configuratio | on<br>[Enabled]                   | Turbo Mode.         |
|                                   | Turbo Mode<br>Disabled<br>Enabled |                     |

| CPU Configuration        |           | Number of cores to enable in |
|--------------------------|-----------|------------------------------|
| Socket O CPU Information |           | call processor package.      |
| CPU Power Management     |           |                              |
|                          |           |                              |
| Monitor Mwait            | [Enabled] |                              |

| Advanced Advanced                                                                     |                                                |                               |
|---------------------------------------------------------------------------------------|------------------------------------------------|-------------------------------|
| CPU Configuration                                                                     |                                                | Enable/Disable Monitor Mwait. |
| Socket 0 CPU Information                                                              |                                                |                               |
| <ul> <li>CPU Power Management<br/>Active Processor Cores<br/>Monitor Mwait</li> </ul> | [Disabled]<br>[Enabled]                        |                               |
|                                                                                       | Monitor Mwait —<br>Disabled<br>Enabled<br>Auto | ++: Select Screen             |

## 4.4.5 USB Configuration

| Aptio Setup Utility -              | - Copyright (C) 2021 America  | n Megatrends, Inc.                                                                             |
|------------------------------------|-------------------------------|------------------------------------------------------------------------------------------------|
| USB Configuration                  |                               | Enables Legacy USB support.                                                                    |
| USB Module Version                 | 22                            | AUTO option disables legacy<br>support if no USB devices are<br>connected, DISABLE option will |
| USB Controllers:                   |                               | keep USB devices available                                                                     |
| USB Devices:                       |                               | only for EFI applications.                                                                     |
| 1 Drive, 1 Keyboard, 1 Hub         |                               |                                                                                                |
| Legacy USB Support                 |                               |                                                                                                |
| XHCI Hand-off                      | [Enabled]                     |                                                                                                |
| USB Mass Storage Driver Support    | [Enabled]                     |                                                                                                |
| USB hardware delays and time-outs: |                               | ++: Select Screen                                                                              |
| USB transfer time-out              | [20 sec]                      | ↑↓: Select Item                                                                                |
| Device reset time-out              | [20 sec]                      | Enter: Select                                                                                  |
| Device power-up delay              | [Auto]                        | +/-: Change Opt.                                                                               |
|                                    |                               | F1: General Help                                                                               |
| Mass Storage Devices:              |                               | F2: Previous Values                                                                            |
| Generic Ultra HS-COMBO             | [Auto]                        | F3: Optimized Defaults                                                                         |
|                                    |                               | F4: Save & Exit                                                                                |
|                                    |                               | ESC: Exit                                                                                      |
|                                    |                               |                                                                                                |
|                                    |                               |                                                                                                |
|                                    |                               |                                                                                                |
|                                    |                               |                                                                                                |
| Version 2.18.1263. (               | Copyright (C) 2021 American H | Megatrends, Inc.                                                                               |
|                                    |                               |                                                                                                |

| BIOS Setting                       | Description                                                                                                    |
|------------------------------------|----------------------------------------------------------------------------------------------------|
| Legacy USB Support                 | <ul> <li>Enabled enables Legacy USB support.</li> <li>Auto disables legacy support if there is no USB device connected.</li> <li>Disabled keeps USB devices available only for EFI applications.</li> </ul>        |
| XHCI Hand-off                      | This is a workaround for OSes without XHCI hand-off support. The XHCI ownership change should be claimed by XHCI driver.                                                                                           |
| USB Mass Storage Driver<br>Support | Enables / Disables the support for USB mass storage driver.                                                                                                    |
| USB Transfer time-out              | The time-out value (1, 5, 10, 20 secs) for Control, Bulk, and Interrupt transfers.                                                                                                    |
| Device reset time-out              | Gives seconds (10, 20, 30, 40 secs) to delay execution of Start Unit command to USB mass storage device.                                                                                                    |
| Device power-up delay              | The maximum time the device will take before it properly reports itself to the Host Controller.                                                                                                    |
|                                    | <b>Auto</b> uses default value for a Root port it is 100ms. But for a Hub port, the delay is taken from Hub descriptor.                                                                                            |
| Generic Ultra<br>MS-COMBO          | Mass storage device emulation type. "AUTO'<br>enumerates devices according to their media<br>format. Optical drives are emulated as<br>'CDROM' drives with no media will be emulated<br>according to a drive type. |

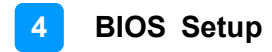

## 4.4.6 CSM Configuration

| Aptio Setup Ut<br>Advanced   | tility – Copyright (C) 2021 Amer: | ican Megatrends, Inc.       |
|------------------------------|-----------------------------------|-----------------------------|
| Compatibility Support Module | e Configuration                   | Enable/Disable CSM Support. |
| CSM Support                  | [Enabled]                         |                             |
| Option ROM execution         |                                   |                             |
| Network                      | [Do not launch]                   |                             |
|                              |                                   |                             |
|                              |                                   |                             |
|                              |                                   | the Select Screen           |
|                              |                                   | 14: Select Item             |
|                              |                                   | +/-: Change Opt.            |
|                              |                                   | F2: Previous Values         |
|                              |                                   | F4: Save & Exit             |
|                              |                                   | Loo. Lait                   |
|                              |                                   |                             |
| Version 2 18                 | 1263 Converget (C) 2021 America   | an Megatrends Inc           |

# 4.4.7 Power Configuration

| Aptio Setup<br>Advanced   | Utility – Copyright  | (C) 2021 American  | Megatrends, Inc.                                                                                                    |
|---------------------------|----------------------|--------------------|----------------------------------------------------------------------------------------------------|
| Power Configuration       |                      |                    | Control external USB Port                                                                                                    |
| Control external USB Port | [Enable]             |                    | power.                                                                                                    |
|                           |                      |                    | <pre>++: Select Screen 14: Select Item Enter: Select +/-: Change Opt. F1: General Help F2: Previous Values F3: Optimized Defaults F4: Save &amp; Exit ESC: Exit</pre> |
| Version 2.1               | 8.1263. Copyright (C | C) 2021 American M | egatrends, Inc.                                                                                                    |

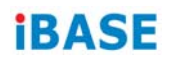

## 4.5 Chipset Settings

## 4.5.1 South Cluster Configuration

| Aptio Setup Utilit                                                                                                    | u – Copuright (C) 2021 American                       | Megatrends. Inc.                                                                                                    |
|----------------------------------------------------------------------------------------------------|-------------------------------------------------------|----------------------------------------------------------------------------------------------------|
| Main Advanced Chipset Securi                                                                                                    | ity Boot Save & Exit                                  |                                                                                                    |
| ▶ South Cluster Configuration                                                                                                    |                                                       | South Cluster Configuration                                                                                                    |
|                                                                                                    |                                                       |                                                                                                    |
| Aptio Setup Utilit<br>Chipset                                                                                                    | ty – Copyright (C) 2021 American                      | Megatrends, Inc.                                                                                                    |
| <ul> <li>HD-Audio Configuration</li> <li>PCI Express Configuration</li> <li>SATA Drives</li> <li>USB Configuration</li> </ul>                                                                           |                                                       | HD-Audio Configuration Settings                                                                                                    |
| Antio Cotur Utilit                                                                                                    | Convertet (C) 2021 Aponioon                           | Negationala                                                                                                    |
| Chipset                                                                                                    | .g - copyright (c) 2021 American                      | Megatrenus, Inc.                                                                                                    |
| HD-Audio Configuration<br>HD-Audio Support                                                                                                    | (Enable)                                              | Enable∕Disable HD-Audio Support                                                                                                    |
|                                                                                                    |                                                       |                                                                                                    |
| Aptio Setup Utilit<br>Chipset                                                                                                    | y – Copyright (C) 2021 American                       | Megatrends, Inc.                                                                                                    |
| <ul> <li>HD-Audio Configuration</li> <li>PCI Express Configuration</li> <li>SATA Drives</li> <li>USB Configuration</li> </ul>                                                                           |                                                       | PCI Express Configuration<br>Settings                                                                                                    |
|                                                                                                    |                                                       |                                                                                                    |
| Aptio Setup Utilit<br>Chipset                                                                                                    | y – Copyright (C) 2021 American                       | Megatrends, Inc.                                                                                                    |
| PCI Express Configuration<br>> PCI Express Root Port 1<br>> PCI Express Root Port 2<br>> PCI Express Root Port 3<br>> PCI Express Root Port 4<br>> PCI Express Root Port 5<br>> PCI Express Root Port 6 |                                                       | Control the PCI Express Root<br>Port.<br>AUTO: To disable unused root<br>port automatically for the<br>most optimum power savings.<br>Enable: Enable PCIe root port<br>Disable: Disable PCIe root port |
| DIOC Cotting                                                                                                    | Decerintian                                           |                                                                                                    |
| DIOS Setting                                                                                                    | Description                                           |                                                                                                    |
| ASPM                                                                                                    | PCI Express Active State Power Management<br>settings |                                                                                                    |
|                                                                                                    |                                                       |                                                                                                    |
| L1 Substates                                                                                                    | PCI Express L1 Substat                                | es settings                                                                                                    |

|            | Options: L1.1, L1.2, L1.2 & L1.2                  |
|------------|---------------------------------------------------|
| PME SCI    | PCI Express PME SCI Enable/Disable                |
| PCIe Speed | Configure PCIe Speed<br>Options: Auto, Gen1, Gen2 |

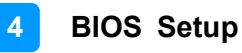

| Aptio Setup Utility – (<br>Chipset                                                                                                    | Copyright (C) 2021 American                                                                       | Megatrends, Inc.                                                                                                    |
|----------------------------------------------------------------------------------------------------|---------------------------------------------------------------------------------------------------|----------------------------------------------------------------------------------------------------|
| <ul> <li>HD-Audio Configuration</li> <li>PCI Express Configuration</li> <li>SATA Drives</li> <li>USB Configuration</li> </ul>                                        |                                                                                                   | Press <enter> to select the<br/>SATA Device Configuration<br/>Setup options.</enter>                                                                                   |
| Aptio Setup Utility - (<br>Chipset                                                                                                    | Copyright (C) 2021 American                                                                       | Megatrends, Inc.                                                                                                    |
| SATA Drives<br>Chipset-SATA Controller Configuration<br>Chipset SATA<br>SATA Mode Selection<br>SATA Port 0<br>SATA Port 1                                            | (Enable)<br>[AHCI]<br>[Not Installed]<br>INTEL SSDSC2BB (240.0                                    | Enables or Disables the<br>Chipset SATA Controller. The<br>Chipset SATA controller<br>supports the 2 black internal<br>SATA ports (up to 3Gb/s<br>supported per port). |
| Aptio Setup Utility - (<br>Chipset                                                                                                    | Copyright (C) 2021 American                                                                       | Megatrends, Inc.                                                                                                    |
| XHCI Pre-Boot Driver<br>xHCI Mode<br>USB VBUS<br>USB HSIC1 Support<br>USB SSIC1 Support<br>USB Port Disable Override<br>XDCI Support<br>XHCI Disable Compliance Mode | (Disable)<br>(Enable)<br>(Disable)<br>(Disable)<br>(Disable)<br>(Disable)<br>(Disable)<br>(FALSE) | Enable/Disable XHCI Pre-Boot<br>Driver support.                                                                                                    |

| BIOS Setting                    | Description                                                                                                    |
|---------------------------------|----------------------------------------------------------------------------------------------------|
| SATA Mode Selection             | Determines how SATA controller(s) operate                                                                                                    |
| XHCI Pre-Boot Driver            | Options: Enable, Disable                                                                                                    |
| XHCI Mode                       | Once disabled, XHCI controller would be<br>function disabled, none of the USB devices are<br>detectable and usable during boot and in OS.<br>Do not disable it unless for debug purpose. |
| USB VBUS                        | VBUS should be ON in MOST mode. It should be OFF in OTG device mode.                                                                                                    |
| USB HSIC1 Support               | Options: Enable, Disable                                                                                                    |
| USB SSIC1 Support               | Options: Enable, Disable                                                                                                    |
| USB Port Disable<br>Override    | Selectively Enable/Disable the corresponding USB port from reporting a Device Connection to the controller.                                                                              |
| XDCI Support                    | Options: Enable, Disable                                                                                                    |
| XHCI Didable<br>Compliance Mode | Options to disable XHCI Link Compliance<br>Mode. Default is FALSE to not disable<br>Compliance Mode. Set TRUE to disable<br>Compliance Mode.                                             |

## 4.6 Security Settings

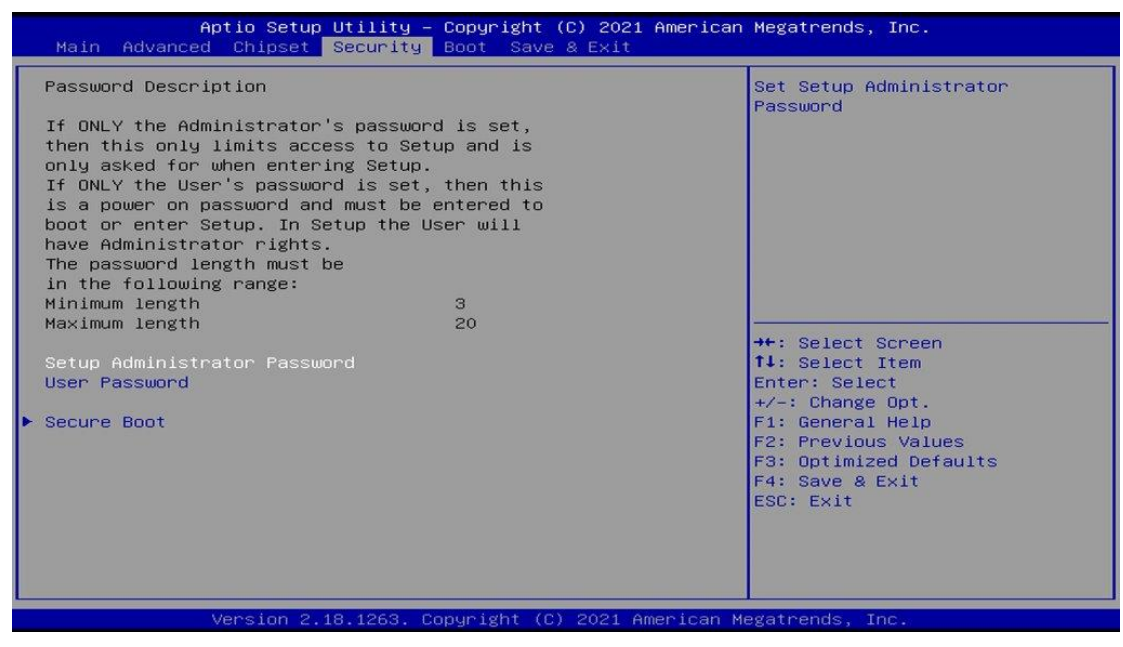

| BIOS Setting           | Description                                                                                                    |
|------------------------|----------------------------------------------------------------------------------------------------|
| Administrator Password | Sets an administrator password for the setup utility.                                                                                                    |
| User Password          | Sets a user password.                                                                                                    |
| Secure Boot            | Secure Boot feature is active if Secure Boot is<br>enabled. Platform Key(PK) is enrolled and the<br>system is in user mode. The mode change<br>requires platform reset. |

| Aptio Setup U                                                                                    | tility – Copyright (C) 2021 Ame<br>ecurity       | erican Megatrends, Inc.                                                                                                    |
|--------------------------------------------------------------------------------------------------|--------------------------------------------------|----------------------------------------------------------------------------------------------------|
| System Mode<br>Vendor Keys<br>Secure Boot                                                        | User<br>Not Modified<br>[Disabled]<br>Not Active | Secure Boot activated when:<br>Secure Boot is enabled<br>Platform Key(PK) is enrolled,<br>System mode is User/Deployed,<br>and CSM is disabled                                 |
| Secure Boot Customization<br>▶ Restore Factory Keys<br>▶ Reset To Setup Mode<br>▶ Key Management | [Custom]                                         |                                                                                                    |
|                                                                                                  |                                                  | ++: Select Screen<br>†1: Select Item<br>Enter: Select<br>+/-: Change Opt.<br>F1: General Help<br>F2: Previous Values<br>F3: Optimized Defaults<br>F4: Save & Exit<br>ESC: Exit |
| Version 2.18                                                                                     | .1263. Copyright (C) 2021 Ameri                  | ican Megatrends, Inc.                                                                                                    |

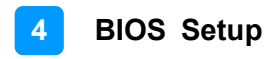

| Aptio Setup Utility – Copyright (C) 2021 American<br><mark>Security</mark>                                                                                                    | Megatrends, Inc.                                                                                                    |
|----------------------------------------------------------------------------------------------------|----------------------------------------------------------------------------------------------------|
| Factory Key Provision [Enabled]<br>> Restore Factory Keys<br>> Reset To Setup Mode<br>> Export Secure Boot variables<br>> Ennoll Efi Image<br>Device Guard Ready<br>> Remove 'UEFI CA' from DB<br>> Restore DB defaults                                                                                            | Provision factory default keys<br>on next re-boot only when<br>System in Setup Mode                                                                                   |
| Secure Boot variable   Size  Keys  Key Source<br>> Platform Key(PK)   862  1  Test(AMI)<br>> Key Exchange Keys   1560  1  Factory<br>> Authorized Signatures   3143  2  Factory<br>> Forbidden Signatures   3724  77  Factory<br>> Authorized TimeStamps  0  0  No Keys<br>> OsRecovery Signatures   0  0  No Keys | <pre>++: Select Screen t1: Select Item Enter: Select +/-: Change Opt. F1: General Help F2: Previous Values F3: Optimized Defaults F4: Save &amp; Exit ESC: Exit</pre> |

| BIOS Setting                 | Description                                                                                                    |
|------------------------------|----------------------------------------------------------------------------------------------------|
| Secure Boot<br>Customization | Secure Boot Mode – Custom a Standard. Set<br>UEFI Secure Boot Mode to STANDARD mode or<br>CUSTOM mode. This change take effect after<br>SAVE. Ater reset, th emode will return to<br>STANDARD mode. |
| Restore Factory Keys         | Force System to User Mode. Install factory default Secure Boot key databases.                                                                                                    |
| Reset To Setup Mode          | Delete all Secure Boot key databases from NVRAM                                                                                                    |
| Factory Key Provision        | Provision factory default keys on next re-boot only when System in Setup Mode.                                                                                                    |

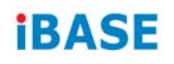

## 4.7 Boot Settings

| Aptio Setup Utility –<br>Main Advanced Chipset Security                                              | Copyright (C) 2021 American<br>Boot Save & Exit                      | Megatrends, Inc.                                                                                     |
|----------------------------------------------------------------------------------------------------|----------------------------------------------------------------------|----------------------------------------------------------------------------------------------------|
| Boot Configuration<br>Setup Prompt Timeout<br>Bootup NumLock State<br>Quiet Boot<br>Boot mode select | 1<br>[Off]<br>[Disabled]<br>[UEFI]                                   | Number of seconds to wait for<br>setup activation key.<br>65535(0xFFFF) means indefinite<br>waiting. |
| FIXED BOOT ORDER Priorities<br>Boot Option #1<br>Boot Option #2<br>Boot Option #3<br>Boot Option #4  | [Hard Disk:Windows B]<br>[CD/DVD]<br>[USB Hard Disk]<br>[USB CD/DVD] |                                                                                                    |
| Boot Option #5<br>Boot Option #6<br>Boot Option #7<br>Boot Option #8                                 | [USB Key]<br>[USB Floppy]<br>[USB Lan]<br>[Network]                  | <pre>++: Select Screen f4: Select Item Enter: Select +/-: Change Opt. 51: Ceneral Wein</pre>         |
| • UEFT Hard DISK Drive BBS Fridrities                                                                |                                                                      | F1: General Help<br>F2: Previous Values<br>F3: Optimized Defaults<br>F4: Save & Exit<br>ESC: Exit    |
| Version 2.18.1263. Co                                                                                | pyright (C) 2021 American M                                          | legatrends, Inc.                                                                                     |

| BIOS Setting                           | Description                                                                                                    |
|----------------------------------------|----------------------------------------------------------------------------------------------------|
| Setup Prompt Timeout                   | Number of seconds to wait for setup activation<br>key.<br>65535 (0xFFFF) means indefinite waiting.                                                     |
| Bootup NumLock State                   | Selects the keyboard NumLock state.                                                                                                    |
| Quiet Boot                             | Enables / Disables Quiet Boot option.                                                                                                    |
| Fast Boot                              | Enables / Disables boot with initialization of a minimal set of devices required to launch the active boot option. Has no effect for BBS boot options. |
| Boot Option Priorities                 | Sets the system boot order.                                                                                                    |
| UEFI Hard Disk Drive<br>BBS Priorities | Specifies the Boot Device Priority sequence from available UEFI Hard Disk Drives.                                                                      |

## 4.8 Save & Exit Settings

| BIOS Setting                 | Description                                                 |
|------------------------------|-------------------------------------------------------------|
| Save Changes and Exit        | Exits system setup after saving the changes.                |
| Discard Changes and Exit     | Exits system setup without saving any changes.              |
| Save Changes and Reset       | Resets the system after saving the changes.                 |
| Discard Changes and<br>Reset | Resets system setup without saving any changes.             |
| Save Changes                 | Saves changes done so far to any of the setup options.      |
| Discard Changes              | Discards changes done so far to any of the setup options.   |
| Restore Defaults             | Restores / Loads defaults values for all the setup options. |
| Save as User Defaults        | Saves the changes done so far as user defaults.             |
| Restore User Defaults        | Restores the user defaults to all the setup options.        |

# **Appendix**

This section provides the mapping addresses of peripheral devices and the sample code of watchdog timer configuration.

- I/O Port Address Map
- Interrupt Request Lines (IRQ)
- Watchdog Timer Configuration
- Software Development Kit for WDT.DLL

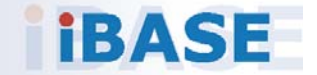

## A. I/O Port Address Map

Each peripheral device in the system is assigned a set of I/O port addresses which also becomes the identity of the device. The following table lists the I/O port addresses used.

| Address               | Device Description                |
|-----------------------|-----------------------------------|
| 0x00000A00-0x00000A0F | Motherboard resources             |
| 0x00000A10-0x00000A1F | Motherboard resources             |
| 0x00000A20-0x00000A2F | Motherboard resources             |
| 0x0000002E-0x0000002F | Motherboard resources             |
| 0x0000004E-0x0000004F | Motherboard resources             |
| 0x00000061-0x00000061 | Motherboard resources             |
| 0x00000063-0x00000063 | Motherboard resources             |
| 0x00000065-0x00000065 | Motherboard resources             |
| 0x00000067-0x00000067 | Motherboard resources             |
| 0x00000070-0x00000070 | Motherboard resources             |
| 0x00000070-0x00000070 | System CMOS/real time clock       |
| 0x00000080-0x0000008F | Motherboard resources             |
| 0x00000092-0x00000092 | Motherboard resources             |
| 0x000000B2-0x000000B3 | Motherboard resources             |
| 0x00000680-0x0000069F | Motherboard resources             |
| 0x00000400-0x0000047F | Motherboard resources             |
| 0x00000500-0x000005FE | Motherboard resources             |
| 0x00000600-0x0000061F | Motherboard resources             |
| 0x0000164E-0x0000164F | Motherboard resources             |
| 0x0000E000-0x0000EFFF | PCI-to-PCI Bridge                 |
| 0x000003F8-0x000003FF | Communications Port (COM1)        |
| 0x000002F8-0x000002FF | Communications Port (COM2)        |
| 0x000003E8-0x000003EF | Communications Port (COM3)        |
| 0x000002E8-0x000002EF | Communications Port (COM4)        |
| 0x000002E0-0x000002E7 | Communications Port (COM5)        |
| 0x0000C000-0x0000CFFF | PCI-to-PCI Bridge                 |
| 0x00000020-0x00000021 | Programmable interrupt controller |

| Address               | Device Description                |
|-----------------------|-----------------------------------|
| 0x00000024-0x00000025 | Programmable interrupt controller |
| 0x00000028-0x00000029 | Programmable interrupt controller |
| 0x0000002C-0x0000002D | Programmable interrupt controller |
| 0x00000030-0x00000031 | Programmable interrupt controller |
| 0x00000034-0x00000035 | Programmable interrupt controller |
| 0x00000038-0x00000039 | Programmable interrupt controller |
| 0x0000003C-0x0000003D | Programmable interrupt controller |
| 0x000000A0-0x000000A1 | Programmable interrupt controller |
| 0x000000A4-0x000000A5 | Programmable interrupt controller |
| 0x000000A8-0x000000A9 | Programmable interrupt controller |
| 0x000000AC-0x000000AD | Programmable interrupt controller |
| 0x000000B0-0x000000B1 | Programmable interrupt controller |
| 0x000000B4-0x000000B5 | Programmable interrupt controller |
| 0x000000B8-0x000000B9 | Programmable interrupt controller |
| 0x000000BC-0x000000BD | Programmable interrupt controller |
| 0x000004D0-0x000004D1 | Programmable interrupt controller |
| 0x0000F090-0x0000F097 | Standard SATA AHCI Controller     |
| 0x0000F080-0x0000F083 | Standard SATA AHCI Controller     |
| 0x0000F060-0x0000F07F | Standard SATA AHCI Controller     |
| 0x0000000-0x0000006F  | PCI Express Root Complex          |
| 0x00000078-0x00000CF7 | PCI Express Root Complex          |
| 0x00000D00-0x0000FFFF | PCI Express Root Complex          |
| 0x0000F040-0x0000F05F | SM Bus Controller                 |
| 0x0000D000-0x0000DFFF | PCI-to-PCI Bridge                 |
| 0x0000F000-0x0000F03F | Microsoft Basic Display Adapter   |
| 0x00000040-0x00000043 | System timer                      |
| 0x00000050-0x00000053 | System timer                      |

## B. Interrupt Request Lines (IRQ)

Peripheral devices use interrupt request lines to notify CPU for the service required. The following table shows the IRQ used by the devices on board.

| Level             | Function                                                         |
|-------------------|------------------------------------------------------------------|
| IRQ 8             | High precision event timer                                       |
| IRQ 4             | Communications Port (COM1)                                       |
| IRQ 3             | Communications Port (COM2)                                       |
| IRQ 5             | Communications Port (COM3)                                       |
| IRQ 7             | Communications Port (COM4)                                       |
| IRQ 7             | PCI Simple Communications Controller                             |
| IRQ 7             | SM Bus Controller                                                |
| IRQ 11            | Communications Port (COM5)                                       |
| IRQ 4294967282~87 | Intel(R) I210 Gigabit Network Connection                         |
| IRQ 4294967294    | Standard SATA AHCI Controller                                    |
| IRQ 4294967288~93 | Intel(R) I210 Gigabit Network Connection #2                      |
| IRQ 55~204        | Microsoft ACPI-Compliant System                                  |
| IRQ 256~511       | Microsoft ACPI-Compliant System                                  |
| IRQ 25            | High Definition Audio Controller                                 |
| IRQ 14            | Intel(R) Serial IO GPIO Host Controller - INT3452                |
| IRQ 27            | Intel(R) Serial IO I2C Host Controller - 5AAC                    |
| IRQ 4294967281    | Intel(R) USB 3.0 eXtensible Host Controller - 1.0<br>(Microsoft) |
| IRQ 0             | System timer                                                     |

## C. Watchdog Timer Configuration

The Watchdog Timer (WDT) is used to generate a variety of output signals after a user programmable count. The WDT is suitable for the use in the prevention of system lock-up, such as when software becomes trapped in a deadlock. Under these sorts of circumstances, the timer will count to zero and the selected outputs will be driven.

Under normal circumstance, you will need to restart the WDT at regular intervals before the timer counts to zero.

## Sample Code:

```
//-----
//
// THIS CODE AND INFORMATION IS PROVIDED "AS IS" WITHOUT WARRANTY OF ANY
// KIND, EITHER EXPRESSED OR IMPLIED, INCLUDING BUT NOT LIMITED TO THE
// IMPLIED WARRANTIES OF MERCHANTABILITY AND/OR FITNESS FOR A PARTICULAR
// PURPOSE.
//
//---
#include <dos.h>
#include <conio.h>
#include <stdio.h>
#include <stdlib.h>
#include "F81866.H"
//-----
int main (int argc, char *argv[]); void EnableWDT(int);
void DisableWDT(void);
//-----
int main (int argc, char *argv[])
{
unsigned char bBuf; unsigned char bTime; char **endptr;
char SIO;
printf("Fintek 81866 watch dog program\n"); SIO = Init F81866();
if (SIO == 0)
{
printf("Can not detect Fintek 81866, program abort.\n"); return(1);
M = 0 
if (argc != 2)
{
printf(" Parameter incorrect!!\n"); return (1);
}
bTime = strtol (argv[1], endptr, 10);
printf("System will reset after %d seconds\n", bTime);
if (bTime)
    EnableWDT(bTime); } else
{
    DisableWDT(); } return 0;
{
```

```
}
//--
void EnableWDT(int interval)
{
unsigned char bBuf;
bBuf = Get_F81866_Reg(0x2B); bBuf &= (~0x20);
Set_F81866_Reg(0x2B, bBuf); //Enable WDTO
Set F81866 LD(0x07); //switch to logic device 7
Set_F81866_Reg(0x30, 0x01); //enable timer
bBuf = Get F81866 Reg(0xF5); bBuf &= (~0x0F);
bBuf |= 0x52;
Set_F81866_Reg(0xF5, bBuf); //count mode is second Set_F81866_Reg(0xF6, interval);
    //set timer
bBuf = Get_F81866_Reg(0xFA); bBuf |= 0x01;
Set_F81866_Reg(0xFA, bBuf); //enable WDTO output
bBuf = Get F81866 Reg(0xF5); bBuf |= 0x20;
Set F81866 Reg(0xF5, bBuf); //start counting
}
//-----
void DisableWDT(void)
{
unsigned char bBuf;
Set F81866 LD(0x07); //switch to logic device 7 bBuf = Get F81866 Reg(0xFA);
bBuf &= \sim 0x01;
Set_F81866_Reg(0xFA, bBuf); //disable WDTO output
bBuf = Get F81866 Reg(0xF5); bBuf &= ~0x20;
bBuf = 0x40;
Set F81866 Reg(0xF5, bBuf); //disable WDT
}
   _____
//--
```

```
//-
   -----
//
// THIS CODE AND INFORMATION IS PROVIDED "AS IS" WITHOUT WARRANTY OF ANY
// KIND, EITHER EXPRESSED OR IMPLIED, INCLUDING BUT NOT LIMITED TO THE
// IMPLIED WARRANTIES OF MERCHANTABILITY AND/OR FITNESS FOR A PARTICULAR
// PURPOSE.
//
//-----
#include "F81866.H"
#include <dos.h>
//-----
unsigned int F81866 BASE; void Unlock F81866 (void); void Lock F81866 (void);
//-----
unsigned int Init_F81866(void)
{
unsigned int result; unsigned char ucDid;
F81866 BASE = 0x4E;
result = F81866 BASE;
ucDid = Get F81866 \text{Reg}(0x20);
if (ucDid == 0x07) //Fintek 81866
    goto Init Finish; }
{
F81866 BASE = 0x2E;
result = F81866 BASE;
ucDid = Get F81866 \text{Reg}(0x20);
if (ucDid == 0x07) //Fintek 81866
{
   goto Init_Finish; }
F81866 BASE = 0x00;
result = F81866 BASE;
Init Finish:
return (result);
}
//-----
                   _____
void Unlock F81866 (void)
{
outportb(F81866 INDEX PORT, F81866 UNLOCK); outportb(F81866 INDEX PORT,
F81866 UNLOCK);
}
//-----
void Lock_F81866 (void)
{
outportb(F81866 INDEX PORT, F81866 LOCK);
}
          _____
//--
void Set_F81866_LD( unsigned char LD)
{
Unlock F81866();
outportb(F81866 INDEX PORT, F81866 REG LD);
outportb(F81866 DATA PORT, LD); Lock F81866();
```

```
}
//----
void Set_F81866_Reg( unsigned char REG, unsigned char DATA)
Unlock F81866(); outportb(F81866 INDEX PORT, REG); outportb(F81866 DATA PORT,
DATA); Lock F81866();
}
//-----
unsigned char Get F81866 Reg(unsigned char REG)
{
unsigned char Result; Unlock F81866();
outportb(F81866 INDEX PORT, REG); Result = inportb(F81866 DATA PORT);
Lock F81866();
return Result;
}
//-----
//-----
              -----
//
// THIS CODE AND INFORMATION IS PROVIDED "AS IS" WITHOUT WARRANTY OF ANY
// KIND, EITHER EXPRESSED OR IMPLIED, INCLUDING BUT NOT LIMITED TO THE
// IMPLIED WARRANTIES OF MERCHANTABILITY AND/OR FITNESS FOR A PARTICULAR
// PURPOSE.
11
//-----
#ifndef F81866_H
#define F81866_H 1
//-----
#defineF81866_INDEX_PORT (F81866_BASE)
#defineF81866_DATA_PORT (F81866_BASE+1)
//-----
#defineF81866 REG LD 0x07
//-----
#define F81866 UNLOCK 0x87
#defineF81866_LOCK 0xAA
//-----
                  _____
unsigned int Init F81866(void);
void Set F81866 LD( unsigned char);
void Set F81866 Reg( unsigned char, unsigned char); unsigned char
Get_F81866_Reg( unsigned char);
//-----
#endif //
        F81866 H
```

## D. Software Development Kit for WDT.DLL

## 1.) OS Supported

Windows SP (32-bit / 64-bit) or above

## 2.) Driver Installation

### • For 32-bit environment:

Step 1: Copy the file **KMUI32\_1K.SYS** to <%WINDIR%>\SYSTEM32\DRIVERS.

Step 2: The following parameters must be written to your registry.

HKLM,"System\CurrentControlSet\Services\KMUI32\_1K","ErrorControl",%REG\_DWORD%,0x0000001

HKLM,"System\CurrentControlSet\Services\ KMUI32\_1K","Type",%REG\_DWORD%,0x0000001

HKLM,"System\CurrentControlSet\Services\ KMUI32\_1K","Start",%REG\_DWORD%,0x0000000

HKLM,"System\CurrentControlSet\Services\ KMUI32\_1K","DisplayName",%REG\_SZ%,"KMUI32\_1K"

Step 3: Restart the system.

## • For 64-bit environment:

Step 1: Copy "KMUI64\_1K.SYS" file to <%WINDIR%>\SYSTEM32\DRIVERS

Step 2: The following parameters must be written to your registry.

HKLM,"System\CurrentControlSet\Services\KMUI64\_1K","ErrorControl",%R EG\_DWORD%,0x00000001

HKLM,"System\CurrentControlSet\Services\ KMUI64\_1K","Type",%REG\_DWORD%,0x00000001

HKLM,"System\CurrentControlSet\Services\ KMUI64\_1K","Start",%REG\_DWORD%,0x00000000

HKLM,"System\CurrentControlSet\Services\ KMUI64\_1K","DisplayName",%REG\_SZ%,"KMUI64\_1K"

Step 3: Restart the system.

Note: Do not install both of the 32-bit and 64-bit drivers on an operating system.

## 3.) Exportion from IB\_WDT.DLL / IB\_WDT.64.DLL

| extern "C" _ | _declspec(dllexport) intstdcall InstallDriver(void);   |
|--------------|--------------------------------------------------------|
| extern "C" _ | _declspec(dllexport) intstdcall RemoveDriver(void);    |
| extern "C" _ | _declspec(dllexport) char*stdcall GetWDTInfo(void);    |
| extern "C" _ | _declspec(dllexport) intstdcall EnableWDT(int);        |
| extern "C" _ | _declspec(dllexport) intstdcall DisableWDT(int);       |
| extern "C" _ | _declspec(dllexport) intstdcall IsDioAvailable(int);   |
| extern "C" _ | _declspec(dllexport) intstdcall SetDioInputMask(int);  |
| extern "C" _ | _declspec(dllexport) intstdcall SetDioOutputMask(int); |
| extern "C" _ | _declspec(dllexport) intstdcall GetDioInput(int);      |
| extern "C" _ | _declspec(dllexport) intstdcall SetDioOutput(int);     |

#### Note:

- 1. The **IB\_WDT.DLL** is of 32-bit and works on 32-bit and 64-bit Windows operating system. The "IB\_WDT.64.DLL" is for 64bit Windows only.
- 2. The routines are not thread-safe. Your software engineers should take the responsibility to avoid multi-entry condition.

## • Driver Initialization & Deinitalization

extern "C" \_\_declspec(dllexport) int \_\_stdcall InstallDriver(void);

Input : None

Output : Return 1 if device driver loads successfully; otherwise return 0.

**Note:** This function should be invoked before Watchdog and Digital I/O routines.

extern "C" \_\_declspec(dllexport) int \_\_stdcall RemoveDriver(void);

Input : None

Output : Always return 1.

**Note:** This function should be invoked before the program closes and it will release the device driver and memory for **ib\_wdt.dll**. If the program is closed without calling this routine, resource leak may occur.

## • Watchdog

extern "C" \_\_declspec(dllexport) char \* \_\_stdcall GetWDTInfo(void);

Input : None

Output : Return a string that describes the module information.

extern "C" \_\_declspec(dllexport) int \_\_stdcall EnableWDT(int);

Input : Timer interval, depending on the WDT chip

Output : Always return "0"

For further information, refer to the datasheet for WDT or contact your sales representative.

extern "C" \_\_declspec(dllexport) int \_\_stdcall DisableWDT(int);

Input : Dummy data and will be ignored.

Output : Always return "0"

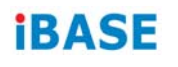

• Digital I/O

extern "C" \_\_declspec(dllexport) int \_\_stdcall lsDioAvailable(int);

Input : Dummy data and will be ignored

Output : Return 1 if the digital I/O is available, otherwise return 0.

extern "C" \_\_declspec(dllexport) int \_\_stdcall SetDioInputMask(int);

Input: : Hardware parameter for digital I/O input function call.

For example, the 6 GPIO functions:

GPIO\_0 to GPIO\_2 are mapped as the input functions, and GPIO\_4 to GPIO\_6 are mapped as the output functions.

In this case, the parameter for "SetDioInputMask" is 0x07 and it indicates that GPIO\_0 to GPIO\_2 are the input functions.

The parameter for "SetDioOutputMask" is 0x70 and it indicates that GPIO\_4 to GPIO\_6 are the output functions.

Output : Dummy data and should be ignored.

extern "C" \_\_declspec(dllexport) int \_\_stdcall SetDioOutputMask(int);

Input : Hardware parameter for digital I/O output function call

For further information, refer to the following explanation of "SetDioInputMask" routine.

#### SetDioInputMask:

```
if ((*lplsDioAvailable)(0))
       {
                   int DioInput;
                   printf(" Test for digital IO ....\n");
                   //Please check digital IO setting in BIOS setup utility
                   //Here example as follow:
                   // Digital GPIO [1..3] = Input
                   // Digital GPIO [4..6] = Output
                   //set hardware information for GPIO chip
                   //bit 0..2 : input for GPIO 0 to GPIO 2
                   //bit 4..6 : output for GPIO_4 to GPIO_6
                   (*lpSetDioInputMask)(0x07);
                   (*lpSetDioOutputMask)(0x70);
                   DioInput = (*IpGetDioInput)(0);
                   printf(" Current GPIO_0 to GPIO_2 is 0x%X\n", DioInput);
     while(1)
     {
                               (*lpSetDioOutput)(0x00);
                               printf(" Set GPIO_4 to GPIO_6 to LOW\n");
                               (*lpSetDioOutput)(0x70);
                               printf(" Set GPIO_4 to GPIO_6 to HIGH\n");
                               (*lpSetDioOutput)(0x30);
                               printf(" Set GPIO 4 to GPIO 5 to HIGH\n");
                               (*lpSetDioOutput)(0x60);
                               printf(" Set GPIO_5 to GPIO_6 to HIGH\n");
                               Sleep(500);
                              if (_kbhit())
                               {
                   break;
        }//if (kbhit())
                   }//while(1)
        }//if ((*lplsDioAvailable)(0))
```

**Note:** Be sure to set up the input / output for GPIO bits in BIOS identically with the GPIO hardware information above.

## E. Motherboard MCU ISP Specifications

## 1.) Description

Security MCU provides following functionality

## • Getting Firmware Version

Software can get the firmware version, MCU provides commands to get current Major Version, Minor version and build version.

## • Setting Power-On-Delay Timer

MCU provides command to set power on delay timer, when arrived the setting time, MCU will send power button to let the system power on.

## • Setting Power-Off-Delay Timer

MCU provides command to set power off delay timer, when arrived the setting time, MCU will send power button to let the system power off.

## • Setting DC-Off Delay Timer

MCU provides command to set DC off delay timer, when arrived the setting time, MCU will cut off system power.

## • Setting Low Delay Timer

MCU provides command to set low delay timer, when car battery or UPS battery voltage is lower than UVP setting voltage, start low delay timer, when arrived the setting time, MCU will send power button to let the system power off.

## • Setting THL Delay Timer

MCU provides command to set low delay timer, when system temperature is lower than THL low setting temperature or higher than THL max setting temperature, start THL delay timer, when arrived the setting time, MCU will send power button to let the system power off.

## • Setting THL Max Temperature

MCU provides command to set high temperature protection, when system temperature is higher than THL max setting value, MCU trigger THL delay timer.

## • Setting THL Low Temperature

MCU provides command to set low temperature protection, when system temperature is lower than THL low setting value, MCU trigger THL delay timer.

## • Setting CB UVP Voltage

MCU provides command to set under voltage protection of cat battery, when car battery voltage is lower than CB UVP setting value, MCU will check the voltage of UPS battery whether change power source to UPS battery or not.

## • Setting PB UVP Voltage

MCU provides command to set under voltage protection of UPS battery, when UPS battery voltage lower than PB UVP setting value, MCU will check the voltage of car battery whether change power source to car battery or not.

## • Setting CB Good Voltage

MCU provides command to set CB good voltage protection of cat battery, when CB voltage level higher than CB good voltage start charging UPS battery.

## • Setting PB Good Voltage

MCU provides command to set PB good voltage protection of UPS battery, when system on and car battery voltage lower than CB good and UPS battery voltage higher than PB good. System will change power source to UPS battery.

## • Getting current CB & PB Voltage

MCU provides command to get current car battery voltage and UPS battery voltage.

## • Setting CHG STV Voltage

MCU provides command to set high of UPS battery charging voltage range, when system on and UPS battery voltage higher than CHG STV. System will charge UPS battery.

## • Setting CHG SPV Voltage

MCU provides command to set UPS battery charging range, when system on and UPS battery voltage lower than CHG SPV. System discharge UPS battery.

## • Setting Temperature Offset

MCU provides command to set temperature offset. It can adjust temperature disparity between system and power board.

## • Setting CB Voltage Offset

MCU provides command to set car battery voltage offset. It can adjust this voltage disparity between actual measurement and detected form MCU.

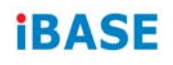

#### • Setting PB Voltage Offset

MCU provides command to set UPS battery voltage offset. It can adjust this voltage disparity between actual measurement and detected form MCU.

#### • Getting status

MCU provides command to get current status which includes the power on delay timer setting, power off delay timer setting, low delay setting value, DC off timer value, temperature protect setting value, voltage protect setting value, Car battery & UPS battery voltage offset setting value, UPS battery charge voltage setting value and current Car battery (CB) & UPS battery(PB) voltage and current temperature of power borad.

**Note:** Before using the ISP, your software engineer has to make sure the firmware version (GET\_FORMWARE\_VERSION) MUST be as follows to make the ISP function workable.

Major version is 0.

Minor version is 0.

Build version is 5 (or above).

## 2.) Protocol

## • Signal transmit format

Bandwidth Baud rate: 19200 bps

## <u>Data Format</u>

Parity: No Parity 1 start bit 8 data bits 1 stop bit

## Packet Format

| Header  | Size   | Command | Data         | CRC     |
|---------|--------|---------|--------------|---------|
| 2 bytes | 1 byte | 1 byte  | 0 – 64 bytes | 2 bytes |

Header bytes indicate start of the packet.

Size specifies number of bytes for data field.

**Command** identifies action, which is required to be performed on the data.

CRC verifies data integrity for header, size, command and data bytes.

## • CRC

Protocol uses 16-bit CCITT CRC to verify data integrity.  $P(x) = X^{16}+X^{12}+X^5+1$ 

```
unsigned calc_crc(unsigned char *data, unsigned n, unsigned start) {
    unsigned l, k, q, c, crcval;
    crcval=start;
    for (l=0; l<n; l++) {
        c=data(l) & 0xFF;
        q=(crcval^c) & 0x0F;
        crcval=(crcval>>4)^(q*0x1081);
        q=(crcval^(c>>4)) & 0x0F;
        crcval=(crcval>>4)^(q*0x1081);
    }
    return crcval;
}
```

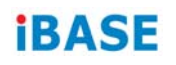

#### • Communications flow

Communication between PC and Security MCU utilizes Master-Slave model, where PC is a master, and Security MCU is a slave. Master sends requests to the slave, and slave has to reply to them. Slave acts like a passive device and cannot send any requests to the master.

## 3.) Command and Reply Codes

#### • Summary

| Code                      | Value | Description                                           |
|---------------------------|-------|-------------------------------------------------------|
| GET_FIRMWARE_VERSION      | 0x01  | Get Firmware version                                  |
| SET_POWER_ON_DELAY_TIMER  | 0x24  | Power on delay timer setting                          |
| SET_POWER_OFF_DELAY_TIMER | 0x25  | Power off delay timer setting                         |
| SET_DC_OFF_DELAT_TIMER S  | 0x26  | DC off delay timer setting                            |
| SET_LOW_DELAY_TIMER       | 0x27  | CB & PB protect<br>voltage timer setting              |
| SET_THL_DELAY_TIMER       | 0x28  | Temperature protect timer setting                     |
| SET_THL_MAX               | 0xA0  | High temperature<br>protect setting                   |
| SET_THL_LOW               | 0xA1  | Low temperature protect setting                       |
| GET_THL_NOW               | 0xA2  | Get current<br>temperature                            |
| SET_CB_UVP                | 0xB0  | Setting Low voltage<br>protect for CB(car<br>battery) |
| SET_PB_UVP                | 0xB1  | Setting Low voltage<br>protect for PB(ups<br>battery) |
| SET_CB_POWRE_GOOD         | 0xB2  | Setting CB (car battery)<br>good voltage              |
| SET_PB_POWRE_GOOD         | 0xB3  | Setting PB (ups battery) good voltage                 |
| GET_CURRENT_CB_PB_VOLTAGE | 0xB4  | Get current voltage for CB & PB                       |

| Code           | Value | Description                       |
|----------------|-------|-----------------------------------|
| SET_CHG_STV    | 0xB5  | UPS charge voltage<br>setting     |
| SET_CHG_SPV    | 0xB6  | UPS discharge voltage setting     |
| SET_THL_OFFSET | 0xC0  | Adjust difference for temperature |
| SET_CB_OFFSET  | 0xC1  | Adjust difference for CB voltage  |
| SET_PB_OFFSET  | 0xC2  | Adjust difference for PB voltage  |
| GET_STATUS     | 0x20  | Get Current Status                |

### • Getting Firmware Version

#### Parameter: GET\_FIRMWARE\_VERSION

Reads version number of the security MCU firmware.

#### **Request:**

| Header       | Size | Command              | Data | CRC |
|--------------|------|----------------------|------|-----|
| 0xFF<br>0xEE | 0x00 | GET_FIRMWARE_VERSION | None |     |

#### Reply:

| Header       | Size                            | Command              | Data                     | CRC |
|--------------|---------------------------------|----------------------|--------------------------|-----|
| 0xFF<br>0xEE | Size of<br>Version<br>structure | GET_FIRMWARE_VERSION | BSL Version<br>Structure |     |

#### **BSL Version Structure**

| Field         | Туре | Description                 |
|---------------|------|-----------------------------|
| Major Version | Byte | Major version number (0x00) |
| Minor Version | Byte | Minor version number (0x00) |
| Build         | Byte | Build version number (0x05) |

**Note:** In this spec, MCU's build version must be 0x05.

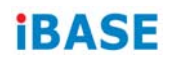

#### • Setting Power-On Delay Timer

#### Parameter: SET\_POWER\_ON\_DELAY\_TIMER

Sets power on delay timer.

#### **Request:**

| Header | Size | Command                  | Data0  | Data1  | CRC |
|--------|------|--------------------------|--------|--------|-----|
| 0xFF   | 0x02 | SET_POWER_ON_DELAY_TIMER | Ν      | Ν      |     |
| 0xEE   |      |                          | (mins) | (secs) |     |

#### Reply

| Header       | Size | Command                  | Data | CRC |
|--------------|------|--------------------------|------|-----|
| 0xFF<br>0xEE | 0x00 | SET_POWER_ON_DELAY_TIMER | None |     |

**Note:** Data1 range must be  $0 \sim 59$ .

## • Setting Power-Off Delay Timer

## Parameter: SET\_POWER\_OFF\_DELAY\_TIMER

Sets power off delay timer.

#### **Request:**

| Header | Size | Command                   | Data0  | Data1  | CRC |
|--------|------|---------------------------|--------|--------|-----|
| 0xFF   | 0x02 | SET_POWER_OFF_DELAY_TIMER | N      | N      |     |
| 0xEE   |      |                           | (mins) | (secs) |     |

## Reply

| Header       | Size | Command                   | Data | CRC |
|--------------|------|---------------------------|------|-----|
| 0xFF<br>0xEE | 0x00 | SET_POWER_OFF_DELAY_TIMER | None |     |

**Note:** Data1 range must be  $0 \sim 59$ .

## • Setting DC-Off-Delay Timer

Parameter: SET\_DC\_OFF\_DELAY\_TIMER

Sets DC off delay timer.

#### **Request:**

| Header | Size | Command                | Data0  | Data1  | CRC |
|--------|------|------------------------|--------|--------|-----|
| 0xFF   | 0x02 | SET_DC_OFF_DELAY_TIMER | Ν      | Ν      |     |
| 0xEE   |      |                        | (mins) | (secs) |     |

## Reply

| Header       | Size | Command                | Data | CRC |
|--------------|------|------------------------|------|-----|
| 0xFF<br>0xEE | 0x00 | SET_DC_OFF_DELAY_TIMER | None |     |

**Note:** Data1 range must be  $0 \sim 59$ .

## • Setting Low Delay Timer

#### Parameter: SET\_LOW\_ DELAY\_TIMER

Sets low delay timer.

#### **Request:**

| Header       | Size | Command             | Data0       | Data1       | CRC |
|--------------|------|---------------------|-------------|-------------|-----|
| 0xFF<br>0xEE | 0x02 | SET_LOW_DELAY_TIMER | N<br>(mins) | N<br>(secs) |     |

### Reply

| Header       | Size | Command             | Data | CRC |
|--------------|------|---------------------|------|-----|
| 0xFF<br>0xEE | 0x00 | SET_LOW_DELAY_TIMER | None |     |

**Note:** Data1 range must be  $0 \sim 59$ .

## • Setting THL Delay Timer

### Parameter: SET\_THL\_ DELAY\_TIMER

Sets THL delay timer.

#### **Request:**

| Header | Size | Command             | Data0  | Data1  | CRC |
|--------|------|---------------------|--------|--------|-----|
| 0xFF   | 0x02 | SET_THL_DELAY_TIMER | Ν      | Ν      |     |
| 0xEE   |      |                     | (mins) | (secs) |     |

#### Reply

| Header       | Size | Command             | Data | CRC |
|--------------|------|---------------------|------|-----|
| 0xFF<br>0xEE | 0x00 | SET_THL_DELAY_TIMER | None |     |

**Note:** Data1 range must be  $0 \sim 59$ .

## • Setting THL Max

#### Parameter: SET\_THL\_MAX\_TEMPERATURE\_VALUE

Sets max. temperature protection.

#### **Request:**

| Header       | Size | Command     | Data          | CRC |
|--------------|------|-------------|---------------|-----|
| 0xFF<br>0xEE | 0x01 | SET_THL_MAX | N<br>(degree) |     |

## Reply

| Header       | Size | Command     | Data | CRC |
|--------------|------|-------------|------|-----|
| 0xFF<br>0xEE | 0x00 | SET_THL_MAX | None |     |

Note: Data range must be +85~ (-50).

## • Setting THL Low

Parameter: SET\_THL\_LOW\_TEMPERATURE\_VALUE

Sets the low temperature protection.

#### **Request:**

| Header       | Size | Command     | Data          | CRC |
|--------------|------|-------------|---------------|-----|
| 0xFF<br>0xEE | 0x01 | SET_THL_LOW | N<br>(degree) |     |

## Reply

| Header       | Size | Command     | Data | CRC |
|--------------|------|-------------|------|-----|
| 0xFF<br>0xEE | 0x00 | SET_THL_LOW | None |     |

Note: Data range must be +85~ (-50).

## • Getting THL Now

Parameter: GET\_THL\_ NOW

Gets the current temperature.

#### **Request:**

| Header       | Size | Command     | CRC |
|--------------|------|-------------|-----|
| 0xFF<br>0xEE | 0x00 | SET_THL_MOW |     |

## Reply

| Header       | Size | Command     | Data          | CRC |
|--------------|------|-------------|---------------|-----|
| 0xFF<br>0xEE | 0x01 | SET_THL_NOW | N<br>(degree) |     |

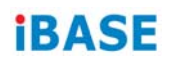

## • Setting CB UVP

#### Parameter: SET\_CB\_UVP

Sets under voltage protection for car battery.

#### **Request:**

| Header       | Size | Command    | Data0        | Data1       | CRC |
|--------------|------|------------|--------------|-------------|-----|
| 0xFF<br>0xEE | 0x02 | SET_CB_UVP | High<br>Byte | Low<br>Byte |     |

#### Reply

| Header       | Size | Command    | Data | CRC |
|--------------|------|------------|------|-----|
| 0xFF<br>0xEE | 0x00 | SET_CB_UVP | None |     |

Round off to the 1<sup>st</sup> decimal place.

Ex. Setting 11.2V mapping to 11200 (11.2 x 1000) = 2BC0 (hex) Data0 = 2B (hex) Data1 = C0 (hex)

#### • Setting PB UVP

Parameter: SET\_PB\_UVP

Sets under voltage protection for UPS battery.

#### **Request:**

| Header       | Size | Command    | Data0        | Data1       | CRC |
|--------------|------|------------|--------------|-------------|-----|
| 0xFF<br>0xEE | 0x02 | SET_PB_UVP | High<br>Byte | Low<br>Byte |     |

#### Reply

| Header       | Size | Command    | Data | CRC |
|--------------|------|------------|------|-----|
| 0xFF<br>0xEE | 0x00 | SET_PB_UVP | None |     |

Round off to the 1<sup>st</sup> decimal place.

Ex. Setting 11.2V mapping to 11200 (11.2 x 1000) = 2BC0 (hex) Data0 = 2B (hex) Data1 = C0 (hex)

## • Setting CB Good

#### Parameter: SET\_CB\_GOOD

Sets Power Good voltage for car battery.

#### **Request:**

| Header       | Size | Command     | Data0        | Data1       | CRC |
|--------------|------|-------------|--------------|-------------|-----|
| 0xFF<br>0xEE | 0x02 | SET_CB_GOOD | High<br>Byte | Low<br>Byte |     |

## Reply

| Header       | Size | Command     | Data | CRC |
|--------------|------|-------------|------|-----|
| 0xFF<br>0xEE | 0x00 | SET_CB_GOOD | None |     |

Round off to the 1<sup>st</sup> decimal place.

Ex. Setting 11.2V mapping to 11200 (11.2 x 1000) = 2BC0 (hex) Data0 = 2B (hex) Data1 = C0 (hex)

## • Setting PB Good

Parameter: SET\_PB\_GOOD

Sets Power Good voltage for UPS battery.

#### **Request:**

| Header       | Size | Command     | Data0        | Data1       | CRC |
|--------------|------|-------------|--------------|-------------|-----|
| 0xFF<br>0xEE | 0x02 | SET_PB_GOOD | High<br>Byte | Low<br>Byte |     |

## Reply

| Header       | Size | Command     | Data | CRC |
|--------------|------|-------------|------|-----|
| 0xFF<br>0xEE | 0x00 | SET_PB_GOOD | None |     |

Round off to the 1<sup>st</sup> decimal place.

Ex. Setting 11.2V mapping to 11200 (11.2 x 1000) = 2BC0 (hex) Data0 = 2B (hex) Data1 = C0 (hex)

## • Getting Current CB & PB Value

## Parameter: GET\_CURRENT\_CB\_PB\_VOLTAGE

Gets current voltage form car battery and UPS battery.

#### **Request:**

| Header       | Size | Command                   | CRC |
|--------------|------|---------------------------|-----|
| 0xFF<br>0xEE | 0x00 | GET_CURRENT_CB_PB_VOLTAGE |     |

#### Reply

| Header       | Size | Command                       | Data0                | Data1                | Data2                | Data3                | CRC |
|--------------|------|-------------------------------|----------------------|----------------------|----------------------|----------------------|-----|
| 0xFF<br>0xEE | 0x04 | GET_CURRENT_<br>CB_PB_VOLTAGE | CB<br>(High<br>Byte) | CB<br>(Ligh<br>Byte) | PB<br>(High<br>Byte) | PB<br>(Ligh<br>Byte) |     |

Round off to the  $1^{st}$  decimal place. Ex. Setting 11.2V mapping to 11200 (11.2 x 1000) = 2BC0 (hex) Data0 = 2B (hex) Data1 = C0 (hex)

Setting PB 13.2V mapping to 13200 (13.2 x 1000) = 3390 (hex)

Data2 = 33 (hex)

Data3 = 90 (hex)

## • Setting CHG STV

## Parameter: SET\_CHG\_STV

Sets voltage value for start charging UPS battery.

## **Request:**

| Header       | Size | Command     | Data0        | Data1       | CRC |
|--------------|------|-------------|--------------|-------------|-----|
| 0xFF<br>0xEE | 0x02 | SET_CHG_STV | High<br>Byte | Low<br>Byte |     |

## Reply

| Header       | Size | Command     | Data | CRC |
|--------------|------|-------------|------|-----|
| 0xFF<br>0xEE | 0x00 | SET_CHG_STV | None |     |

Round off to the 1<sup>st</sup> decimal place. Ex. Setting 13.2V mapping to 13200 (13.2 x 1000) = 3390 (hex) Data0 = 33 (hex) Data1 = 90 (hex)
# • Setting CHG SPV

## Parameter: SET\_CHG\_SPV

Sets voltage value for stop charging UPS battery.

## **Request:**

| Header       | Size | Command     | Data0        | Data1       | CRC |
|--------------|------|-------------|--------------|-------------|-----|
| 0xFF<br>0xEE | 0x02 | SET_CHG_SPV | High<br>Byte | Low<br>Byte |     |

## Reply

| Header       | Size | Command     | Data | CRC |
|--------------|------|-------------|------|-----|
| 0xFF<br>0xEE | 0x00 | SET_CHG_SPV | None |     |

Round off to the 1<sup>st</sup> decimal place.

Ex. Setting 11.2V mapping to 11200 (11.2 x 1000) = 2BC0 (hex) Data0 = 2B (hex) Data1 = C0 (hex)

## • Setting THL Offset

## Parameter: SET\_THL\_OFFSET

Sets offset to adjust temperature difference between system and power board.

### **Request:**

| Header | Size | Command        | Data     | CRC |
|--------|------|----------------|----------|-----|
| 0xFF   | 0x01 | SET_THL_OFFSET | Ν        |     |
| 0xEE   |      |                | (degree) |     |

### Reply

| Header       | Size | Command        | Data | CRC |
|--------------|------|----------------|------|-----|
| 0xFF<br>0xEE | 0x00 | SET_THL_OFFSET | None |     |

Note: Data range must be +40~ (-40).

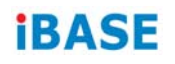

## • Setting CB Offset

## Parameter: SET\_CB\_OFFSET

Sets offset to adjust CB voltage difference between actual measurement and detected form MCU.

#### **Request:**

| Header | Size | Command       | Data | CRC |
|--------|------|---------------|------|-----|
| 0xFF   | 0x01 | SET_CB_OFFSET | Ν    |     |
| 0xEE   |      |               | (V)  |     |

#### Reply

| Header       | Size | Command       | Data | CRC |
|--------------|------|---------------|------|-----|
| 0xFF<br>0xEE | 0x00 | SET_CB_OFFSET | None |     |

**Note:** Data range must be  $+5V \sim (-5V)$ .

## • Setting PB Offset

### Parameter: SET\_CB\_OFFSET

Sets offset to adjust PB voltage difference between actual measurement and detected form MCU.

#### **Request:**

| Header       | Size | Command       | Data     | CRC |
|--------------|------|---------------|----------|-----|
| 0xFF<br>0xEE | 0x01 | SET_PB_OFFSET | N<br>(V) |     |
| •//==        |      |               | (v)      |     |

### Reply

| Header       | Size | Command       | Data | CRC |
|--------------|------|---------------|------|-----|
| 0xFF<br>0xEE | 0x00 | SET_PB_OFFSET | None |     |

**Note:** Data range must be  $+5V \sim (-5V)$ .

# • Getting Status

Gets the current power on delay timer setting, power off delay timer setting, low delay setting value, DC off timer value, temperature protect setting value, voltage protect setting value, Car battery & UPS battery voltage offset setting value, UPS battery charge voltage setting value and current Car battery (CB) & UPS battery(PB) voltage and current temperature of power board.

### **Request:**

| Header       | Size | Command    | Data | CRC |
|--------------|------|------------|------|-----|
| 0xFF<br>0xEE | 0x00 | GET_STATUS | None |     |

### **Reply:**

| Header       | Size | Command    | Data                | CRC |
|--------------|------|------------|---------------------|-----|
| 0xFF<br>0xEE | 0x05 | GET_STATUS | Status<br>structure |     |

### **Status Structure**

| Field                 | Туре | Description     |
|-----------------------|------|-----------------|
| Power on delay timer  | Word | Byte0 + Byte1   |
| Power off delay timer | Word | Byte2 + Byte3   |
| DC off delay timer    | Word | Byte4 + Byte5   |
| Low delay timer       | Word | Byte6 + Byte7   |
| THL delay timer       | Word | Byte8 + Byte9   |
| THL Max               | Byte | Byte10          |
| THL Low               | Byte | Byte11          |
| THL Now               | Byte | Byte12          |
| CB uvp                | Word | Byte13 + Byte14 |
| PB uvp                | Word | Byte15 + Byte16 |
| CB good               | Word | Byte17 + Byte18 |
| PB good               | Word | Byte19 + Byte20 |
| CHG stv               | Word | Byte21 + Byte22 |
| CHG spv               | Word | Byte23 + Byte24 |
| CB NOW                | Word | Byte25 + Byte26 |
| PB NOW                | Word | Byte27 + Byte28 |
| THL offset            | Byte | Byte29          |
| CB offset             | Byte | Byte30          |
| PB offset             | Byte | Byte31          |